かんたん あきんどシリーズ

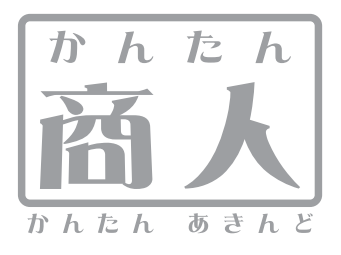

# 見積・納品・請求4

# 取り扱い説明書

ユーザー登録はこちら http://www.de-net.com/pc

¦ DE-252

製品ご利用前に必ずお読みください。 この取り扱い説明書は大切に保管してください。

※シリアルナンバーを再発行することはできません。 シリアルナンバーはアップデートファイルをダウンロードする際などに必要となります。

| 動作環境・その他                                   | 02      |
|--------------------------------------------|---------|
| インストール・アンインストール方法                          | 03~05   |
| 起動方法                                       | 06      |
| 画面・各部の説明                                   |         |
| メイン画面                                      | 07~13   |
| 各帳票印刷画面                                    | 14~29   |
| 自社情報の登録画面                                  | 30~32   |
| 動作環境設定画面                                   | 33~35   |
| 品名リスト編集画面                                  | 36      |
| 各帳票印刷画面のプレビュー画面                            | 37      |
| 郵便番号データの更新                                 | 38      |
| 帳票を作成する前の準備(各情報の登録・設定)                     |         |
| 自社情報の登録 基本情報の登録                            | 39~40   |
| 自社情報の登録 社判の登録                              | 41~43   |
| 自社情報の登録 会社印の登録                             | 43~46   |
| 動作環境の設定 基本設定の設定                            | 46~47   |
| 動作環境の設定 印刷メッセージの設定                         | 47~48   |
| 動作環境の設定 印刷見出しの設定                           | 49~50   |
| 動作環境の設定 捺印の設定                              | 50~51   |
| 品名リスト編集 品名追加                               | 52~53   |
| 品名リスト編集 単位追加                               | 54~55   |
|                                            |         |
| お客様情報の入力                                   | 56      |
| 商品、サービス内容等の内容入力                            | 57~58   |
| 作成した帳票のファイルの保存                             | 59      |
| 作成(保存)した帳票を出力する                            |         |
| 見積書出力                                      | 60~62   |
|                                            | 63~65   |
| 請求書出力                                      | 66~68   |
| 請求明細書出力                                    | 69~71   |
| 物品受領書出力                                    | 72~74   |
|                                            | 75~77   |
| 合計請求書出力                                    | 78~82   |
| 合計請求書用領収書出力                                | 83~85   |
| 单価見積書出力                                    | 86~88   |
| FAX送信状出力                                   | 89~91   |
| その他の操作・機能説明                                |         |
| お客様情報の登録                                   | 92      |
| 登録したお客様情報の呼び出し                             | 93      |
|                                            | 94~95   |
| お客様情報をエクスポートする                             | 96      |
| お客様情報を出力する                                 | 97~99   |
| 作成(保存)した帳票のファイルを開く                         | 100     |
| 作成(保存)した帳票のファイルを条件で絞り込む                    | 101     |
| 郵便番号データの更新                                 | 102~103 |
| 「かんたん商人 見積・納品・請求2(Vista対応版)・3」のデータをインポートする | 104     |
| 作成(保存)した帳票ファイルをバックアップする                    | 105     |
| バックアップした帳票のファイルを読み込む                       | 106     |
| ソフトウェアをダウンロードする                            | 107~109 |
| Q&A                                        | 110~114 |
| ユーザーサポート                                   |         |

# 動作環境・その他

### 動作環境

- 対応 PC
   メーカーサポートを受けられる Windows パソコン ※Mac には対応しておりません。

   OS
   Windows 7 / Vista / XP(Home/Pro)

   ※日本語版 OS の 32 ビット版専用ソフトです。64 ビット版の OS に対応しておりません。

   ※対応 OS の動作環境を満たした環境でのご利用が前提となります。

   最新のサービスパック及びアップデートがされている環境でお使いください。

   Server OS には対応しておりません。管理者権限を持ったユーザーでお使いください。

   マイクロソフトのサポート期間が終了している OS での動作は保証いたしません。

   CPU
   Pentium II 以上 (Windows 7、Vista の場合は 1GHz 以上)

   メモリ
   512MB 以上必須 (Windows 7、Vista の場合は 1GB 必須)

   ディスプレイ
   1024×768 以上の解像度で色深度 32bit True Color 以上表示可能なもの

   CD-ROM
   倍速以上

   ハードディスク
   50MB 以上の空き容量 (インストール時) ※これ以外にデータの保存の為の容量が必要となります。

   イト85 サイズに印刷可能な正常に動作するレーザーもしくはインクジェットプリンター

   ※カラー印刷の場合のみ、カラー印刷ができるプリンターが必須です。
  - その他 インターネット環境必須 ※本ソフトに関する最新情報の確認やアップデートを行う際、また、郵便番号データの更新を行うには インターネット環境が必要となります。
- ■対応用紙:A4・B5サイズの普通紙
- ※合計請求書(同じ内容の合計請求書2通をA4用紙1枚に印刷)※領収書(領収書、領収書控をA4用紙1枚に印刷)
- ■印刷可能帳票:見積書 / 納品書 / 請求書 / 請求明細書 / 物品受領書 / 領収書 / 合計請求書 /単価見積書 / FAX送信状 / お客様一覧 / 品名リスト ■ご注意
- ※出力したPDFファイルをご覧になるにはAdobe Readerが必要です。
- ※入力可能な文字数と印刷される文字数には各項目、各用紙の種類ごとに制限があります。
- ※プリンターの印刷可能領域によっては、印刷内容が一部切れてしまう場合もあります。
- ※一部のプリンターではパソコンとの組み合わせ等により、対応用紙サイズであっても印刷できない場合もあります。
- (複合機等の特殊な構造をしたプリンター等で発生しやすい現象となっております。)
- ※プリンタードライバーやプリンターを動かす為のソフトウェア、WindowsOS等は更新した状態でお使いください。
- ※印刷や画面の基本レイアウトを変更及び追加することはできません、ご注意ください。
- ※社判、会社印、担当者印は予め登録したい画像を用意してください。本ソフトには会社印やロゴ等を作成する機能はありません。 予めBMP又は、JPEGファイルをご用意ください。
- ※本ソフトにはネットワーク上でデータを共有する機能はありません。また、ネットワークを経由してソフトを使用することはできません。
  ※かんたん商人シリーズや「かんたん商人 見積・納品・請求」、他のソフトとの互換性はありません。
- ※弊社のソフトは1つのパソコンに1ユーザー1ライセンスとなっております。複数の台数でソフトを使用される場合は台数分のソフトを ご用意ください。
- ※ユーザーサポートの通信料・通話料はお客様の負担となります(サポート料は無料です)。 各種ハードウェアについてのお問い合わせやサポートにつきましては、各メーカーに直接お問い合わせください。 本ソフトの動作以外のご質問や各種専門知識などのお問い合わせには、お答えできない場合があります。 その他ご不明な点などはユーザーサポートまでお問い合わせください。 また、お問い合わせ内容によっては返答までにお時間をいただくこともあります。予めご了承ください。

### その他

本パッケージに含まれる、ソフトウェア、文字データ、その他のコンテンツ等の著作権は弊社株式会社デネットに帰属します。 本ソフトウェアを著作者の許可無く賃貸業に使用すること営利目的で使用すること、改造もしくはリバースエンジニアリングすることを禁止します。 本ソフトウェアの一部、また全部を無断で複製することは法律で禁じられています。掲載されている画面や写真、サンプル等は製品使用時の イメージです。画面や仕様等は予告なく変更する場合があります。 Microsoft、Windows、Windows Vista、Windows 7は、米国Microsoft Corporationの米国及びその他の国における登録商標または商標です。

Adobe、Adobe ロゴ、Acrobat ReaderはAdobe Systems Incorporated (アドビシステムズ社)の米国ならびに他の国における登録商標または商標です。 Pentium はアメリカ合衆国および他の国におけるインテルコーポレーションの登録商標または商標です。

Macは、米国および他国のApple Inc.の登録商標です。その他記載されている会社名・団体名及び商品名などは、商標または登録商標です。

# インストール・アンインストール方法

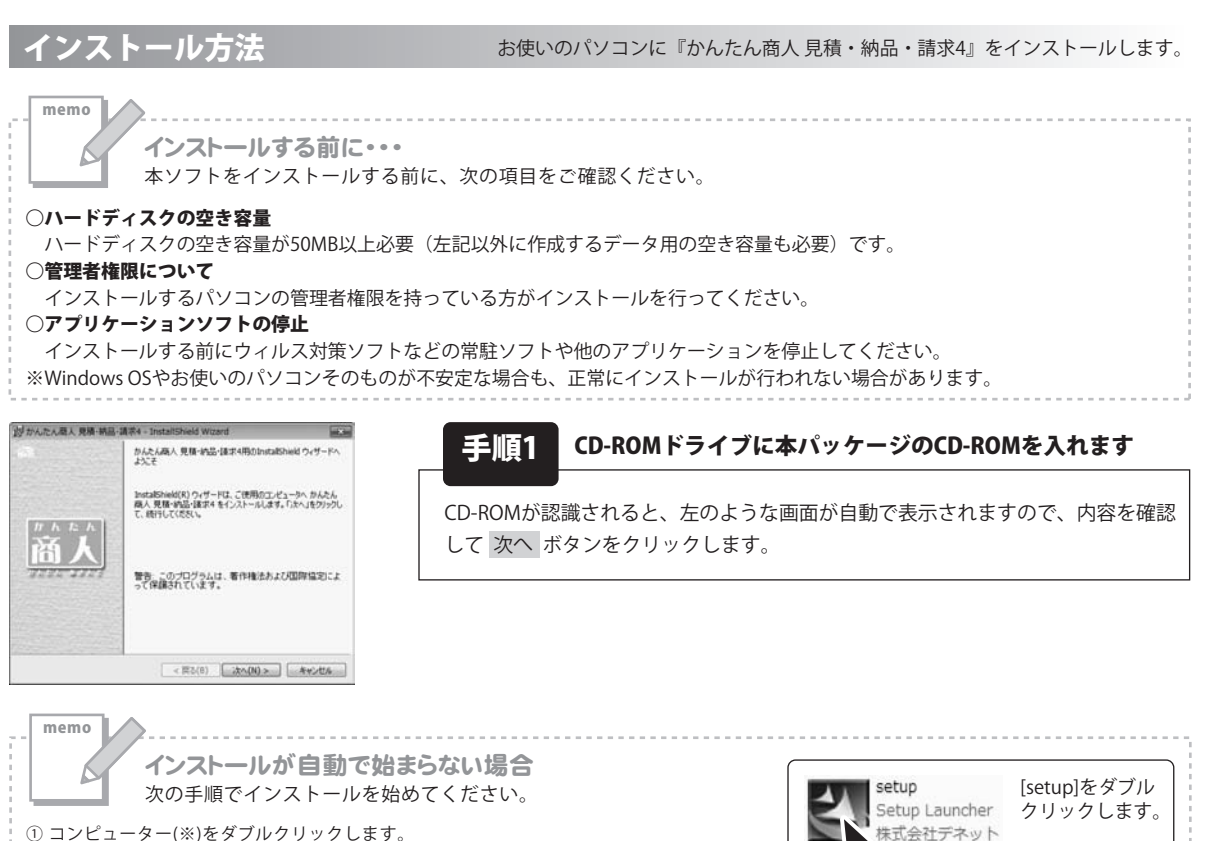

コンピューター(※)をダブルクリックします。
 CDまたはDVDドライブをダブルクリックします。

③ [setup]をダブルクリックします。

※Windows Vistaは[コンピュータ]、Windows XPは[マイコンピュータ]と表示されます。

| Carl State in the Witch                                                      |                                                                  |                   |
|------------------------------------------------------------------------------|------------------------------------------------------------------|-------------------|
| の利用する時代の方                                                                    | 書を注意:単(お読み)(25)、                                                 | De-               |
| 使用許諾契約書                                                                      |                                                                  |                   |
| この使用許諾書は<br>定めたもので、株式:                                                       | 、本製品および、関連或料をご使用するにあ<br>会社デネットとお客様との間で交わされる契i                    | たっての条件を<br>内です。   |
| あ客様は、使用許<br>(使用許諾契約の条)<br>を押してソフトウェアで                                        | 掲載約書をお読みの上、同意いただける場合<br>側に同意します]こチェックをつけ、[次へ]ボタ<br>をインストールして下さい。 | 81 <b>2</b><br>C2 |
| 「使用許諾集件」に                                                                    | :同意された場合のみ、ソフトウェアをインスト                                           | -MT *             |
| <ul> <li>(1)日日日にいうのあり</li> <li>(1)日日日にいうのあり</li> <li>(1)日日日にいうのあり</li> </ul> | 頃に同意します(A)<br>頃に同意しません(D)                                        | ED\$(P)           |
| netalitiekt                                                                  |                                                                  |                   |
|                                                                              | < 戻る(B) 次へ(N                                                     | )> #+>t%          |
|                                                                              |                                                                  |                   |
| And in the second second second                                              | ·納品·請求4 - InstaltShield Wizard                                   | 10.3              |
| 四 市心に入席人 見除                                                                  |                                                                  |                   |
| リンストール先のフォル3                                                                 | y                                                                | De-               |
| ロッカムにんほん 発信<br>インストール先のフォル3<br>このフォルタにインスト<br>ンストールする場合は                     | ダ<br>ールする場合は、「ふへ」をクリックしてくだろい。 取成<br>L、「変更」をクリックします。              | Del               |

< 買る(B) 法へ(N) > キャンセル

手順2 使用許諾契約の内容を確認します

使用許諾契約書の内容を確認し、使用許諾契約の条項に同意しますをクリック して選択した後、次へボタンをクリックしてください。

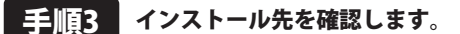

インストール先を変更することができます。 変更しない場合は 次へ ボタンをクリックしてください。インストール先を 変更する場合は 変更 ボタンをクリックして、インストール先を選択してから 次へ ボタンをクリックしてください。 通常はインストール先を変更しなくても問題はありません。

かんたん商人見積・納品・請求4 03 インストール・アンインストール方法

# インストール・アンインストール方法

| 設かんたん職人 見積・納品・請求4 - InstallShield Wizard                              |             |
|-----------------------------------------------------------------------|-------------|
| プログラムをインストールする準備ができました<br>ウィザードは、インストールを開始する準備ができました。                 | De-         |
| インストールの設定を参照したり変更する場合は、「賞る」をクリックしてくたさ<br>リックすると、ウィザードを終了します。<br>現在の設定 | に、「キャンセル」をク |
| セットアップタイプ                                                             |             |
| 45 A                                                                  |             |
| インストール先フォルダ:<br>C WProgram FilesVDe-NetWMitsumori4V                   |             |
| ユーザ(機能<br>名称<br>会社                                                    |             |
| <br> stal9:eld<br>  < 読る(8)   インストール                                  | (0) 4+5/0%  |

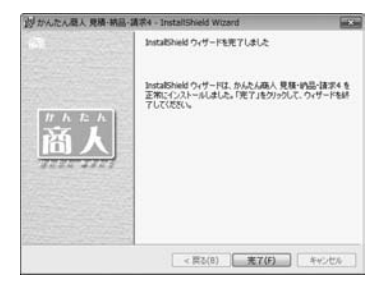

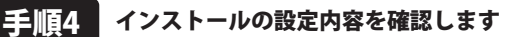

インストール先等の情報が表示されます。確認を行い、インストールを行う場合 は インストール ボタンをクリックしてください。

### 手順5 インストール完了です

インストールが正常に終了すると左のような画面が表示されます。 完了 ボタンをクリックしてください。

アンインストール方法 お使いのパソコンから『かんたん商人見積・納品・請求4』をアンインストール(削除)します。

※Windows OSがVistaの場合、 ボタン→「コントロールパネル」→「プログラムのアンインストール」から、 アンインストールを行ってください。

※Windows OSがXPの場合、「スタート」→「コントロールパネル」→「プログラムの追加と削除」から、 アンインストールを行ってください。

# インストール・アンインストール方法

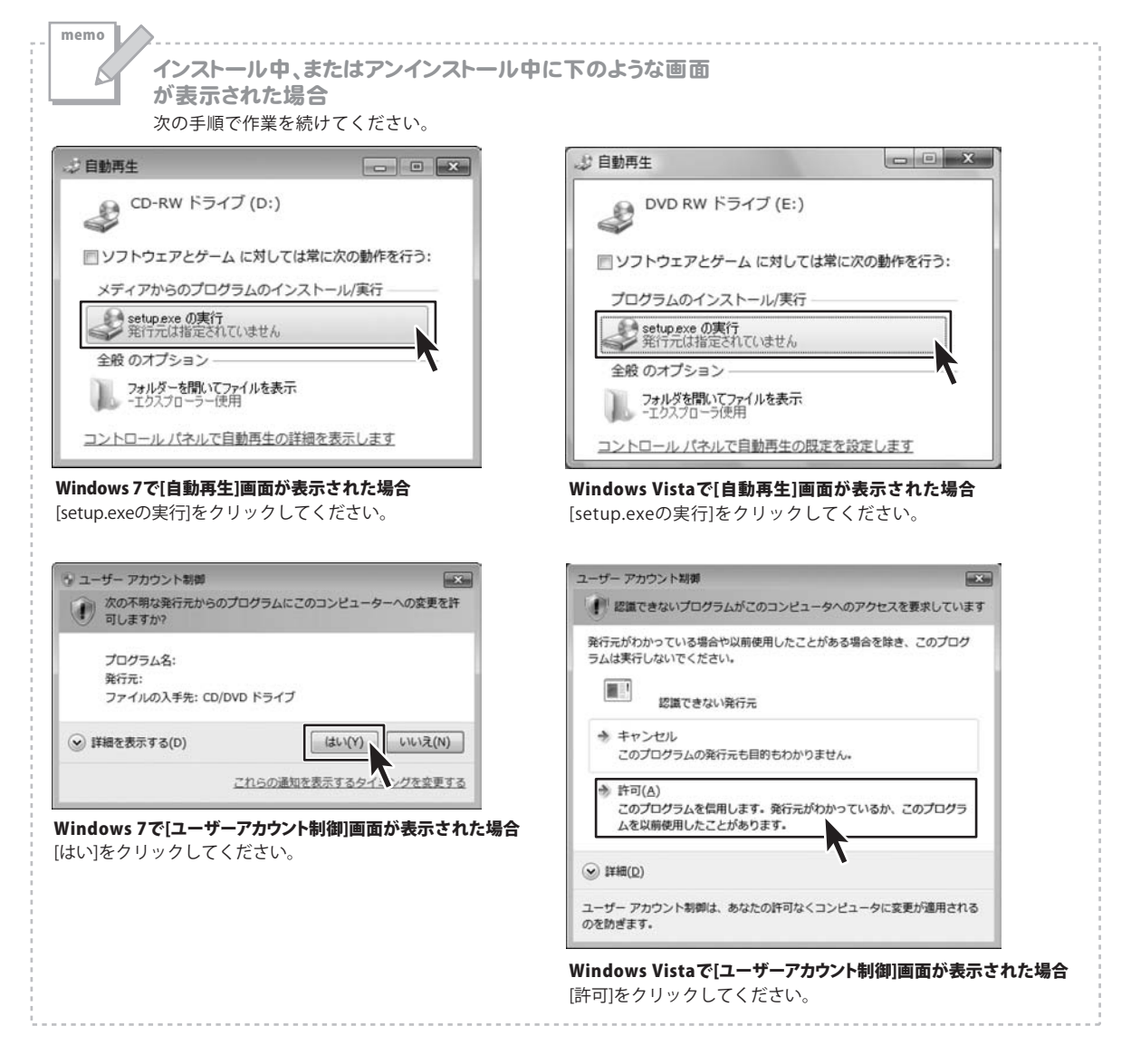

# 起動方法

### ソフトウェア最新版について

ソフトウェア最新版を弊社ホームページよりダウンロードを行い、お客様がお使いのソフトウェアを 最新のソフトウェアへ更新します。ソフトウェア最新版をご利用いただくことで、より快適に弊社ソフトウェアを ご利用いただくことが可能となります。

下記、デネットホームページよりソフトウェアの最新情報をご確認ください。

### http://www.de-net.com

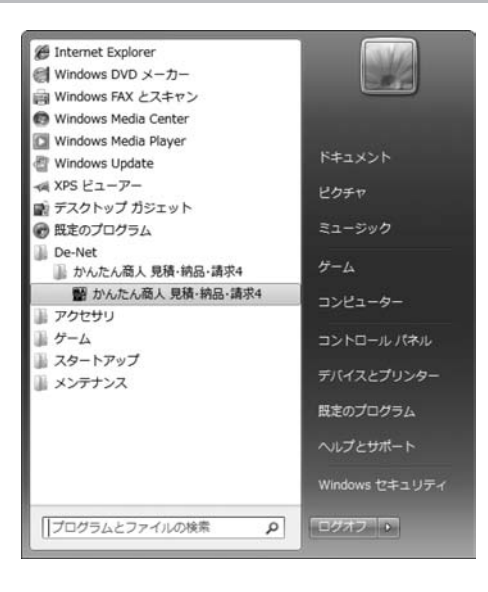

# スタートメニューからの起動

ボタン(Windows Vistaの場合は ボタン、Windows XPの場合は[スタート]ボタン)をクリックして、 「すべてのプログラム」→「De-net」→「かんたん商人 見積・納品・請求4」とたどって 「かんたん商人 見積・納品・請求4」をクリックしますと本ソフトが起動します。

# デスクトップショートカットからの起動

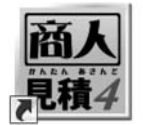

←かんたん商人 見積・納品・請求4 ショートカット

かんたん商人 見積・ 納品・請求4

正常にインストールが完了しますと、デスクトップに上の様なショートカットアイコンができます。 ダブルクリックをすると、本ソフトが起動します。

# メイン画面

本ソフトを起動(方法は6ページを参照)すると、下のようなメイン画面が表示されます。

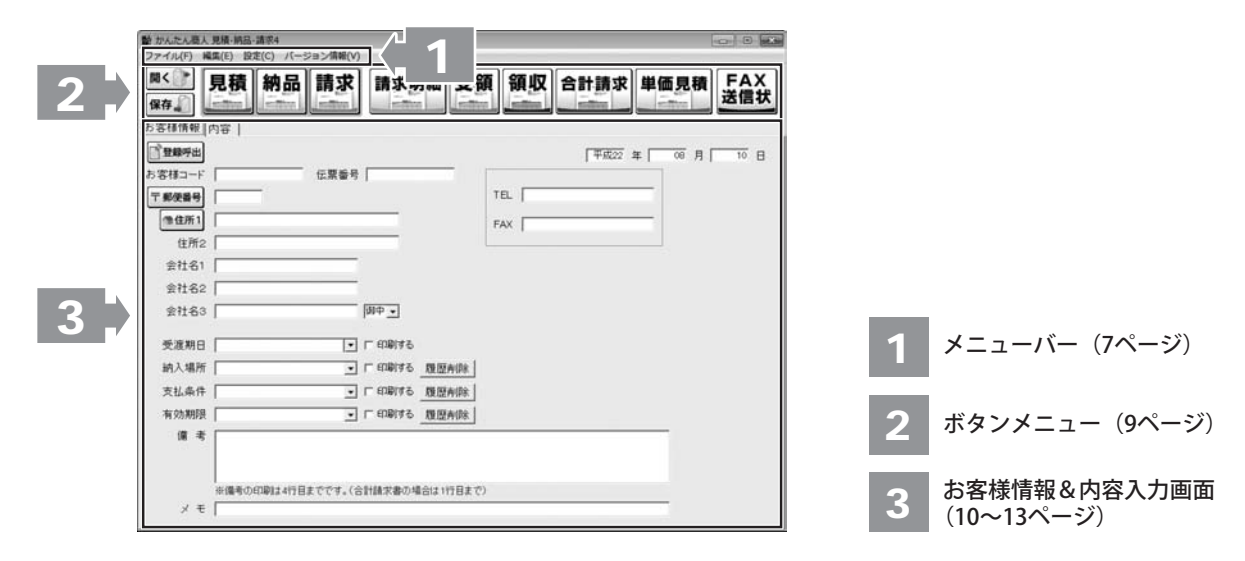

..... ファイル(F) 新規作成 新規作成(N) 新しいファイルを作成します。未保存の入力データがある 開く(0) 場合は全て削除されます。 保存(S) 開く 合計請求データ作成(G) 作成(保存)した帳票ファイルを開きます。 見積・納品・請求 2・3のデータをインポートする(I) 保存 バックアップする(B) 作成した帳票のファイルを保存します。 バックアップを読み込む(R) 合計請求データ作成 終了(X) 複数の帳票ファイルをまとめて、合計請求書を作成します。 ファイルメニュー 見積・納品・請求2・3のデータをインポートする 「かんたん商人見積・納品・請求2(Vista対応版)」、 「かんたん商人 見積・納品・請求3」で 作成したデータを「かんたん商人 見積・納品・請求4」に インポートします。 バックアップする 作成(保存)した帳票ファイルをバックアップします。 バックアップを読み込む バックアップした帳票ファイルを読み込みます。 終了 「かんたん商人 見積・納品・請求4」を終了します。 0 4 画面・各部の説明

かんたん商人見積・納品・請求4

### 編集(E)

| 選択行をコピー(C)    |
|---------------|
| 選択行に貼り付け(P)   |
| 選択行を上へ移動(T)   |
| 選択行を下へ移動(B)   |
| 選択行に一行挿入(I)   |
| 選択行を削除(D)     |
| 選択行に小計欄を挿入(S) |

編集メニュー

### 設定(C)

| 自社情報の登録(C)    |
|---------------|
| 動作環境設定(E)     |
| 品名リスト編集(I)    |
| 郵便番号データの更新(Z) |

設定メニュー

### バージョン情報(V)

バージョン情報メニュー

### 選択行をコピー

選択した行をコピーします。

選択行に貼り付け [選択行をコピー]メニューでコピーした行を選択された行に 貼り付けします。

選択行を上へ移動 選択した行と上の行の入力内容が入れ替わります。

選択行を下へ移動 選択した行と下の行の入力内容が入れ替わります。 選択行に一行插入

選択した行に空の行が作成されます。

選択行を削除 選択した行の入力内容を削除します。 選択行に小計欄を挿入

選択した行に小計行を挿入します。

### 自社情報の登録

自社情報の登録画面が表示され、自社情報を登録することができます。(詳細は30ページをご覧ください)

### 動作環境設定

動作環境の設定画面が表示され、基本動作や印刷の設定を 行います。(詳細は33ページをご覧ください)

### 品名リスト編集

品名リストの編集画面が表示され、品名を登録することが できます。(詳細は36ページをご覧ください)

**郵便番号データの更新** 郵便番号の最新データをインターネットで更新することが

できます。(詳細は38ページをご覧ください)

.....

.....

バージョン情報画面が表示されます。

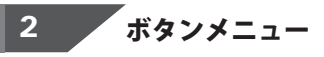

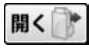

作成(保存)した帳票のファイルを開きます。 ファイルメニュー「開く」と同じ動作をします。

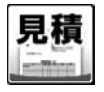

見積書印刷画面が表示され、作成したデータで見積書を 納品書印刷画面が表示され、作成したデータで納品書を 印刷します。(詳細は60~62ページをご覧ください)

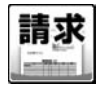

請求書印刷画面が表示され、作成したデータで請求書を 印刷します。(詳細は66~68ページをご覧ください)

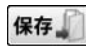

作成した帳票のファイルを保存します。 ファイルメニュー「保存」と同じ動作をします。

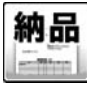

印刷します。(詳細は63~65ページをご覧ください)

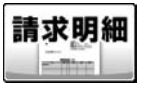

請求明細書印刷画面が表示され、作成したデータで 請求明細書を印刷します。 (詳細は69~71ページをご覧ください)

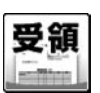

書を印刷します。(詳細は72~74ページをご覧ください)

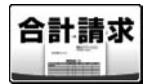

作成モードが[合計請求]時に、合計請求書印刷画面が 表示され、合計請求データ作成画面で作成したデータを 単価見積書を印刷します。 印刷します。(詳細は78~82ページをご覧ください)

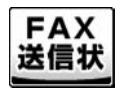

FAX送信状印刷画面が表示され、作成したデータで FAX送信状を印刷します。(詳細は89~91ページをご覧ください)

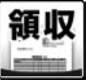

受領書印刷画面が表示され、作成したデータで物品受領 領収書印刷画面が表示され、作成したデータで領収書を 印刷します。(詳細は75~77ページをご覧ください)

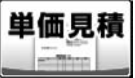

画面・各部の説明

単価見積書印刷画面が表示され、作成したデータで (詳細は86~88ページをご覧ください)

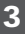

お客様情報&内容入力画面

### お客様情報画面

| あ客様情報(内容) |                |                           |                  |      |        |         |
|-----------|----------------|---------------------------|------------------|------|--------|---------|
| [] 登録呼出   |                |                           |                  |      | 平成22 年 | 00月 10日 |
| 22413-F   | 12.展開号         |                           |                  |      |        |         |
| 〒 郵便番号    |                |                           |                  | TEL  |        |         |
| 19 GL/K 1 |                | _                         |                  | FAX. |        |         |
| 住所2       |                | _                         |                  |      |        |         |
| 会社名1      |                |                           |                  |      |        |         |
| 皇社62      |                |                           |                  |      |        |         |
| 全社名3      | - P            | # <b>P</b> •              |                  |      |        |         |
| 受准期日      | • 1            | - 10814-5                 |                  |      |        |         |
| 納入場所      | • 1            | 118149                    | 想型ADA            |      |        |         |
| 支払条件      | . r            | . HIBLAP                  | READE            |      |        |         |
| 14 ST #65 | • r            | E10149                    | READE            |      |        |         |
|           |                |                           |                  |      |        | -       |
|           |                |                           |                  |      |        |         |
| amanuti   | 0+400s777 (44  | HER. B.T. H               | the up firm      |      |        |         |
| × #       | 44411BACC7+C01 | State of the state of the | NUMBER OF STREET | 54   |        | -       |

◆がついている項目は、入力欄に入力すると 印刷されます。

★がついている項目は、入力欄に入力をして、 動作環境の設定画面で設定すると印刷されます。 ☆必ず印刷されます。

### 登録呼出

お客様一覧画面が表示され、登録したお客様の情報を読み 込んで入力することができます。

☆**年月日** 発行日を入力します。

★お客様コード

任意のお客様コードを入力します。

### ◆伝票番号

伝票番号を入力します。

### ◆郵便番号

郵便番号を半角で入力します。

(ハイフンをつけて入力してください)

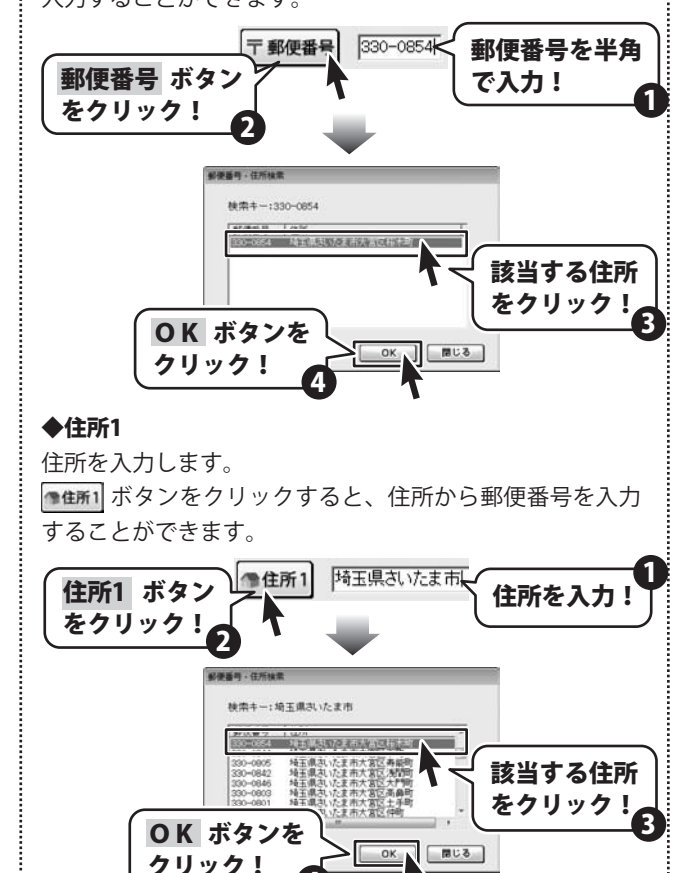

10

### お客様情報画面

| 5183-F     | 伝願醫号                            |        |   |
|------------|---------------------------------|--------|---|
| # 影使最号     |                                 | TEL [  |   |
| 19 (B/H)   |                                 | FAX    |   |
| 住所2        |                                 |        |   |
| 会社名1       |                                 |        |   |
| 会社名2       |                                 |        |   |
| 会社名3       | [Mith 3]                        |        |   |
| 受渡期日       | <ul> <li>Image</li> </ul>       |        |   |
| 納入場所       | . □ (1)8(4.5 18)                | RADE . |   |
| 支払条件       | - I" EDB(#6 18                  | PADE   |   |
| N STARSTON | <ul> <li>L EIBIAS 18</li> </ul> | Sada   |   |
|            |                                 |        | - |
|            |                                 |        |   |

◆がついている項目は、入力欄に入力すると 印刷されます。

◇がついている項目は、入力欄に入力をして、 「印刷する」にチェックを入れると印刷されます。

### ◆住所2

建物名等(マンション、ビル名等)を入力します。

### TEL

電話番号を入力します。(※印刷されません) FAX

FAX番号を入力します。(※印刷されません)

### ◆会社名1~3

会社名もしくは名前を入力します。

### 敬称

会社名もしくは名前の後ろにつける敬称を▼をクリックして 選択します。手入力で入力することもできます。

### ◇受渡期日

▼をクリックして、表示されるカレンダーから受渡期日を 選択します。手入力で入力することもできます。

### ◇納入場所

納入場所を入力します。以前に入力した内容は▼を クリックして選択することもできます。履歴削除 ボタンを クリックすると、以前入力した内容を削除します。

### ◇支払条件

支払条件を入力します。以前に入力した内容は▼を クリックして選択することもできます。履歴削除 がタンを クリックすると、以前入力した内容を削除します。

### ◇有効期限

有効期限を入力します。以前に入力した内容は▼を クリックして選択することもできます。履歴削除 ボタンを クリックすると、以前入力した内容を削除します。

### ◆備考

付加情報を入力します。

### メモ

付加情報を入力します。(※印刷されません)

### 内容画面

| ×艄秣    | ま選択した行  | を上に】非選択し            | た行を下に | □ 10 ft | F追加 □10 行 | 削除   |       |
|--------|---------|---------------------|-------|---------|-----------|------|-------|
| 140    | 86      | 教皇                  | 単位    | *18     | 主18       | 18.0 | 110   |
| 1      |         | 0                   |       | 0       | 0         |      | - r   |
| 2      |         | 0                   |       | 0       | 0         |      | - r   |
| 3      |         | 0                   |       | 0       | 0         |      |       |
| 4      |         | 0                   |       | 0       | 0         |      | Г     |
| 5      |         | 0                   |       | 0       | 0         |      | - r   |
| 0      |         | 0                   |       | 0       | 0         |      | - E   |
| 7      |         | 0                   |       | 0       | 0         |      | - F   |
| 8      |         | 0                   |       | 0       | 0         |      | - F   |
| 0      |         | 0                   |       | 0       | 0         |      | П. Г. |
| 10     |         | 0                   |       | 0       | 0         |      | - r   |
| 11     |         | 0                   |       | 0       | 0         |      | - F   |
| 12     |         | 0                   |       | 0       | 0         |      | E.    |
| ARE    | の計算方法   | 消費税の入力方法<br>「特別Aにする | é p   | 4-81 [  | 0         |      |       |
| (17年長) |         | 小計の計算方法             |       | A∰R [   | 0         | 通常   |       |
| 117.04 | 100,480 | 円未満 (の)捨て           |       | ett [   | 0         |      |       |

削除

選択したデータを削除します。 選択した行を上に . 選択した行を1つ上に移動します。 選択した行を下に 選択した行を1つ下に移動します。 10行追加 最後の行に空白の行を10行追加します。 10行削除 最後の行から10行を削除します。 No 番号が表示されます。 品名 品名を入力します。 数量 数量を入力します。 単位 単位を入力します。 単価 単価を入力します。 金額 金額を入力します。 備考 備考を入力します。 非課税 入力する品名ごとに、課税/非課税を設定できます。 チェックを入れると、非課税になります。 消費税の計算方法 計算基準 計算基準を設定できます。 ▼をクリックして選択してください。 行毎を選択した場合は、行毎に消費税の計算を行い、消費税 欄には各行で計算された消費税の合計が表示されます。 小計を選択した場合は、小計欄の金額から消費税の計算を 行い、消費税欄にその計算結果が表示されます。 円未満 1円未満の端数の処理方法の設定を行います。 ▼をクリックして選択してください。 切り上げを選択した場合は、1円未満の端数を切り上げて 計算を行います。切り捨てを選択した場合は、1円未満の 端数を切り捨てて計算を行います。 四捨五入を選択した場合は、1円未満の四捨五入して計算を 行います。

画面・各部の説明

### 内容画面

| ×前除                   | ★ 選択した行:               | を上に  | ◎ 選択し                                    | た行を下 | E ⊡10# | 「追加」□10行 | 削除           |      |
|-----------------------|------------------------|------|------------------------------------------|------|--------|----------|--------------|------|
| 140                   | 86                     |      | 飲量                                       | 单位   | 羊语     | 主11      | 18.0         | 1100 |
| 1                     |                        |      | 0                                        |      | 0      | 0        |              | - r  |
| 2                     |                        |      | 0                                        |      | 0      | 0        |              | г.   |
| 3                     |                        |      | 0                                        |      | 0      | 0        |              |      |
| 4                     |                        |      | 0                                        |      | 0      | 0        |              | - F  |
| 5                     |                        |      | 0                                        |      | 0      | 0        |              | - r  |
| 0                     |                        |      | 0                                        |      | 0      | 0        |              | - E  |
| 7                     |                        |      | 0                                        |      | 0      | 0        |              | F    |
| 8                     |                        |      | 0                                        |      | 0      | 0        |              | - F  |
| 0                     |                        |      | 0                                        |      | 0      | 0        |              | - F  |
| 10                    |                        |      | 0                                        |      | 0      | 0        |              | - F  |
| 11                    |                        |      | 0                                        |      | 0      | 0        |              | - F  |
| 12                    |                        |      | 0                                        |      | 0      | 0        |              | F    |
| 「浪費税の計<br>計算基連<br>円未満 | †算方法<br>小計 ・<br>の/指で ・ | 「相関の | 60入力方法<br>53.54にする<br>2計算方法<br>満 (05.5%で |      | 181    | 0        | nste-r<br>a≋ | ]    |

### 消費税の入力方法

### 税込みにする

入力する金額が税込みの場合はチェックを入れます。

# 小計の計算方法

### 円未満

.

1円未満の端数の処理方法の設定を行います。

▼をクリックして選択してください。 切り上げを選択した場合は、1円未満の端数を切り上げて 計算を行います。切り捨てを選択した場合は、1円未満の 端数を切り捨てて計算を行います。

四捨五入を選択した場合は、1円未満の四捨五入して計算を 行います。

### 小計

金額の小計を表示します。

### 消費税

消費税を自動的に計算し表示します。

.....

### 合計

合計金額が表示されます。

作成モード

作成モードが表示されます。

# 各帳票印刷画面

### 見積書印刷画面

| 見積      |  |
|---------|--|
| and the |  |

ボタンをクリックすると、下のような見積書印刷画面が表示されます。

| ■ブリンタ                          | Microsoft XPS Doo          |                 |
|--------------------------------|----------------------------|-----------------|
| ■用紙サイズ                         | A4                         | <u>•</u>        |
| ■検印欄の見出し                       | , 候 印                      |                 |
| ■検印                            | 印刷なし                       | •               |
| ■担当者印                          | 印刷なし                       | -               |
| ■会社情報                          | 会社情報1                      | •               |
| ☑ 第印欄を印刷する □ 横向に印刷する           | ↓ 「 控えを印刷                  | する              |
| ☞ 備考を印刷する                      | ☞ 総合計金額                    | 東闇を印刷する         |
| ✓ 総合計金額を印刷<br>総合計金額の消<br>C 課税対 | する マ小計・合計<br>費税<br>象なし で税別 | 金額を印刷する<br>○税込み |
| DVE1-                          | РОГ 出力                     | 印刷 キャンセ         |

### プリンタ 使用するプリンターが表示されます。複数のプリンターを お使いの場合、▼をクリックしてプリンターを選択します。 設定 プリンターの設定画面が表示されます。 ※プリンターの設定方法はプリンターの取扱説明書等にて ご確認ください。 用紙サイズ ▼をクリックして、印刷する用紙サイズを選択します。 検印欄の見出し 初期設定では「検印」と表示されていますが、直接入力 して任意の見出しに変更することができます。 検印 動作環境設定で捺印の登録をしている場合、検印の欄に 選択した印鑑の画像を印刷します。▼をクリックして 印刷する印鑑を選択してください。 担当者印 動作環境設定で捺印の登録をしている場合、検印の欄に選択 した印鑑の画像を印刷します。▼をクリックして印刷する 印鑑を選択してください。 会社情報 自社情報を複数登録している場合、▼をクリックして 印刷する会社情報を選択してください。 担当者名を印刷する このチェックボックスにチェックを入れると、自社情報で 登録した担当者名を印刷します。 捺印欄を印刷する このチェックボックスにチェックを入れると、捺印欄を印刷 します。前項の「検印」「担当者印」を設定しても、この チェックを外すと印刷されません。 横向に印刷する このチェックボックスにチェックを入れると、A4・B5用紙 の横向きに帳票を印刷します。

| ■ブリンタ                                 | Microsoft XPS Do | cun ▼ 設定 |
|---------------------------------------|------------------|----------|
| ■用紙サイズ                                | A4               | •        |
| ■検印欄の見出し                              | 検印               |          |
| ■検印                                   | 印刷なし             | *        |
| ■担当者印                                 | 印刷なし             | •        |
| ■会社情報                                 | 会社情報1            | •        |
| - 担当者名を印刷す<br>7 捺印欄を印刷する<br>- 横向に印刷する | る<br>「 控えを印刷     | গৰত      |
| 7備考を印刷する                              | ▶ 総合計金           | 領欄を印刷する  |
| <ul> <li>         総合計金額を印刷</li></ul>  | する 🔽 小計・合計<br>閏税 | 金額を印刷する  |
| C 課税対1                                | 象なし (*税別)        | ○ 税込み    |

### 備考を印刷する

このチェックボックスにチェックを入れると、内容入力画面 で入力した備考を印刷します。

### 総合計金額を印刷する このチェックボックスにチェック

このチェックボックスにチェックを入れると、帳票の総合計 金額を印刷します。

### 控えを印刷する

このチェックボックスにチェックを入れると、帳票と帳票の 控えを印刷します。

### 総合計金額欄を印刷する

このチェックボックスにチェックを入れると、帳票に総合計 金額欄を印刷します。

### 小計・合計金額を印刷する

このチェックボックスにチェックを入れると、 帳票に小計・合計金額を印刷します。

### 総合計金額の消費税

### 課税対象なし

課税対象がない場合に自動選択されます。 他の項目は選択できません。

### 税別

総合計金額を税抜きで印刷します。

### 税込み

総合計金額を税込みで印刷します。

### プレビュー

プレビュー画面が表示されます。 (詳しくは62ページをご覧ください) 作成した帳票を画像データとして書き出すこともできます。

### PDF出力

帳票をPDFファイルで保存します。

### 印刷

帳票の印刷を開始します。

### キャンセル

印刷作業を行わずに、メイン画面に戻ります。

### 納品書印刷画面

納品

ボタンをクリックすると、下のような納品書印刷画面が表示されます。

| ■ブリンタ                  | Microsoft XPS Do      | cur ▼ 設定 |
|------------------------|-----------------------|----------|
| ■用紙サイズ                 | A4                    | -        |
| ■検印欄の見出し               | 検印                    |          |
| ■検印                    | 印刷なし                  | •        |
| ■担当者印                  | 印刷なし                  | •        |
| ■会社情報                  | 会社情報1                 | •        |
| 7 捺印欄を印刷する<br>「横向に印刷する | □ 控えを印刷               | りする      |
| 横向に印刷する                | □ 控えを印刷               | りする      |
| 7 備考を印刷する              | ▶ 総合計金                | 額欄を印刷する  |
| 7 総合計金額を印刷             | する 12 小計・合計           | 十金額を印刷する |
| - 総合計金額の消費<br>C 課税対策   | <b>閏祝</b><br>取なし で 税別 | ○ 税込み    |
| -                      |                       |          |
|                        |                       |          |

### プリンタ 使用するプリンターが表示されます。複数のプリンターを お使いの場合、▼をクリックしてプリンターを選択します。 設定 プリンターの設定画面が表示されます。 ※プリンターの設定方法はプリンターの取扱説明書等にて ご確認ください。 用紙サイズ ▼をクリックして、印刷する用紙サイズを選択します。 検印欄の見出し 初期設定では「検印」と表示されていますが、直接入力 して任意の見出しに変更することができます。 検印 動作環境設定で捺印の登録をしている場合、検印の欄に 選択した印鑑の画像を印刷します。▼をクリックして 印刷する印鑑を選択してください。 担当者印 動作環境設定で捺印の登録をしている場合、検印の欄に選択 した印鑑の画像を印刷します。▼をクリックして印刷する 印鑑を選択してください。 会社情報 自社情報を複数登録している場合、▼をクリックして 印刷する会社情報を選択してください。 担当者名を印刷する このチェックボックスにチェックを入れると、自社情報で 登録した担当者名を印刷します。 捺印欄を印刷する このチェックボックスにチェックを入れると、捺印欄を印刷 します。前項の「検印」「担当者印」を設定しても、この チェックを外すと印刷されません。 横向に印刷する このチェックボックスにチェックを入れると、A4・B5用紙 の横向きに帳票を印刷します。 備考を印刷する このチェックボックスにチェックを入れると、内容入力画面 で入力した備考を印刷します。

| ■フリンタ                                 | Microsoft XPS Doc | ■▼設定    |
|---------------------------------------|-------------------|---------|
| ■用紙サイズ                                | A4                | •       |
| ■検印欄の見出し                              | 検印                |         |
| ■検印                                   | 印刷なし              | •       |
| ■担当者印                                 | 印刷なし              | -       |
| ■会社情報                                 | 会社情報1             | •       |
| - 担当者名を印刷す<br>7 捺印闇を印刷する<br>- 横向に印刷する | る 厂 控えを印刷         | する      |
| 7 備考を印刷する                             | ▶ 総合計金額           | 東闇を印刷する |
| 7 総合計金額を印刷<br>「総合計金額の消費               | する 🔽 小計・合計<br>閏税  | 金額を印刷する |
| C (9.500+1                            | ななし  の 税別         | ○ 税込み   |

### 総合計金額を印刷する

このチェックボックスにチェックを入れると、帳票の総合計 金額を印刷します。

### 控えを印刷する

このチェックボックスにチェックを入れると、帳票と帳票の 控えを印刷します。

### 総合計金額欄を印刷する

このチェックボックスにチェックを入れると、帳票に総合計 金額欄を印刷します。

### 小計・合計金額を印刷する

このチェックボックスにチェックを入れると、 帳票に小計・合計金額を印刷します。

### 総合計金額の消費税

### 課税対象なし

課税対象がない場合に自動選択されます。 他の項目は選択できません。

### 税別

総合計金額を税抜きで印刷します。

### 税込み

総合計金額を税込みで印刷します。

### プレビュー

プレビュー画面が表示されます。 (詳しくは65ページをご覧ください) 作成した帳票を画像データとして書き出すこともできます。 **PDF出力** 帳票をPDFファイルで保存します。 **印刷** 帳票の印刷を開始します。

### キャンセル

印刷作業を行わずに、メイン画面に戻ります。

### 請求書印刷画面

請求

ボタンをクリックすると、下のような請求書印刷画面が表示されます。

| ■ブリンタ                                                            | Mi  | crosoft XPS Doci     | □ ▼               |
|------------------------------------------------------------------|-----|----------------------|-------------------|
| ■用紙サイズ                                                           | A4  | ł                    | •                 |
| ■検印欄の見出し                                                         | 検   | ÉD                   |                   |
| ■検印                                                              | ED. | 刷なし                  | •                 |
| ■担当者印                                                            | ED. | 刷なし                  | •                 |
| ■会社情報                                                            | 숦   | 社情報1                 | •                 |
| ■振込先                                                             | 振   | 込先情報1                | •                 |
| 担当者名を印刷す                                                         | 3   | □ 振込先を印              | 刷する               |
| ・ 接向に印刷する                                                        |     | □ 控えを印刷              | する                |
| <ul> <li>「備考を印刷する</li> <li>「総合計金額を印刷</li> <li>総合計金額の消</li> </ul> | する  | 왕 유計金額<br>전<br>사計·合計 | 闇を印刷する<br>全額を印刷する |
|                                                                  | 家なし | 。 @ 税別               | C 税込み             |

### **プリンタ** 使用するプリンタ-

使用するプリンターが表示されます。複数のプリンターを お使いの場合、▼をクリックしてプリンターを選択します。 **設定** 

プリンターの設定画面が表示されます。

※プリンターの設定方法はプリンターの取扱説明書等にて ご確認ください。

### 用紙サイズ

▼をクリックして、印刷する用紙サイズを選択します。

### 検印欄の見出し

初期設定では「検 印」と表示されていますが、直接入力 して任意の見出しに変更することができます。

### 検印

動作環境設定で捺印の登録をしている場合、検印の欄に 選択した印鑑の画像を印刷します。▼をクリックして 印刷する印鑑を選択してください。

### 担当者印

動作環境設定で捺印の登録をしている場合、検印の欄に選択 した印鑑の画像を印刷します。▼をクリックして印刷する 印鑑を選択してください。

### 会社情報

自社情報を複数登録している場合、▼をクリックして 印刷する会社情報を選択してください。

### 振込先

振込先を複数登録している場合、▼をクリックして 印刷する振込先を選択してください。

### 担当者名を印刷する

このチェックボックスにチェックを入れると、自社情報で 登録した担当者名を印刷します。

### 捺印欄を印刷する

このチェックボックスにチェックを入れると、捺印欄を印刷 します。前項の「検印」「担当者印」を設定しても、この チェックを外すと印刷されません。

### 横向に印刷する

このチェックボックスにチェックを入れると、A4・B5用紙の横向きに帳票を印刷します。

| ■ブリンタ                    | Microsoft XPS Do  | -=      |
|--------------------------|-------------------|---------|
| ■用紙サイズ                   | A4                | -       |
| ■検印欄の見出し                 | 検印                |         |
| ■検印                      | 印刷なし              |         |
| ■担当者印                    | 印刷なし              | •       |
| ■会社情報                    | 会社情報1             | •       |
| ■振込先                     | 振込先情報1            | -       |
| - 担当者名を印刷す<br>7 捺印欄を印刷する | る Γ 振込先を          | 口刷する    |
| 横向に印刷する                  | □ 控えを印刷           | りする     |
| 7 備考を印刷する                | ▶ 総合計金額           | 預備を印刷する |
| 7 総合計金額を印刷<br>「総合計金額の消費  | する IF 小計・合計<br>費税 | 金額を印刷する |
| C 課税対1                   | まなし (* 税別)        | ○ 税込み   |

### 備考を印刷する

このチェックボックスにチェックを入れると、内容入力画面 で入力した備考を印刷します。

### 総合計金額を印刷する

このチェックボックスにチェックを入れると、帳票の総合計 金額を印刷します。

### 振込先を印刷する

このチェックボックスにチェックを入れると、振込先を 印刷します。

### 控えを印刷する

このチェックボックスにチェックを入れると、帳票と帳票の 控えを印刷します。

### 総合計金額欄を印刷する

このチェックボックスにチェックを入れると、帳票に総合計 金額欄を印刷します。

### 小計・合計金額を印刷する

このチェックボックスにチェックを入れると、 帳票に小計・合計金額を印刷します。

### 総合計金額の消費税

課税対象なし 課税対象がない場合に自動選択されます。 他の項目は選択できません。

### 税別

総合計金額を税抜きで印刷します。

### 税込み

総合計金額を税込みで印刷します。

### プレビュー

プレビュー画面が表示されます。 (詳しくは68ページをご覧ください) 作成した帳票を画像データとして書き出すこともできます。 **PDF出力** 帳票をPDFファイルで保存します。 **印刷** 帳票の印刷を開始します。

### キャンセル

印刷作業を行わずに、メイン画面に戻ります。

### 請求明細書印刷画面

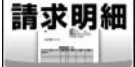

ボタンをクリックすると、下のような請求明細書印刷画面が表示されます。

| ■ <i>79.79</i>         | [Mi   | crosoft XPS Doci | un I 設定 |
|------------------------|-------|------------------|---------|
| ■用紙サイズ                 | A4    |                  | •       |
| ■検印欄の見出し               | 検     | ÉD               |         |
| ■検印                    | ED.   | 刷なし              | •       |
| ■担当者印                  | ED.   | 刷なし              | •       |
| ■会社情報                  | 会     | 社情報1             | •       |
| ■振込先                   | 振     | 込先情報1            | -       |
| 担当者名を印刷す               | 3     | □ 振込先を印          | 刷する     |
| 7 捺印欄を印刷する             |       |                  |         |
| 横向に印刷する                |       | □ 控えを印刷          | する      |
| 7 備考を印刷する              |       | ▶ 総合計金額          | 欄を印刷する  |
| 7 総合計金額を印刷<br>「総合計金額の消 | する 費税 | ☞ 小計·合計会         | 金額を印刷する |
| € 課税対                  | 象なし   | ☞ 税別             | ○ 税込み   |
|                        | _     |                  |         |

### プリンタ

使用するプリンターが表示されます。複数のプリンターを お使いの場合、▼をクリックしてプリンターを選択します。 設定

プリンターの設定画面が表示されます。

※プリンターの設定方法はプリンターの取扱説明書等にて ご確認ください。

### 用紙サイズ

▼をクリックして、印刷する用紙サイズを選択します。

### 検印欄の見出し

初期設定では「検 印」と表示されていますが、直接入力 して任意の見出しに変更することができます。

### 検印

動作環境設定で捺印の登録をしている場合、検印の欄に 選択した印鑑の画像を印刷します。▼をクリックして 印刷する印鑑を選択してください。

### 担当者印

動作環境設定で捺印の登録をしている場合、検印の欄に選択 した印鑑の画像を印刷します。▼をクリックして印刷する 印鑑を選択してください。

### 会社情報

自社情報を複数登録している場合、▼をクリックして 印刷する会社情報を選択してください。

### 振込先

振込先を複数登録している場合、▼をクリックして 印刷する振込先を選択してください。

### 担当者名を印刷する

このチェックボックスにチェックを入れると、自社情報で 登録した担当者名を印刷します。

### 捺印欄を印刷する

このチェックボックスにチェックを入れると、捺印欄を印刷 します。前項の「検印」「担当者印」を設定しても、この チェックを外すと印刷されません。

### 横向に印刷する

このチェックボックスにチェックを入れると、A4・B5用紙 の横向きに帳票を印刷します。

| ■ブリンタ                    | Microsoft XPS Doo | cun ▼ 設定 |
|--------------------------|-------------------|----------|
| ■用紙サイズ                   | A4                | •        |
| ■検印欄の見出し                 | 検印                |          |
| ■検印                      | 印刷なし              | •        |
| ■担当者印                    | 印刷なし              | •        |
| ■会社情報                    | 会社情報1             | •        |
| ■振込先                     | 振込先情報1            | -        |
| * 担当者名を印刷す<br>7 捺印欄を印刷する | る Γ 振込先を印         | 刷する      |
| 横向に印刷する                  | □ 控えを印刷           | する       |
| 7 備考を印刷する                | ▶ 総合計金額           | 東欄を印刷する  |
| 7 総合計金額を印刷<br>「総合計金額の消   | する ☞ 小計・合計<br>費税  | 金額を印刷する  |
| C 課税対                    | 象なし の税別           | ○ 税込み    |

### 備考を印刷する

このチェックボックスにチェックを入れると、内容入力画面 で入力した備考を印刷します。

### 総合計金額を印刷する

このチェックボックスにチェックを入れると、帳票の総合計 金額を印刷します。

### 振込先を印刷する

このチェックボックスにチェックを入れると、振込先を 印刷します。

### 控えを印刷する

このチェックボックスにチェックを入れると、帳票と帳票の 控えを印刷します。

### 総合計金額欄を印刷する

このチェックボックスにチェックを入れると、帳票に総合計 金額欄を印刷します。

### 小計・合計金額を印刷する

このチェックボックスにチェックを入れると、 帳票に小計・合計金額を印刷します。

### 総合計金額の消費税

課税対象なし 課税対象がない場合に自動選択されます。 他の項目は選択できません。

### 税別

総合計金額を税抜きで印刷します。

### 税込み

総合計金額を税込みで印刷します。

### プレビュー

プレビュー画面が表示されます。 (詳しくは71ページをご覧ください) 作成した帳票を画像データとして書き出すこともできます。 **PDF出力** 帳票をPDFファイルで保存します。 **印刷** 帳票の印刷を開始します。

### キャンセル

印刷作業を行わずに、メイン画面に戻ります。

### 受領書印刷画面

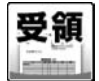

ボタンをクリックすると、下のような受領書印刷画面が表示されます。

| ■ブリンタ                                      | Microsoft XPS Docurr 🗨 設定                   |
|--------------------------------------------|---------------------------------------------|
| ■用紙サイズ                                     | A4 💌                                        |
| ■会社情報                                      | 会社情報1 ▼                                     |
| - 担当者名を印刷す                                 | 12                                          |
| 7 捺印欄を印刷する                                 | 「宛先と自社情報の位置を入れ替え」                           |
| 便可に日期する<br>こ (巻きま)の日にます。                   |                                             |
| <ul> <li>「開考で「「刷」9 合</li> <li>、</li></ul>  |                                             |
| <ul> <li>総合計金額の消</li> <li>C 課税対</li> </ul> | 19つ ▶ 11:011五部2日期9つ<br>1費税<br>18なし ●税別 ●税込み |
|                                            |                                             |
|                                            |                                             |

プリンタ

使用するプリンターが表示されます。複数のプリンターを お使いの場合、▼をクリックしてプリンターを選択します。 設定

プリンターの設定画面が表示されます。

※プリンターの設定方法はプリンターの取扱説明書等にて ご確認ください。

### 用紙サイズ

▼をクリックして、印刷する用紙サイズを選択します。

### 会社情報

自社情報を複数登録している場合、▼をクリックして 印刷する会社情報を選択してください。

### 担当者名を印刷する

このチェックボックスにチェックを入れると、自社情報で 登録した担当者名を印刷します。

### 捺印欄を印刷する

このチェックボックスにチェックを入れると、捺印欄を印刷 します。前項の「検印」「担当者印」を設定しても、この チェックを外すと印刷されません。

### 横向に印刷する

このチェックボックスにチェックを入れると、A4・B5用紙 の横向きに帳票を印刷します。

### 備考を印刷する

このチェックボックスにチェックを入れると、内容入力画面 で入力した備考を印刷します。

### 総合計金額を印刷する

このチェックボックスにチェックを入れると、帳票の総合計 金額を印刷します。

### 宛先と自社情報の位置を入れ替える

このチェックボックスにチェックを入れると、宛先と自社 情報の位置を入れ替えて印刷します。

### 控えを印刷する

このチェックボックスにチェックを入れると、帳票と帳票の 控えを印刷します。

### 総合計金額欄を印刷する

このチェックボックスにチェックを入れると、帳票に総合計 金額欄を印刷します。

| ■ブリンタ                                                                          | Microsoft XPS                         | S Docun ▼ 設定          |
|--------------------------------------------------------------------------------|---------------------------------------|-----------------------|
| ■用紙サイズ                                                                         | A4                                    | <b>•</b>              |
| ■会社情報                                                                          | 会社情報1                                 | •                     |
| 「 担当者名を印刷                                                                      | する                                    |                       |
| ▶ 捺印欄を印刷す                                                                      | る 「宛先と                                | 自社情報の位置を入れ替える         |
|                                                                                | □ 1巻ラカ                                | 印刷する                  |
| □ 横向に印刷する                                                                      | 1 917.0                               |                       |
| □ 横向に印刷する □ 備考を印刷する                                                            | ▶ 総合部                                 | 十金額欄を印刷する             |
| <ul> <li>□ 横向に印刷する</li> <li>□ 備考を印刷する</li> <li>□ 総合計金額を印<br/>成合計金額の</li> </ul> | I III.C.6<br>反総合言<br>刷する 反 小計・<br>消費税 | 金額欄を印刷する<br>合計金額を印刷する |

**小計・合計金額を印刷する** このチェックボックスにチェックを入れると、 帳票に小計・合計金額を印刷します。

総合計金額の消費税 課税対象なし 課税対象がない場合に自動選択されます。 他の項目は選択できません。

**税別** 総合計金額を税抜きで印刷します。 **税込み** 

総合計金額を税込みで印刷します。

プレビュー

プレビュー画面が表示されます。 (詳しくは74ページをご覧ください) 作成した帳票を画像データとして書き出すこともできます。 **PDF出力** 帳票をPDFファイルで保存します。

印刷

帳票の印刷を開始します。

### キャンセル

印刷作業を行わずに、メイン画面に戻ります。

### 領収書印刷画面

領収

ボタンをクリックすると、下のような領収書印刷画面が表示されます。

| 領収書印刷      |                 |           |
|------------|-----------------|-----------|
| ■プリンタ      | Microsoft XPS D | ocun • 設定 |
| ■用紙サイズ     | A4              | •         |
| ■会社情報      | 会社情報1           | •         |
| ■担当者印      | 印刷なし            | -         |
| 「 担当者名を印刷」 | する 🔽 収入印        | 紙枠を印刷する   |
| ▶ 捺印闇を印刷する | 5 区 合計金         | 額を印刷する    |
| ■但し書き      | 1               |           |
| 内          | 訳               | 金額        |
|            | •               |           |
|            | •               |           |
|            | •               |           |
|            | •               |           |
|            |                 |           |
| プレビュー PDF  | PDF出力           | 印刷キャンセル   |

プリンタ

使用するプリンターが表示されます。複数のプリンターを お使いの場合、▼をクリックしてプリンターを選択します。 設定

.....

プリンターの設定画面が表示されます。

※プリンターの設定方法はプリンターの取扱説明書等にて ご確認ください。

### 用紙サイズ

▼をクリックして、印刷する用紙サイズを選択します。

### 会社情報

自社情報を複数登録している場合、▼をクリックして 印刷する会社情報を選択してください。

### 担当者印

動作環境設定で捺印の登録をしている場合、検印の欄に選択 した印鑑の画像を印刷します。▼をクリックして印刷する 印鑑を選択してください。

### 担当者名を印刷する

このチェックボックスにチェックを入れると、自社情報で 登録した担当者名を印刷します。

### 捺印欄を印刷する

このチェックボックスにチェックを入れると、捺印欄を印刷 します。前項の「検印」「担当者印」を設定しても、この チェックを外すと印刷されません。

### 収入印紙枠を印刷する

このチェックボックスにチェックを入れると、収入印紙の枠 を印刷します。

### 合計金額を印刷する

このチェックボックスにチェックを入れると、合計金額を 印刷します。

### 但し書き

入力欄に但し書きを入力すると、領収書に但し書きが印刷 されます。

### 内訳

▼をクリックして、印刷したい内訳を選択することが できます。

### 金額

内訳の金額を入力します。

| 双書印刷       |               |            |
|------------|---------------|------------|
| ■プリンタ      | Microsoft XPS | Docun • 設定 |
| ■用紙サイズ     | A4            | •          |
| ■会社情報      | 会社情報1         | •          |
| ■担当者印      | 印刷なし          | •          |
| 「 担当者名を印刷  | する 🔽 収入6      | 「紙枠を印刷する   |
| ☞ 捺印欄を印刷する | 5 모 승카쇼       | 会額を印刷する    |
| ■但し書き      | 1             |            |
|            | ilR           | 金額         |
| 1          | <u> </u>      |            |
|            | •             |            |
|            | -             |            |
|            | •             |            |
| 1          |               |            |

# プレビュー プレビュー画面が表示されます。 (詳しくは77ページをご覧ください) 作成した帳票を画像データとして書き出すこともできます。 **PDF出力** 帳票をPDFファイルで保存します。 **印刷** 帳票の印刷を開始します。 **キャンセル** 印刷作業を行わずに、メイン画面に戻ります。

# 画面・各部の説明・

かんたん商人 見積・納品・請求4 25 画面・各部の説明

### 合計請求書印刷画面

合計請求

ボタンをクリックすると、下のような合計請求書印刷画面が表示されます。

|           | -             |            |  |
|-----------|---------------|------------|--|
| ■ブリンタ     | Microsoft XPS | Docun ▼ 設定 |  |
| ■用紙サイズ    | A4            | -          |  |
| ■会社情報     | 会社情報1         | ×          |  |
| ■振込先      | 振込先情報1        | •          |  |
| □ 担当者名を印刷 | する 「振込先を      | 矩刷する       |  |
| 前         | 回請求額          | 0          |  |
| Х         | 金額            | 0          |  |
| 差         | 引残高           | 0          |  |
| ) (       |               |            |  |

### **プリンタ** 使田する

使用するプリンターが表示されます。複数のプリンターを お使いの場合、▼をクリックしてプリンターを選択します。 **設定** 

プリンターの設定画面が表示されます。

※プリンターの設定方法はプリンターの取扱説明書等にて ご確認ください。

### 用紙サイズ

▼をクリックして、印刷する用紙サイズを選択します。

### 会社情報

自社情報を複数登録している場合、▼をクリックして 印刷する会社情報を選択してください。

### 振込先

振込先を複数登録している場合、▼をクリックして 印刷する振込先を選択してください。

### 担当者名を印刷する

このチェックボックスにチェックを入れると、自社情報で 登録した担当者名を印刷します。

### 振込先を印刷する

このチェックボックスにチェックを入れると、振込先を 印刷します。

### 前回請求額

前回請求した金額を入力します。

### 入金額

入金された金額を入力します。

### 差引残高

前回請求額、入金額を入力した場合、自動的に計算された 金額が入力されます。

### プレビュー

プレビュー画面が表示されます。 (詳しくは82ページをご覧ください) 作成した帳票を画像データとして書き出すこともできます。 **PDF出力** 帳票をPDFファイルで保存します。

### 印刷

帳票の印刷を開始します。

**キャンセル** 印刷作業を行わずに、メイン画面に戻ります。

26 画面・各部の説明

### 単価見積書印刷画面

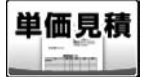

ボタンをクリックすると、下のような単価見積書印刷画面が表示されます。

| 単価見積書印刷                                                                                   |                   |             |
|-------------------------------------------------------------------------------------------|-------------------|-------------|
| ■ブリンタ                                                                                     | Microsoft XPS Doc | cun ▼ 設定    |
| ■用紙サイズ                                                                                    | A4                | <u> </u>    |
| ■検印欄の見出し                                                                                  | 検印                |             |
| ■検印                                                                                       | 印刷なし              |             |
| ■担当者印                                                                                     | 印刷なし              | -           |
| ■会社情報                                                                                     | 会社情報1             | -           |
| <ul> <li>□ 担当者名を印刷する</li> <li>□ 捺印槽を印刷する</li> <li>□ 備句に印刷する</li> <li>□ 備考を印刷する</li> </ul> | 5<br>「 控えを印刷      | 175)<br>175 |
|                                                                                           | РОГ ШЛ            | 印刷キャンセル     |

### プリンタ 使用するプリンターが表示されます。複数のプリンターを お使いの場合、▼をクリックしてプリンターを選択します。 設定 プリンターの設定画面が表示されます。 ※プリンターの設定方法はプリンターの取扱説明書等にて ご確認ください。 用紙サイズ ▼をクリックして、印刷する用紙サイズを選択します。 検印欄の見出し 初期設定では「検印」と表示されていますが、直接入力 して任意の見出しに変更することができます。 検印 動作環境設定で捺印の登録をしている場合、検印の欄に 選択した印鑑の画像を印刷します。▼をクリックして 印刷する印鑑を選択してください。 担当者印 動作環境設定で捺印の登録をしている場合、検印の欄に選択 した印鑑の画像を印刷します。▼をクリックして印刷する 印鑑を選択してください。 会社情報 自社情報を複数登録している場合、▼をクリックして 印刷する会社情報を選択してください。 担当者名を印刷する このチェックボックスにチェックを入れると、自社情報で 登録した担当者名を印刷します。 捺印欄を印刷する このチェックボックスにチェックを入れると、捺印欄を印刷 します。前項の「検印」「担当者印」を設定しても、この チェックを外すと印刷されません。 横向に印刷する このチェックボックスにチェックを入れると、A4・B5用紙 の横向きに帳票を印刷します。 備考を印刷する このチェックボックスにチェックを入れると、内容入力画面 で入力した備考を印刷します。

|                                                                                                    | 画面・各部の説明                                                                                                    |
|----------------------------------------------------------------------------------------------------|----------------------------------------------------------------------------------------------------|
| 単価見積書印刷<br>■ブリンタ Microsoft XPS Docun ▼ 設定<br>■用紙サイズ A4 ▼                                                                     | <b>控えを印刷する</b><br>このチェックボックスにチェックを入れると、帳票と帳票の<br>控えを印刷します。                                                                                                    |
| <ul> <li>●検印欄の見出し 検 印</li> <li>●検印</li> <li>印刷びし ▼</li> <li>●担当者印</li> <li>印刷びし ▼</li> <li>●会社情報</li> <li>会社情報1 ▼</li> </ul> | <ul> <li>プレビュー</li> <li>プレビュー画面が表示されます。</li> <li>(詳しくは88ページをご覧ください)</li> <li>作成した帳票を画像データとして書き出すこともできます。</li> <li><b>PDF出力</b></li> <li>帳票をPDFファイルで保存します。</li> <li>印刷</li> <li>帳票の印刷を開始します。</li> <li>キャンセル</li> <li>印刷作業を行わずに、メイン画面に戻ります。</li> </ul> |
| フレビュー PDF 出力 印刷 キ                                                                                                    | *>th                                                                                                    |

### FAX送信状印刷画面

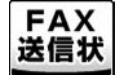

ボタンをクリックすると、下のようなFAX送信状印刷画面が表示されます。

| FAX送信状印刷                                                         |                               |
|------------------------------------------------------------------|-------------------------------|
| ■ブリンタ                                                            | Microsoft XPS Docur 💌 🛛 設定    |
| ■用紙サイズ                                                           | A4 💌                          |
| ■会社情報                                                            | 会社情報1 ▼                       |
| ■要件                                                              |                               |
| ■送付枚数                                                            | 2 🛨                           |
| <ul> <li>「担当者名を印刷」</li> <li>要望チェックー</li> <li>「 ご 確認くだ</li> </ul> | する<br>「 ご参考まで<br>さい 「 ご返信/ださい |
| ■連絡事項                                                            |                               |
| 4                                                                |                               |
| JUE2-                                                            | PDF 出力                        |

プリンタ

使用するプリンターが表示されます。複数のプリンターを お使いの場合、▼をクリックしてプリンターを選択します。 設定

プリンターの設定画面が表示されます。

※プリンターの設定方法はプリンターの取扱説明書等にて ご確認ください。

### 用紙サイズ

▼をクリックして、印刷する用紙サイズを選択します。

### 会社情報

自社情報を複数登録している場合、▼をクリックして 印刷する会社情報を選択してください。

### 要件

要件を入力します。

### 送付枚数

▲▼をクリックして、送付枚数を設定します。

### 相当者名を印刷する

このチェックボックスにチェックを入れると、自社情報で 登録した担当者名を印刷します。

### 要望チェック

このチェックボックスにチェックを入れると、チェックを 入れた要望にチェックマークが印刷されます。

### 連絡事項

連絡事項を入力します。

### プレビュー

プレビュー画面が表示されます。 (詳しくは91ページをご覧ください) 作成した帳票を画像データとして書き出すこともできます。 PDF出力

### 帳票をPDFファイルで保存します。

### 印刷

帳票の印刷を開始します。

キャンセル 印刷作業を行わずに、メイン画面に戻ります。

画面・各部の説明

# 自社情報の登録画面

### 設定(C)

```
自社情報の登録(C)
動作環境設定(E)
品名リスト編集(I)
郵便番号データの更新(Z)
```

基本情報タブ

| 自社情報の登録  |          |          |
|----------|----------|----------|
| ○ 会社情報1  | ○ 会社情報2  | C 会社情報3  |
| 基本情報 社判  | 会社印      |          |
| 郵便番号     |          |          |
| 住所1      |          |          |
| 住所2      | [        |          |
| 会社名1     |          |          |
| 会社名2     |          |          |
| 会社名3     |          |          |
| 担当者名     |          |          |
| TEL/FAX  | [        |          |
| ┌振込先情報1- |          |          |
| 銀行/支店名   | [        |          |
| 口座番号     | [        |          |
| 口座名義人    | [        |          |
| 振込先情報2一  |          |          |
| 銀行/支店名   | [        |          |
| 口座番号     |          |          |
| 口座名義人    | <b>_</b> |          |
|          |          | OK キャンセル |

[設定]メニューから[自社情報の登録]を選択すると、 下のような自社情報の登録画面が表示されます。

| ,                      |
|------------------------|
| 会社情報1~3                |
| 会社情報を切り替えます。           |
| 郵便番号                   |
| 郵便番号を半角で入力します。         |
| 住所1                    |
| 住所を入力します。              |
| 住所2                    |
| 建物名(マンション、ビル名等)を入力します。 |
| 会社名1~3                 |
| 会社名、名前などを入力します。        |
| 担当者名                   |
| 担当者名を入力します。            |
| TEL/FAX                |
| 電話番号、FAX番号を入力します。      |
|                        |
| 振込先情報1・2               |
| 銀行/支店名                 |
| 銀行/支店名を入力します。          |
| 口座番号                   |
| 口座番号を入力します。            |
| 口座名義人                  |
| 口座名義人を入力します。           |
|                        |
| OK                     |

設定した内容を保存してメイン画面に戻ります。 **キャンセル** 設定した内容を保存せずに、メイン画面に戻ります。

### 社判タブ

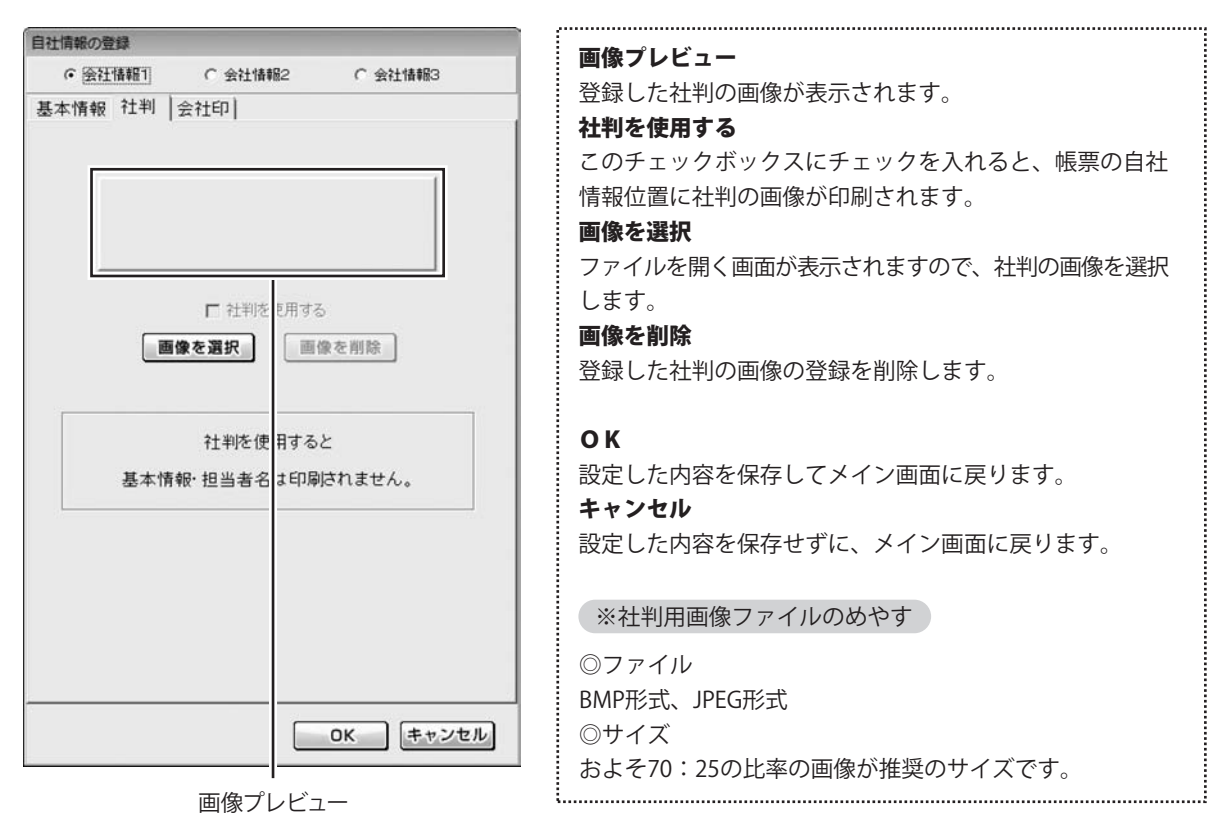

### 会社印タブ

| ④ 除計情報1           | ○ 会社情報2 ○ 会社情報3   |
|-------------------|-------------------|
| T-t-AWAR   AL VAL |                   |
| 志本11月報 111        | Z1191             |
|                   | 「A4用紙の印刷設定        |
|                   | 横(mm) 縦(mm)       |
|                   | 印刷サイズ 25 25       |
|                   | 印刷位置              |
|                   | 各種明細  140  46     |
| 100 //h 1 392 +/D | 合計請求 140 32       |
| 國家《西抗             | 領収書 95 65         |
| 画像7 削除            | 送信状 125 90        |
| □ 会社印 印刷す         | る - 85用紙の印刷設定     |
|                   | 横(mm) 縦(mm)       |
|                   | 印刷サイズ 21.75 21.75 |
|                   | 印刷位置              |
|                   | 各種明細 121.8 40     |
|                   | 合計請求 121.8 27.84  |
|                   | 領収書 82.65 56.55   |
|                   | 送信状 108.75 78.3   |
|                   | 用紙左上を基準として        |
| 印刷                | する位置を指定してください。    |
|                   | OK キャンセ           |

画像プレビュー

画像プレビュー
登録した会社印の画像が表示されます。
画像を選択
ファイルを開く画面が表示されますので、会社印の画像を
選択します。
画像を削除
登録した会社印の画像の登録を削除します。
会社印を印刷する
このチェックボックスにチェックを入れると、登録した
会社印が帳票に印刷されます。

### A4用紙の印刷設定

印刷サイズ
 画像のサイズを設定します。
 印刷位置
 各帳票の会社印の印刷位置を設定します。

B5用紙の印刷設定

**印刷サイズ** 画像のサイズを設定します。

**印刷位置** 各帳票の会社印の印刷位置を設定します。

### ОК

設定した内容を保存してメイン画面に戻ります。 キャンセル 設定した内容を保存せずに、メイン画面に戻ります。

※会社印用画像ファイルのめやす

◎ファイル BMP形式、JPEG形式 ◎サイズ 元画像の比率で印刷サイズを指定してください。

[設定]メニューから「動作環境設定」を選択すると、

下のような動作環境の設定画面が表示されます。

# 動作環境設定画面

### 設定(C)

自社情報の登録(C)
 動作環境設定(E)
 品名リスト編集(I)
 郵便番号データの更新(Z)

### 基本情報タブ

唐村福岡公園建

[基本設定] 印刷レッセージ | 印刷見出し | 祭印 |

通貨記号 「

「 お客様コードの印刷

「 お客様コードの印刷

「 清費様な、の場合、小計像の印刷包」ない

「 ジフト材 7時に終了確認を行う

「 知致し水 必然、合計株末データ作成時に確認を行う

「 聖致し 牧点以下を含めて表示・印刷する

OK 年ャンセル

消費税率 数値を入力して税率の設定をします。 诵貨記号 ▼をクリックして、¥か\$を選択します。 手入力で入力することもできます。 お客様コードの印刷 チェックを入れると、お客様情報の入力画面でお客様コード を入力している場合、帳票にお客様コードを印刷します。 消費税なしの場合、小計欄の印刷をしない このチェックボックスにチェックを入れると、消費税がない 帳票の場合は小計欄が印刷されません。 ソフト終了時に終了確認を行う 本ソフト終了時に表示される確認メッセージの有/無を 設定します。 新規作成・ファイルを開く・合計請求データ作成時に 確認を行う 新規作成・ファイルを開く・合計請求データ作成の際に 表示される確認メッセージの有/無を設定します。 整数も小数点以下を含めて表示・印刷する 整数の小数点以下を含めて表示・印刷するかの有/無を 設定します。 OK 設定した内容を保存してメイン画面に戻ります。 キャンセル 設定した内容を保存せずに、メイン画面に戻ります。 i.....i

印刷メッセージタブ

| 動作環境の設定  |         |                            |
|----------|---------|----------------------------|
| 基本設定 [印] | リメッセージ  | 印刷見出し 捺印                   |
| 見積書      | (タイトル)  | 词見積書                       |
|          | (メッセージ) | 下記の通り御見積り申し上げます。           |
| 半価見積書    | (タイトル)  | 単値現積書                      |
|          | (メッセージ) | 下記の通り御見積り申し上げます。           |
| 納品書      | (タイトル)  | 納品書                        |
|          | (メッセージ) | 下記の通り納品数しました。              |
| 請求書      | (タイトル)  | 請求書                        |
|          | (メッセージ) | 下記の通り御橋求欽します。              |
| 請求明細書 (夕 | (タイトル)  | 請求明細書                      |
|          | (メッセージ) | 下記の通び御藤求致します。              |
| 合計請求書(   | (タイトル)  | 合計請求書                      |
|          | (メッセージ) | 毎度ありがとうございます。下記の通り調請求取します。 |
| 受領書      | (タイトル)  | 物品受销者                      |
|          | (メッセージ) | 下記の通り受領数しました。              |
| 領収書      | (タイトル)  | 補収書                        |
|          | (メッセージ) | 上記の金額室に領収致しました。            |

各帳票タイトル 各帳票のタイトルの文字を設定します。 例:御見積書→御見積り書 お見積り など 各帳票メッセージ メッセージを入力します。 ※文字数に制限はありませんが、文字数が多すぎると用紙や 印刷枠からはみ出てしまいますので、全角25文字以内で 入力を行うことをお勧めいたします。 OK 設定した内容を保存してメイン画面に戻ります。 キャンセル

設定した内容を保存せずに、メイン画面に戻ります。

.....

### 印刷見出し

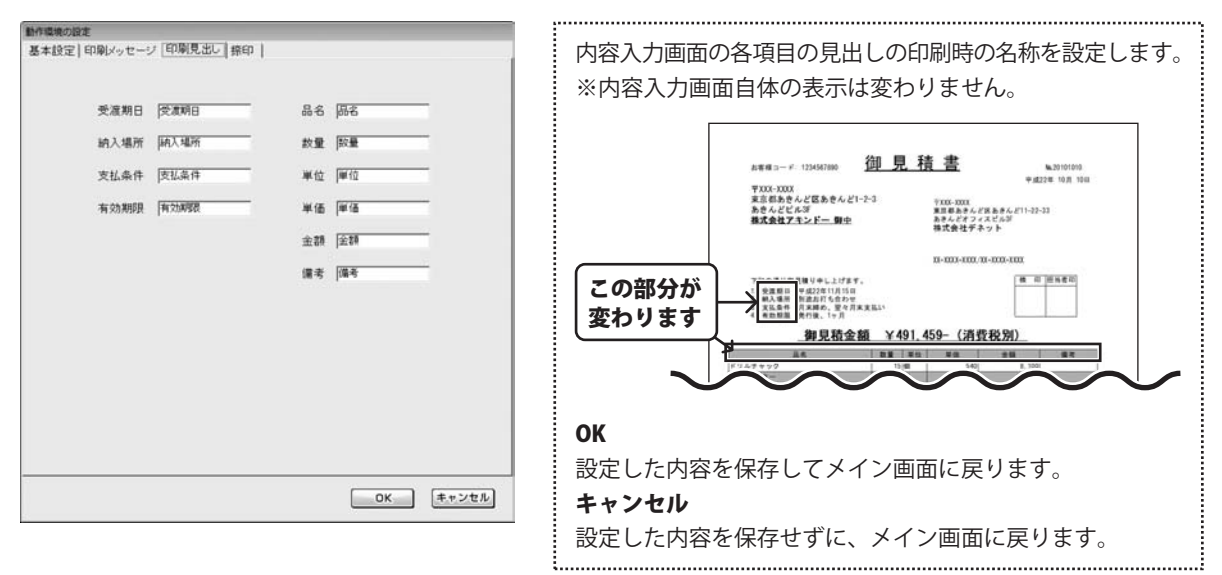

### 捺印タブ

| 動作環境の設定          |         |        |
|------------------|---------|--------|
| 基本設定 印刷メッセージ 印刷見 | 出し「藤印」  |        |
|                  |         | (      |
|                  |         |        |
|                  |         |        |
| 10FD1            | 10 FD 2 | 10FD3  |
|                  | - CER   |        |
|                  |         |        |
|                  |         |        |
|                  |         |        |
|                  |         |        |
|                  |         |        |
| 標印4              | 標印5     | · 採EP6 |
| 29               | 29      | 29     |
| Milti            | WEIRE   | Milts  |
|                  |         |        |
|                  |         |        |
|                  |         |        |
|                  |         |        |
|                  |         |        |
|                  |         |        |
|                  |         |        |

印鑑の画像を登録しておくことで、印刷時に捺印欄に印鑑を 印刷することができます。

.....

### 捺印1~6

印鑑の画像を登録します。最大6つまで登録できます。

### 登録

ファイルを開く画面が表示されますので、登録したい印鑑の 画像を選択します。

### 削除

登録してある印鑑の画像の登録を削除します。

※捺印用画像ファイルのめやす

◎ファイル
 BMP形式、JPEG形式
 ◎サイズ
 [横:1、縦:1]の比率の画像

### OK

設定した内容を保存してメイン画面に戻ります。 **キャンセル** 設定した内容を保存せずに、メイン画面に戻ります。
## 画面・各部の説明

## 品名リスト編集画面

#### 設定(C)

自社情報の登録(C) 動作環境設定(E) 品名リスト編集(I) 郵便番号データの更新(Z) [設定]メニューから[品名リスト編集]を選択すると、 下のような品名リスト編集画面が表示されます。

| 品名リスト     |                      |       | 単位リスト                                                                                           | A.S |
|-----------|----------------------|-------|-------------------------------------------------------------------------------------------------|-----|
| <u>86</u> | <u> </u> ₩1 <u>2</u> | 単语    | 14から255554ような第日でである。<br>24から255554ような第日でである。<br>2501の第二日の日本の日本の日本の日本の日本の日本の日本の日本の日本の日本の日本の日本の日本 |     |
| 品名違加 品名編  | 集 品名削除               | 品名リスト | ED 1991                                                                                         |     |
|           |                      |       |                                                                                                 |     |

品名リスト 登録した品名が表示されます。 単位リスト 登録した単位が表示されます。 品名追加 新しく品名の登録を行います。 品名編集 登録されている品名を編集します。 品名削除 登録されている品名を削除します。 品名リスト印刷 登録されている品名を印刷します。 単位追加 新しく単位の登録を行います。 単位編集 登録されている単位を編集します。 単位削除 登録されている単位を削除します。 ОК 設定した内容を保存してメイン画面に戻ります。 キャンセル 設定した内容を保存せずに、メイン画面に戻ります。

## 画面・各部の説明・

各帳票印刷画面のプレビュー画面

各帳票印刷画面の フレビュー ボタンをクリックすると、プレビュー画面が表示されます。

|                  |                                                                                                    |                                                                                                    |                                                                                                    |                                                                                                    |        | (0) |   |
|------------------|----------------------------------------------------------------------------------------------------|----------------------------------------------------------------------------------------------------|----------------------------------------------------------------------------------------------------|----------------------------------------------------------------------------------------------------|--------|-----|---|
| (RE 10000 -      | 1                                                                                                    |                                                                                                    |                                                                                                    | - 南作                                                                                                    | *書き出し― |     |   |
| in the parameter | •                                                                                                    |                                                                                                    |                                                                                                    | 1.6                                                                                                    | BMD    | IPE | G |
| (1/2)            | ▲前ページ                                                                                                    | 次べ-                                                                                                    | ジト                                                                                                    |                                                                                                    | DMP-   | JPE |   |
|                  |                                                                                                    |                                                                                                    | -                                                                                                    |                                                                                                    |        | _   | _ |
|                  |                                                                                                    |                                                                                                    |                                                                                                    |                                                                                                    |        |     |   |
|                  | 6002-F: 1045765 3                                                                                                    | 印見利                                                                                                    | 畫                                                                                                    | 1023                                                                                                    |        |     |   |
|                  | ¥ #1-010                                                                                                    |                                                                                                    |                                                                                                    | • • •                                                                                                    |        |     |   |
|                  | 東京都市をんど知由さんという。                                                                                                    | 8                                                                                                    | PUBLIC                                                                                                    |                                                                                                    |        |     |   |
|                  | BELEVAS                                                                                                    |                                                                                                    | ******                                                                                                    | 5891-211-8-1                                                                                                    |        |     |   |
|                  |                                                                                                    |                                                                                                    | 829272                                                                                                    | 29                                                                                                    |        |     |   |
|                  |                                                                                                    |                                                                                                    |                                                                                                    |                                                                                                    |        |     |   |
|                  |                                                                                                    |                                                                                                    |                                                                                                    | -                                                                                                    |        |     |   |
|                  |                                                                                                    |                                                                                                    |                                                                                                    |                                                                                                    |        |     |   |
|                  | . alte Sauttete                                                                                                    |                                                                                                    |                                                                                                    |                                                                                                    |        |     |   |
|                  |                                                                                                    |                                                                                                    |                                                                                                    |                                                                                                    |        |     |   |
|                  | ロリ語会話                                                                                                    | ¥491.4                                                                                                    | 59- (ma                                                                                                    | (10:08)                                                                                                    |        |     |   |
|                  |                                                                                                    |                                                                                                    |                                                                                                    |                                                                                                    |        |     |   |
|                  | ******                                                                                                    | - 14                                                                                                    | 140                                                                                                    | 5.100                                                                                                    |        |     |   |
|                  |                                                                                                    |                                                                                                    |                                                                                                    |                                                                                                    |        |     |   |
|                  | 17771-                                                                                                    | 100.00                                                                                                    | 1.00                                                                                                    | 2.00                                                                                                    |        |     |   |
|                  | 27 57 5m                                                                                                    |                                                                                                    | 1.00                                                                                                    | 2.98<br>2.10                                                                                                    |        |     |   |
|                  | 17578+<br>175487545757575<br>2829-75-<br>848775-75-6                                                                                                    | -                                                                                                    | 1.00                                                                                                    | 8.00<br>1.00<br>1.00                                                                                                    |        |     |   |
|                  | 17774<br>171457657676775<br>2827776<br>110777567                                                                                                    |                                                                                                    | 1.00<br>1.00<br>1.00<br>1.00<br>1.00<br>1.00<br>1.00                                                                                                    | 2.00<br>2.00<br>2.00<br>4.00                                                                                                    |        |     |   |
|                  | 10775-0<br>10724-0<br>22224-0<br>1072-0<br>1072-0<br>1072-0<br>1072-0<br>1072-0<br>100<br>1072-0<br>100<br>100<br>100<br>100<br>100<br>100<br>100<br>1                                                                                                    |                                                                                                    | 2.00<br>2.00<br>2.00<br>2.00<br>2.00<br>2.00<br>2.00<br>2.00                                                                                                    | 8,00<br>2,10<br>1,00<br>4,00<br>6,00<br>8,00<br>8,00                                                                                                    |        |     |   |
|                  | 17775<br>18775<br>18775<br>18775<br>18875<br>18875<br>18975<br>18975<br>19975<br>19975<br>19                                                                                                    |                                                                                                    | 2.00<br>2.00<br>2.00<br>2.00<br>2.00<br>2.00<br>2.00<br>2.00                                                                                                    | 8,00<br>2,00<br>2,00<br>4,00<br>6,00<br>6,00<br>6,00                                                                                                    |        |     |   |
|                  |                                                                                                    |                                                                                                    | 1.00<br>1.00<br>1.00<br>1.00<br>1.00<br>1.00<br>1.00<br>1.00                                                                                                    | 8.00<br>2.00<br>2.00<br>4.60<br>6.00<br>6.00<br>6.00<br>6.00<br>6.00<br>6.00<br>6                                                                                                    |        |     |   |
|                  |                                                                                                    | at a factor of a                                                                                                    | 1.00<br>1.00<br>1.00<br>1.00<br>1.00<br>1.00<br>1.00                                                                                                    | 8.00<br>2.00<br>2.00<br>4.60<br>6.00<br>6.00<br>6.00<br>6.00<br>6.00<br>6.00<br>6                                                                                                    |        |     |   |
|                  | 27770-<br>2710-<br>2710-<br>2                                                                                                    |                                                                                                    | 2, 00<br>2, 00<br>2, 00<br>2, 70<br>2, 70<br>2, 80<br>2, 80 | 8.00<br>2.00<br>3.00<br>4.60<br>6.00<br>6.50<br>6.50<br>6.50<br>6.50<br>6.50<br>6.50<br>6                                                                                                    |        |     |   |
|                  | 27721-<br>284-297-<br>284-2972-<br>284-2972-<br>284-2972-<br>284-2972-<br>284-294-29-<br>284-294-29-<br>284-294-29-<br>284-294-294-<br>294-294-294-<br>294-294-294-294-<br>294-294-294-294-294-<br>294-294-294-294-294-294-<br>294-294-294-294-294-294-294-294-294-<br>294-294-294-294-294-294-294-294-294-294-                                                                                                    |                                                                                                    | 4.00<br>2.00<br>4.00<br>4.00<br>5.00<br>5.00<br>4.40<br>1.00<br>1.00                                                                                                    | 8, 89<br>3, 90<br>3, 80<br>4, 40<br>6, 80<br>6, 80<br>6, 80<br>1, 50<br>1, 50<br>1, 10<br>1, 10<br>1, 10                                                                                                    |        |     |   |
|                  | $\begin{array}{c} \begin{array}{l} \begin{array}{l} \mbox{\bf P} \mbox{\bf F} \mbox{\bf F} \mbox{\bf F} \mbox{\bf F} \mbox{\bf A} \\ \mbox{\bf F} \mbox{\bf A} \mbox{\bf A} \mb$                                                                                                    | Part of Contractor                                                                                                    |                                                                                                    |                                                                                                    |        |     |   |
|                  | 27774                                                                                                    | a transferrers                                                                                                    |                                                                                                    | 8.00<br>3.00<br>4.00<br>6.00<br>6.00<br>6.00<br>6.00<br>6.00<br>6.00<br>6                                                                                                    |        |     |   |
|                  | 27774<br>2714<br>2714                                                                                                    | Contraction of                                                                                                    | 4.00<br>5.00<br>5.00<br>5.00<br>5.00<br>5.00<br>5.00<br>5.00                                                                                                    | 8.00<br>1.00<br>1.00<br>4.0<br>6.00<br>0.00<br>0                                                                                                    |        |     |   |
|                  |                                                                                                    | THE PARTY OF THE PARTY OF THE P | 4.00<br>3.00<br>4.0<br>4.0<br>5.00<br>5.00<br>5.                                                                                                    | 8.00<br>3.00<br>3.00<br>4.4<br>6.00<br>6.00<br>1.00<br>6.00<br>1.00<br>4.00<br>1.00<br>4.00<br>1.00<br>4.00<br>1.00<br>4.00<br>1.00<br>4.00<br>1.00<br>1                                                                                                    |        |     |   |
|                  | $\begin{array}{c} \frac{1}{2} & \frac{1}{2} &$ | STATES CONTRACTOR                                                                                                    | 4 00<br>2 00<br>3 00<br>4 0<br>5 00<br>5 00<br>5                                                                                                    | 8.00<br>3.00<br>3.00<br>4.40<br>4.00<br>4.00<br>4.00<br>5.00<br>7.10<br>4.00<br>4.00<br>4.00<br>4.00<br>4.00<br>4.00<br>4.00<br>4                                                                                                    |        |     |   |
|                  |                                                                                                    |                                                                                                    | 2 00<br>2 00<br>10<br>10<br>10<br>10<br>10<br>10<br>10<br>10<br>10                                                                                                    | 0.00<br>3.00<br>3.00<br>4.40<br>6.00<br>6.00<br>0.00<br>0.00<br>0.00<br>0.00<br>0                                                                                                    |        |     |   |
|                  | 17 27 4 1 4 5 7 4 1 4 5 7 5 7 4 7 4 5 7 4 7 4 7 4 5 7 5 7 4 7 4                                                                                                    | Sectors of the sector sector                                                                                                    | 4 88<br>1 00<br>4 00<br>4 00<br>2 00<br>2 00<br>1 00<br>1 00                                                                                                    | 8. 00<br>2. 00<br>2. 00<br>4. 00<br>6. 00<br>6. 00<br>6. 00<br>7. 10<br>8. 00<br>7. 10<br>1. 00<br>1. 000 |        |     |   |
|                  | 17.77%                                                                                                    | Statistics and states                                                                                                    | 1 88<br>1 97<br>1 88<br>1 97<br>1 98<br>1 97<br>1 98<br>1 97<br>1 98<br>1 97<br>1 98<br>1 97<br>1 98<br>1 97<br>1 98<br>1 97<br>1 97<br>1                                                                                                    | 8.00<br>2.00<br>4.60<br>6.00<br>6.00<br>6.00<br>6.00<br>6.00<br>6.00<br>6                                                                                                    |        |     |   |
|                  | If of Park         If of Park           If of Park         If of Park                                                                                                    |                                                                                                    | L 88<br>L 97<br>L 97                                                                                                    | 8.00<br>5.00<br>5.00<br>6.00<br>6.00<br>6.00<br>7.00<br>8.00<br>7.00<br>8.00<br>7.00<br>8.00<br>7.00<br>8.00<br>7.00<br>8.00<br>8                                                                                                    |        |     |   |
|                  |                                                                                                    | Concession of the second second second second second second second second second second second second second s                                                                                                    | 4 89<br>4 99<br>4 90<br>4 90<br>4 90<br>4 90<br>5 90<br>5 90                                                                                                    | 8.00<br>3.00<br>3.00<br>4.00<br>5.00<br>5.00                                                                                                    |        |     |   |
|                  |                                                                                                    | Concession of the second second secon | 4 88<br>4 98<br>5 98<br>6 10<br>6 44<br>1 10<br>1 10                                                                                                    | 8,00<br>3,00<br>4,00<br>4,00<br>6,00<br>6,00<br>1,00<br>1,00<br>4,00<br>1,00<br>4,00<br>4,00                                                                                                    |        |     |   |
|                  |                                                                                                    |                                                                                                    | 4 88<br>4 90<br>5 90<br>5 90                                                                                                    | 8.00<br>2.00<br>4.00<br>4.00<br>5.00<br>6.00<br>7.00<br>8.00<br>4.00<br>4.00                                                                                                    |        |     |   |
|                  |                                                                                                    |                                                                                                    | 4 88<br>4 88<br>4 88<br>4 88<br>4 88<br>4 88<br>3 88<br>4 88<br>4 88<br>5 88<br>5 88                                                                                                    | 8. 00<br>1. 0<br>1. 0                                                                                                    |        |     |   |
|                  |                                                                                                    |                                                                                                    | 4 88<br>4 97<br>4 97                                                                                                    | 8.00<br>3.00<br>4.00<br>4.00                                                                                                    |        |     |   |

| 倍率                           |  |
|------------------------------|--|
| ▼をクリックして、プレビューを表示する倍率、画像を    |  |
| 書き出すサイズを変更することができます。         |  |
| 前ページ                         |  |
| 現在表示しているページの前のページを表示します。     |  |
| 次ページ                         |  |
| 現在表示しているページの次のページを表示します。     |  |
|                              |  |
| 画像書き出し                       |  |
| ВМР                          |  |
| 現在表示しているページをBMP形式の画像で書き出します。 |  |
|                              |  |

#### JPEG

現在表示しているページをJPEG形式の画像で書き出します。 ......

# 画面・各部の説明・

## 郵便番号データの更新

閉じる

#### 設定(C)

自社情報の登録(C) 動作環境設定(E) 品名リスト編集(I) 郵便番号データの更新(Z) [設定]メニューから[郵便番号データの更新]を選択すると、 下のような新しい郵便番号データの取得画面が表示されます。

| しい郵便番号データの取得                                                  | 郵便番号データの更新を確認する                            |
|---------------------------------------------------------------|--------------------------------------------|
| 現在 2010/07/30日本郵便公開データ が使用されています。                             | 郵便番号の最新のデータの確認を行います。                       |
| 郵便番号データの更新を確認する<br>※インターネットに接続されている必要があります                    | 閉じる<br>郵便番号の最新のデータの確認を行わずに、メイン画面に<br>戻ります。 |
| プロキシサーバを使用する場合は下記に入力してください<br>(使用しない場合は空間にしてください)<br>アドレス ポート | •••••••••••••••••••••••••••••••••••••••    |

帳票の作成を行う前に、自社の住所や名前、税率、印刷についての設定等を予め行います。 ここでの登録や設定が作成する帳票の基本になります。作成時に必要に応じて変更や調整を行ってください。

### 自社情報の登録 基本情報の登録

自社の住所や名前を設定します。

| 自社情報の登録  |                 |             |
|----------|-----------------|-------------|
| ④ 会社情報1  | ○ 会社情報2         | ○ 会社情報3     |
| 基本情報 社判  | 会社印             |             |
| 郵便番号     | 000X-XX00X      |             |
| 住所1      | 東京都あきんど区あき      | んど11-22-33  |
| 住所2      | あきんどオフィスビル3     |             |
| 会社名1     | 株式会社デネット        |             |
| 会社名2     |                 |             |
| 会社名3     |                 |             |
| 担当者名     | 出根戸 太郎          |             |
| TEL/FAX  | x-xxxx-xxxx/xx- | X000K-X000K |
| ┌振込先情報1- |                 |             |
| 銀行/支店名   | あきんど銀行/あきんど     | 支店          |
| 口座番号     | 1234567890      |             |
| 口座名義人    | 出根戸 稲造          |             |
| 振込先情報2   |                 |             |
| 銀行/支店名   | あきんど銀行/あきんど     | 支店          |
| 口座番号     | 0987654321      |             |
| 口座名義人    | 出根戸 稲造          |             |
|          |                 | OK キャンセル    |

[設定]メニューから[自社情報の登録]を クリックして、自社情報の登録画面を 表示します。

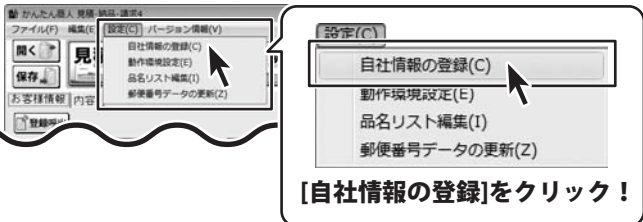

### 自社情報を設定する場所を選択します

会社情報1~3から自社情報を設定する場所 を選択します。

2

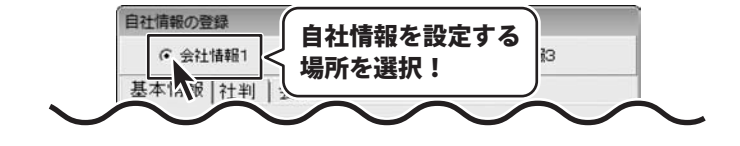

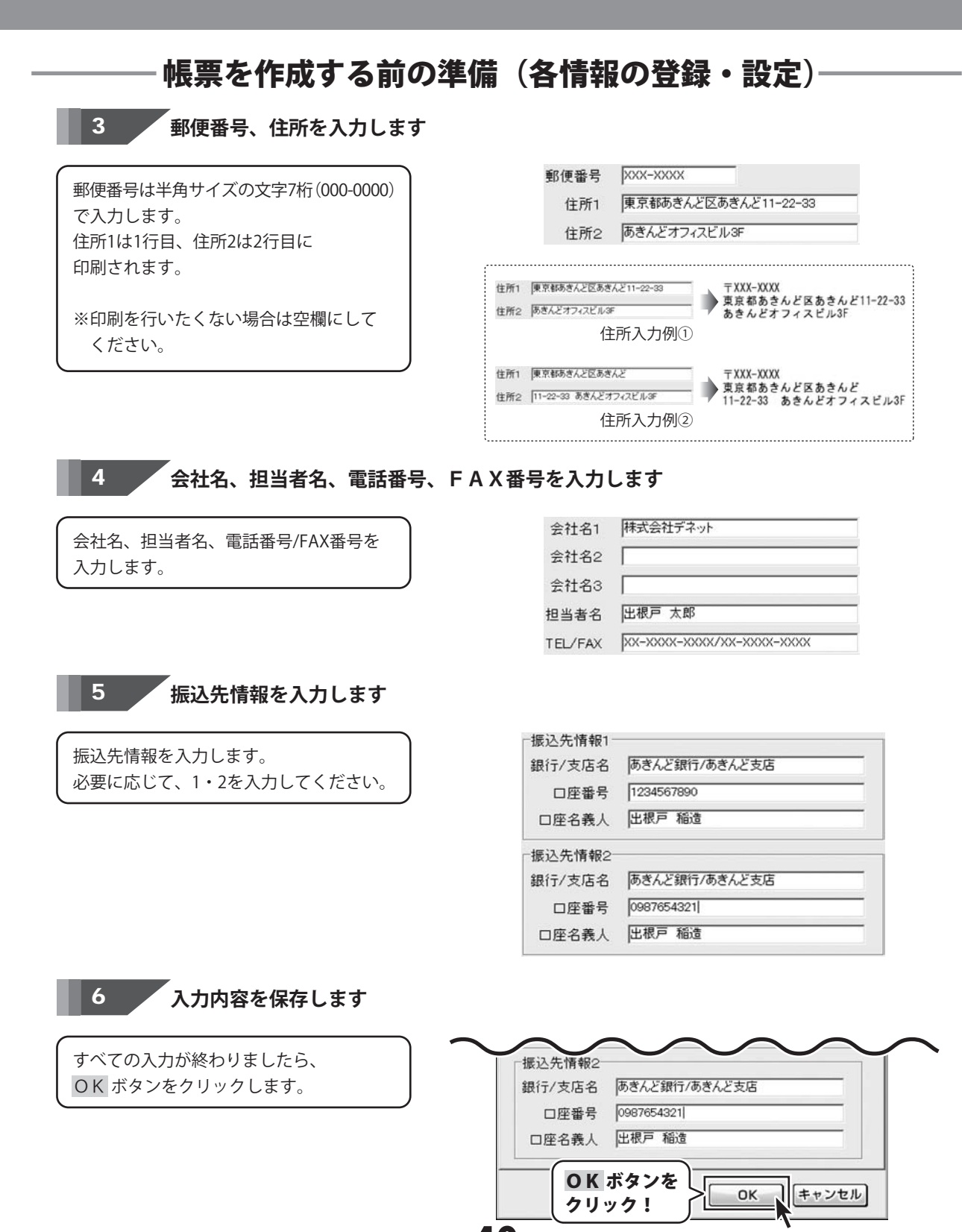

かんたん商人見積・納品・請求4 4()

帳票を作成する前の準備(各情報の登録・設定)

自社情報の登録
社判の登録

自社の社判を設定します。

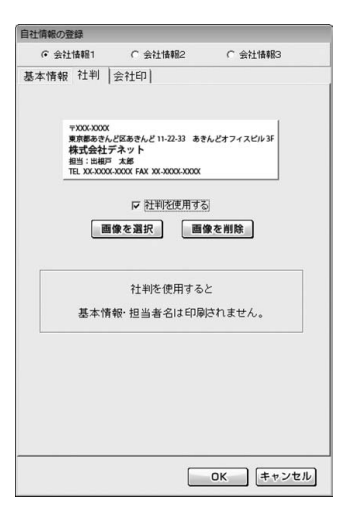

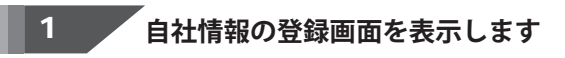

[設定]メニューから[自社情報の登録]を クリックして、自社情報の登録画面を表示 します。

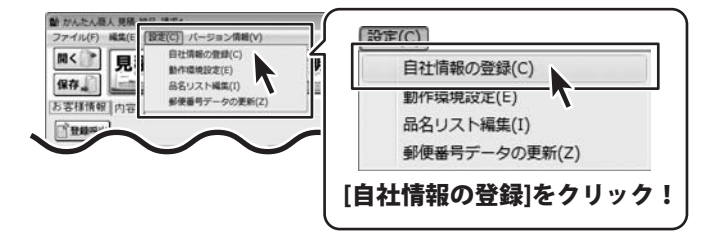

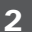

自社情報を設定する場所を選択します

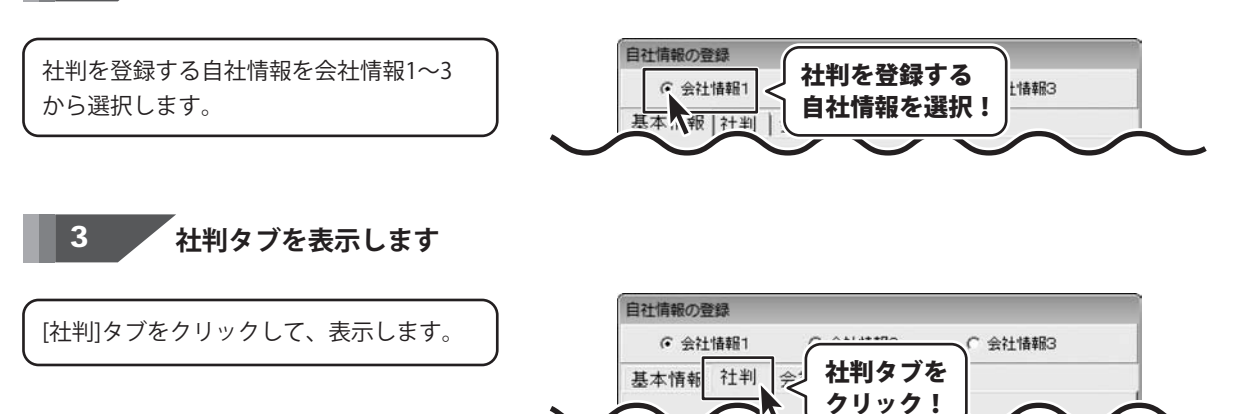

かんたん商人 見積・納品・請求4 41

帳票を作成する前の準備(各情報の登録・設定)

#### 社判登録をする画像を設定します 4

画像を選択 ボタンをクリックして、 ファイルを開く画面を表示します。 社判用の画像が保存されている場所を指定 し、登録する画像をクリックして選択して、 開くボタンをクリックしてください。

※予め、ご利用のパソコン内に 画像をご用意ください。

※対応している画像形式は、 BMP/JPEG形式 画像です。

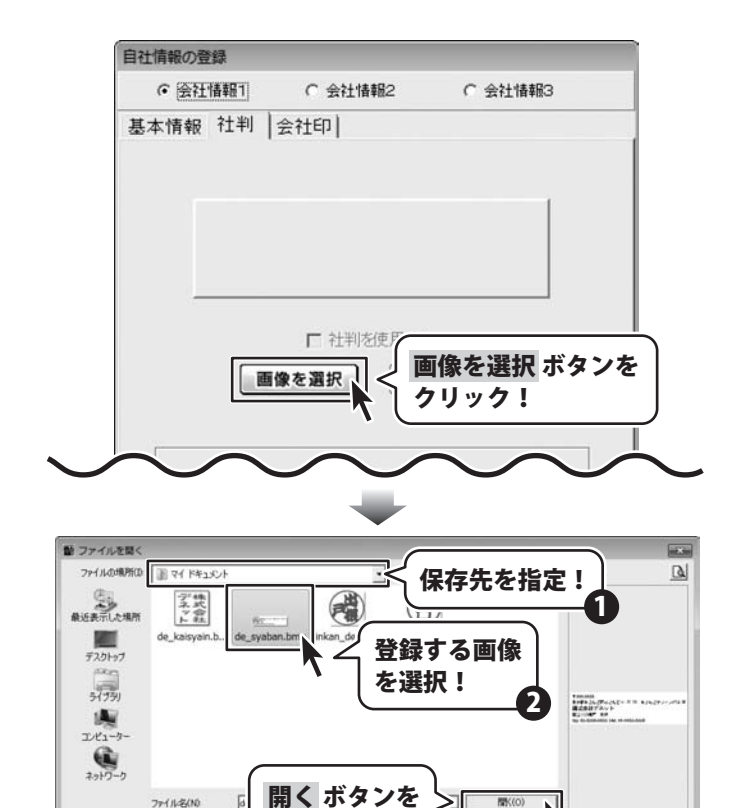

クリック!

間((0)

キャンセル

Ð.

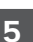

「社判を使用する」にチェックを入れます

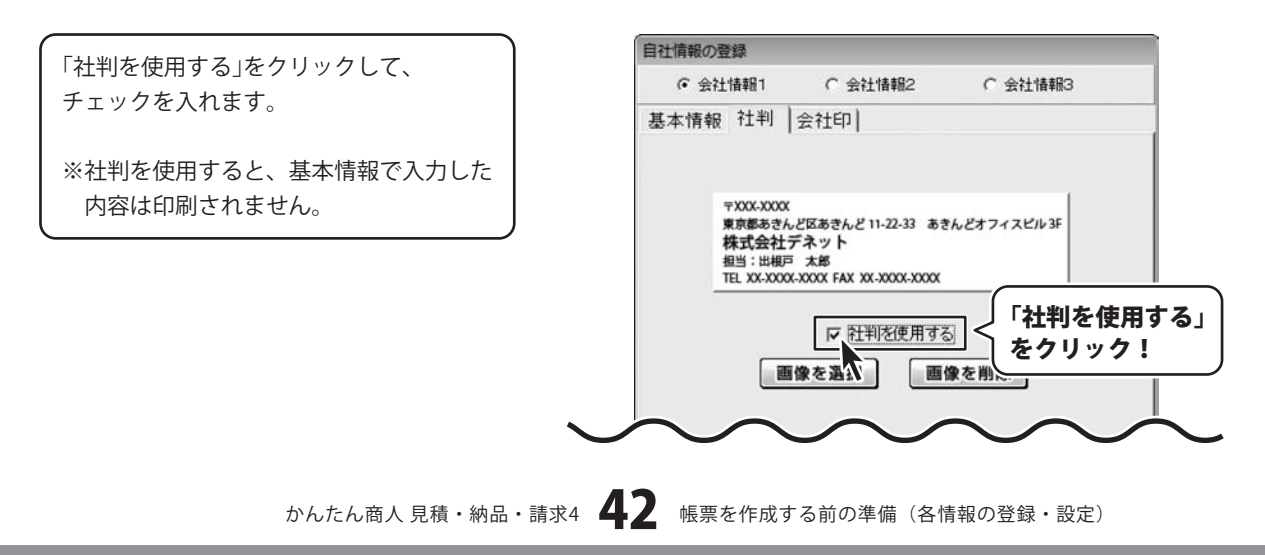

77-(11-5-(10)

ファイリレクリを注意でた

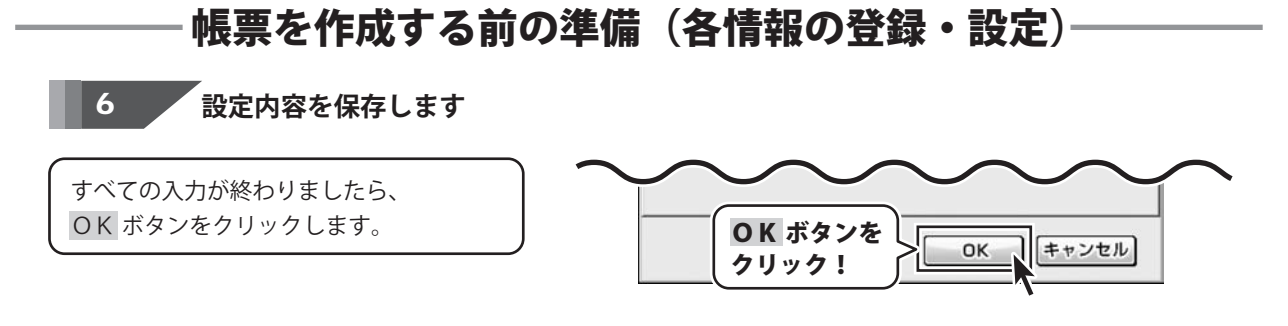

## 自社情報の登録(会社印の登録)

自社の会社印を設定します。

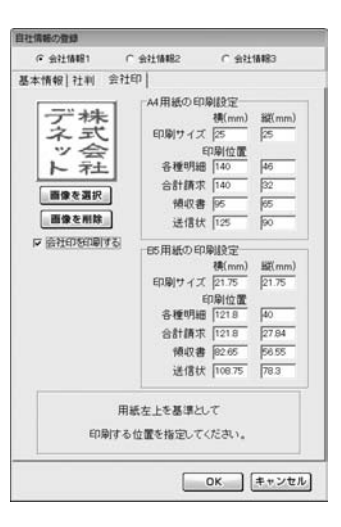

1

自社情報の登録画面を表示します

[設定]メニューから[自社情報の登録]を クリックして、自社情報の登録画面を 表示します。

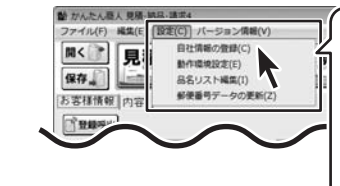

設定(C) 自社情報の登録(C) 動作環境設定(E) 品名リスト編集(I) 郵便番号データの更新(Z) [自社情報の登録]をクリック!

#### 2 自社情報を設定する場所を選択します

会社情報1~3から会社印を設定する場所を 選択します。

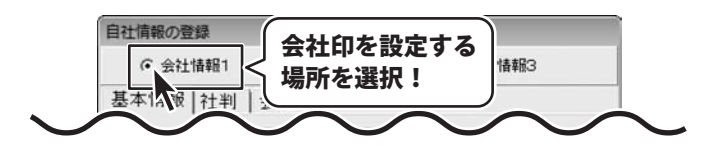

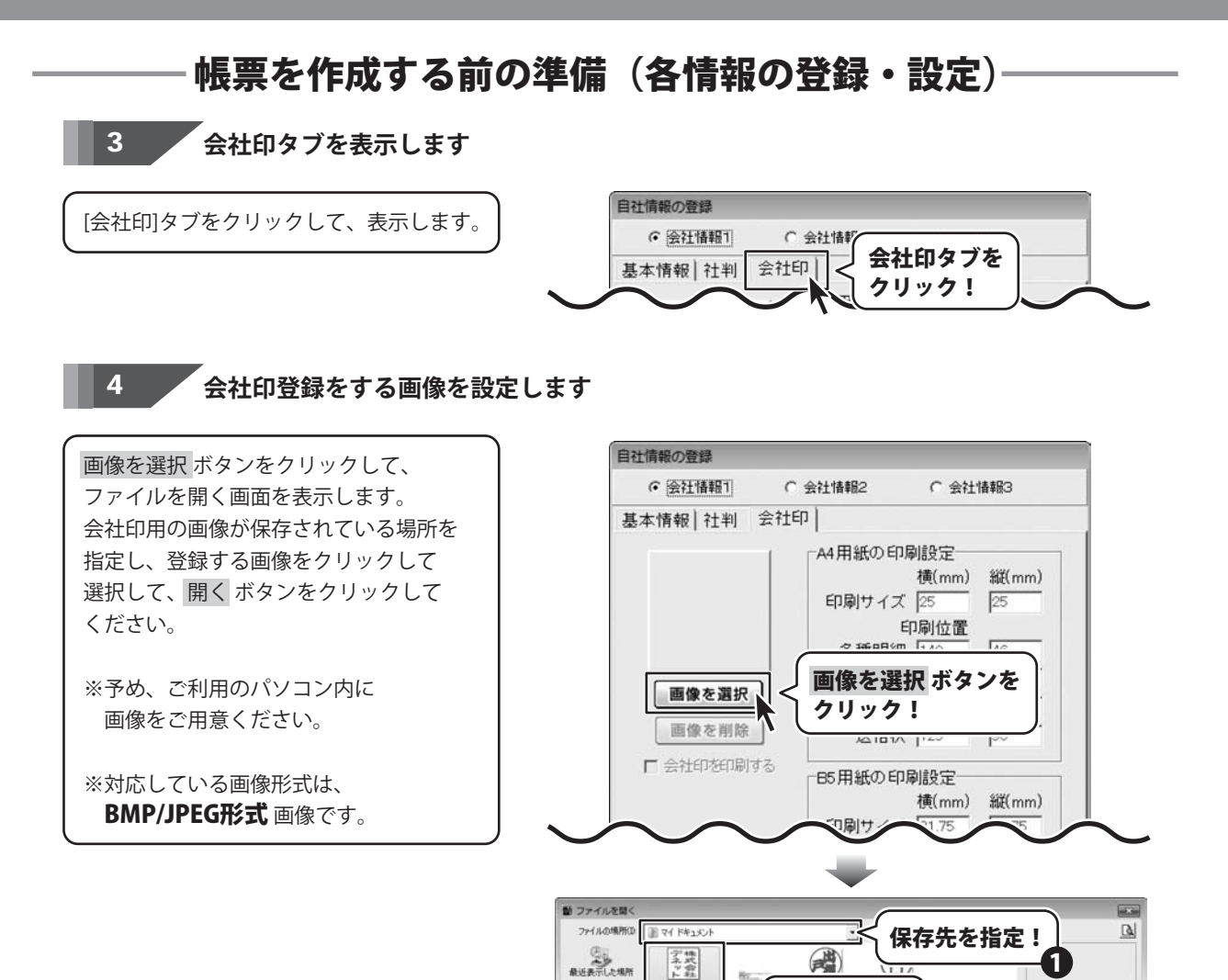

デスクトップ

31731

1

コンピューター

2010-0

kaisyain.b

P

77-11-2(N) ファイルの種類(T): 登録する画像

を選択!

開く ボタンを

クリック!

■ 欄K(0) ませンセル

キャンセル

デ株

末末

ッ会

ト末土

#### 5

「会社印を印刷する」にチェックを入れます

「会社印を印刷する」をクリックして、 チェックを入れます。

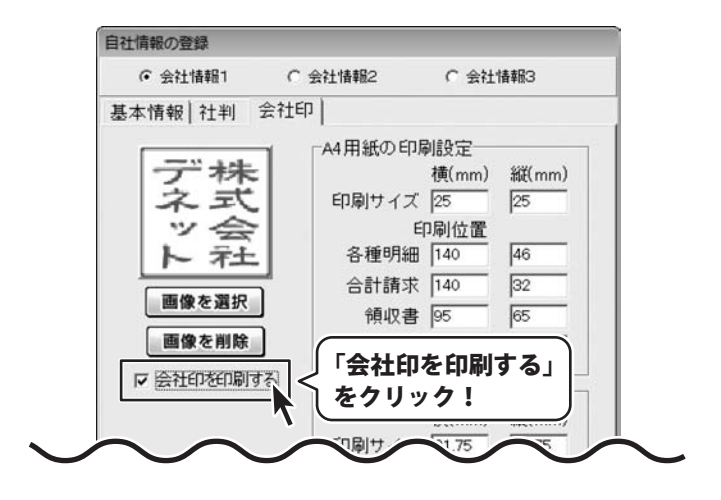

6

印刷サイズと印刷位置の設定を行います

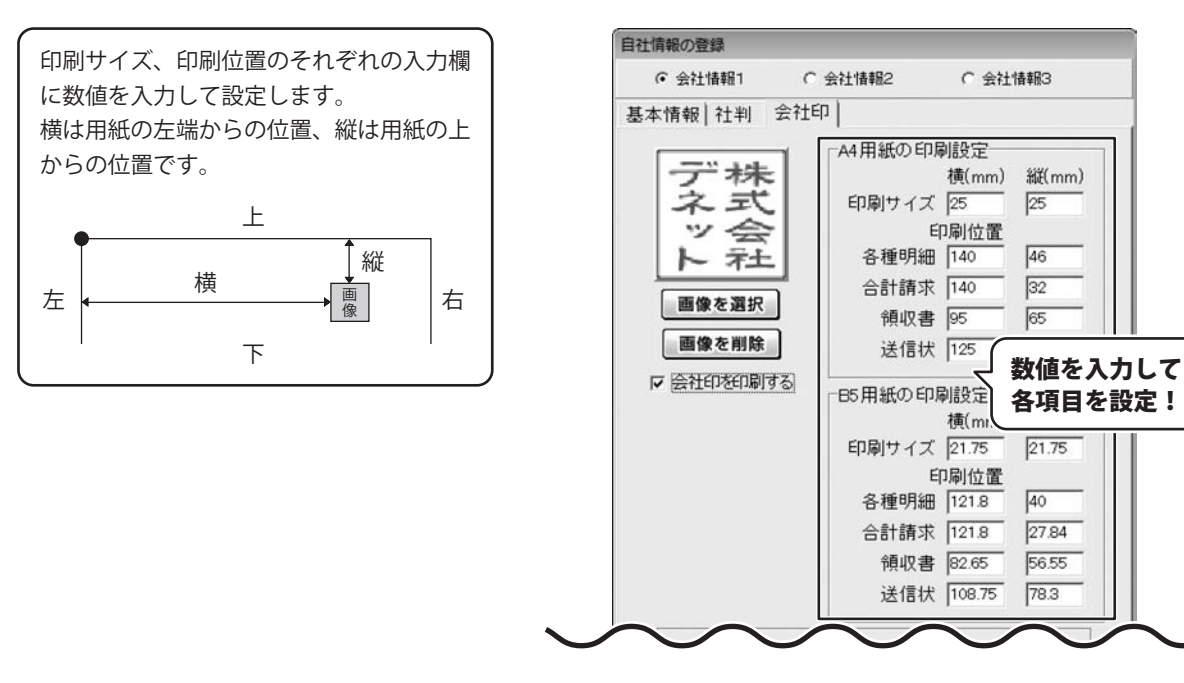

自社情報の部分に印刷されるように調整してください。 その他の位置ですと、正常に印刷されない場合があります。

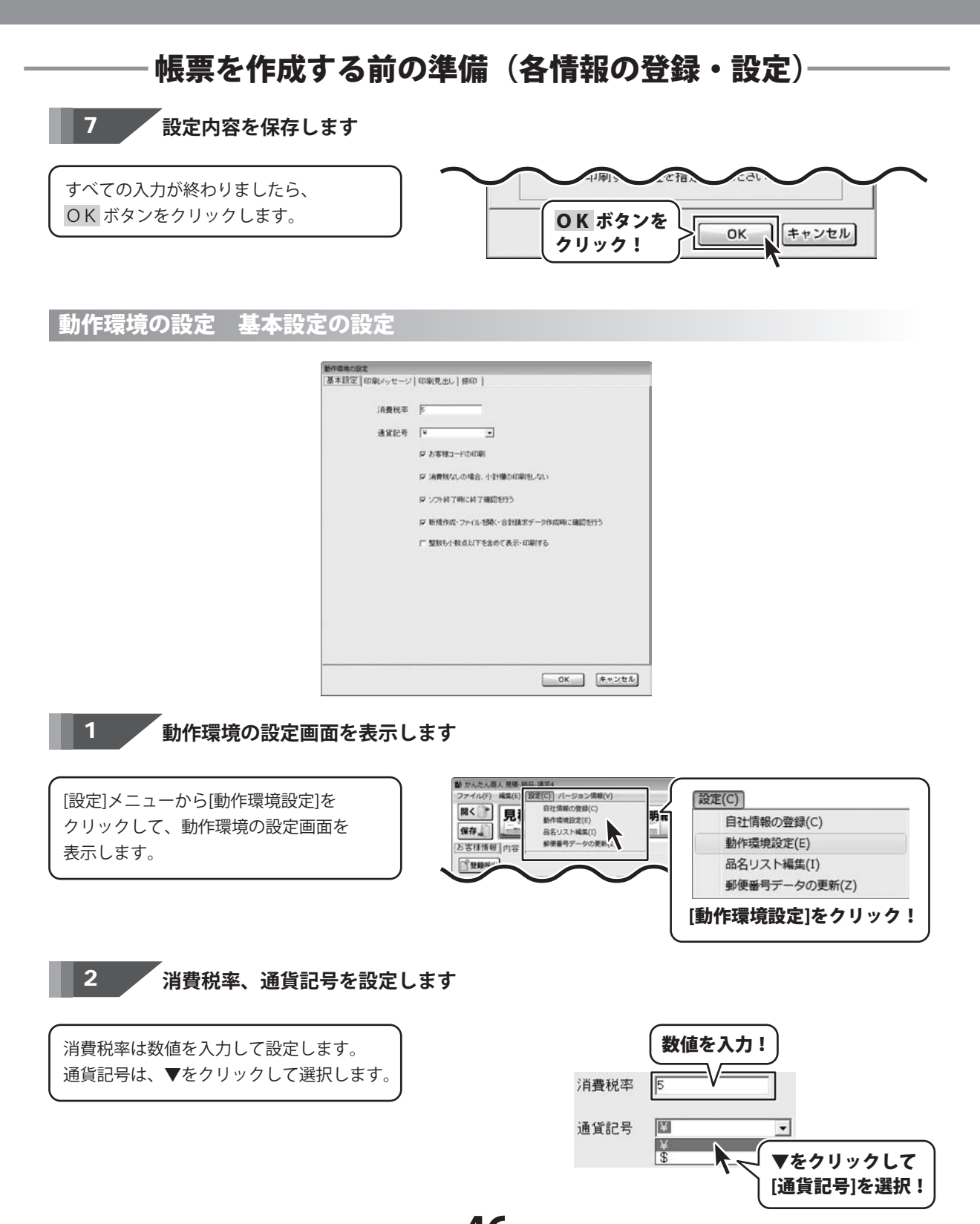

かんたん商人見積・納品・請求4 46 帳票を作成する前の準備(各情報の登録・設定)

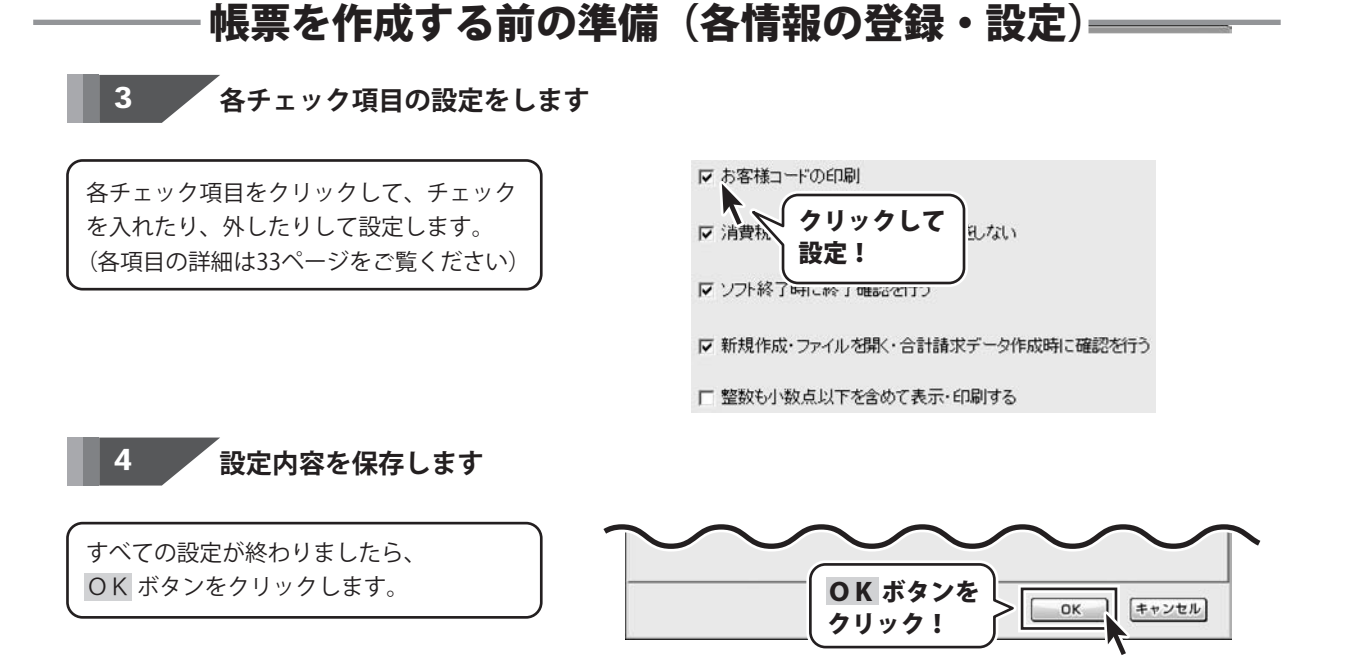

### 動作環境の設定 印刷メッセージの設定

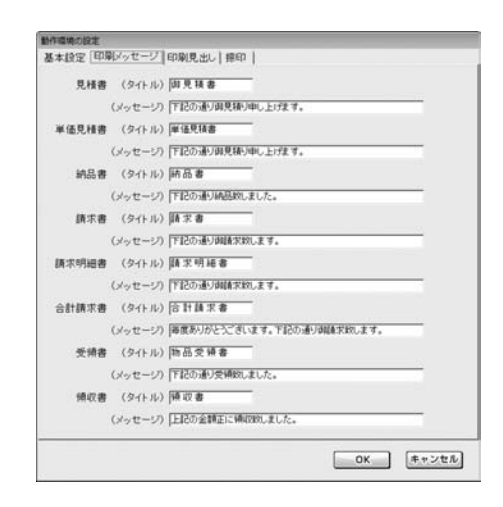

1

動作環境の設定画面を表示します

[設定]メニューから[動作環境設定]を クリックして、動作環境の設定画面を 表示します。

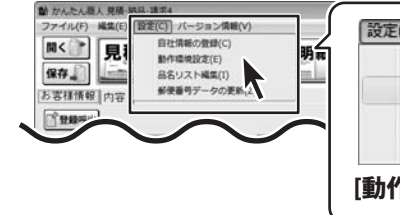

| 自社情報の登録(C)    |
|---------------|
| 動作環境設定(E)     |
| 品名リスト編集(I)    |
| 郵便番号データの更新(Z) |

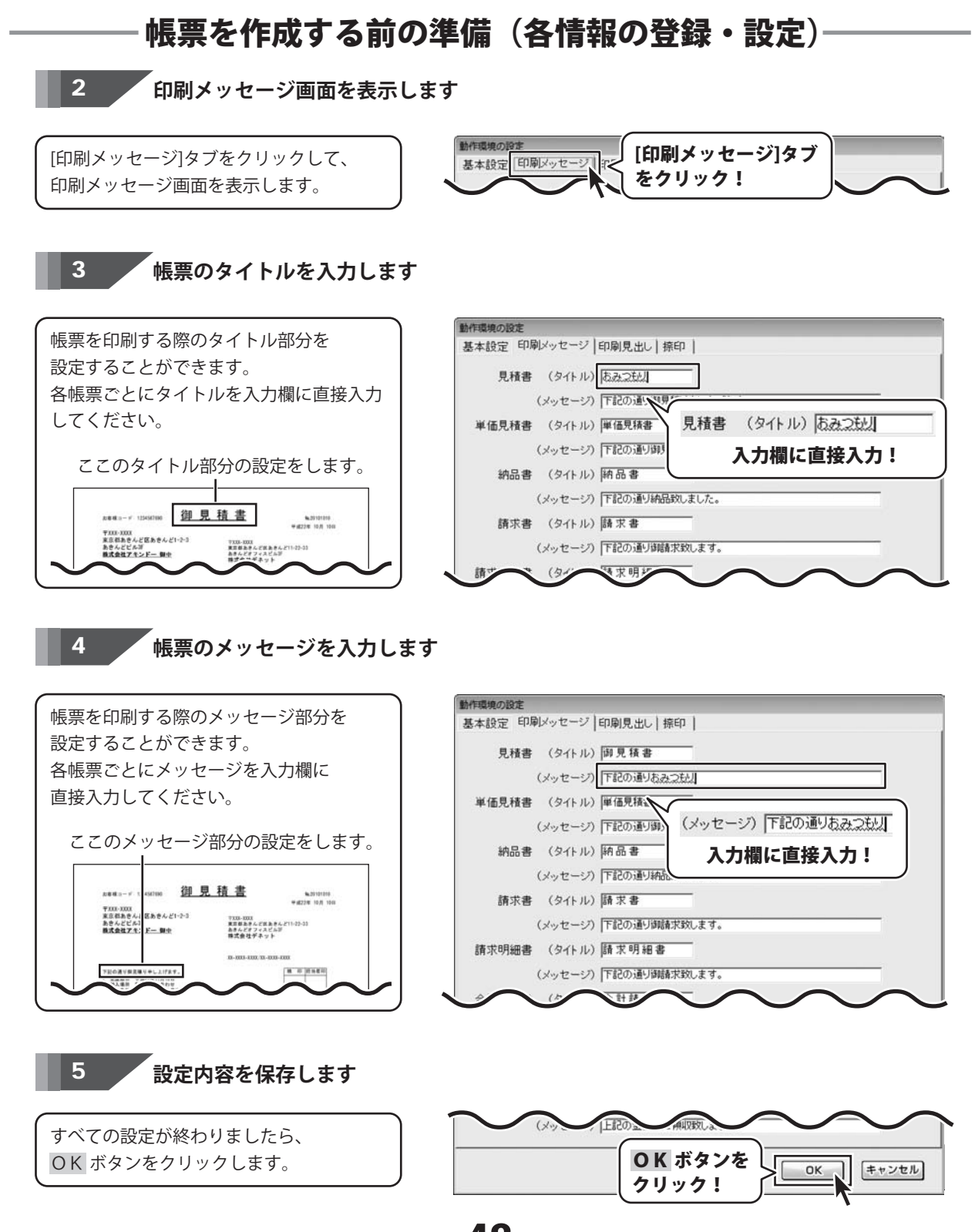

かんたん商人見積・納品・請求4 48 帳票を作成する前の準備(各情報の登録・設定)

動作環境の設定の印刷見出しの設定

| 動作環境の設定<br>基本設定  印刷メッセージ | 2 [印刷見出し] 捺日 | in |    |       |
|--------------------------|--------------|----|----|-------|
|                          |              |    |    |       |
| 受渡期日                     | 受渡期日         | 品名 | 品名 |       |
| 納入場所                     | 納入場所         | 数量 | 敗量 |       |
| 支払条件                     | 支払条件         | 単位 | 庫位 |       |
| 有効期限                     | 有効期限         | 単価 | 揮伍 | -     |
|                          |              | 金額 | 金額 |       |
|                          |              | 備考 | 備考 | -     |
|                          |              |    |    |       |
|                          |              |    |    |       |
|                          |              |    |    |       |
|                          |              |    |    |       |
|                          |              |    |    |       |
|                          |              |    |    |       |
|                          |              |    | ОК | キャンセル |

1

## 動作環境の設定画面を表示します

[設定]メニューから[動作環境設定]を クリックして、動作環境の設定画面を 表示します。

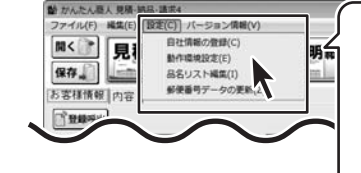

支払条件

支払条件

有効期限 有効期限

| 自社们 | 青報の登録(C) |      |
|-----|----------|------|
| 動作明 | 環境設定(E)  |      |
| 品名! | リスト編集(I) |      |
| 郵便番 | ¥号データの更  | 新(Z) |

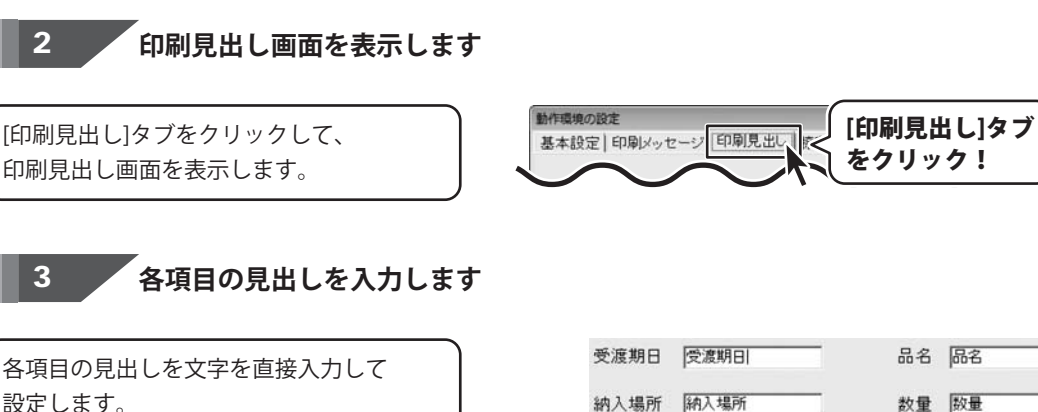

数量 数量 単位 単位 単価 単価 金額 (金) 各項目の見出し 備考 備 を入力!

かんたん商人見積・納品・請求4 49 帳票を作成する前の準備(各情報の登録・設定)

設定内容を保存します

すべての設定が終わりましたら、 OK ボタンをクリックします。

4

1

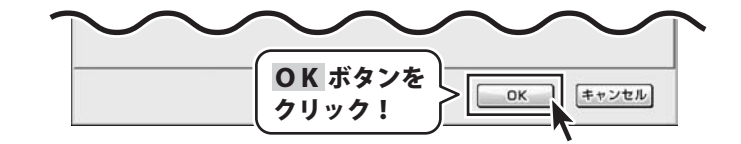

### 動作環境の設定 捺印の設定

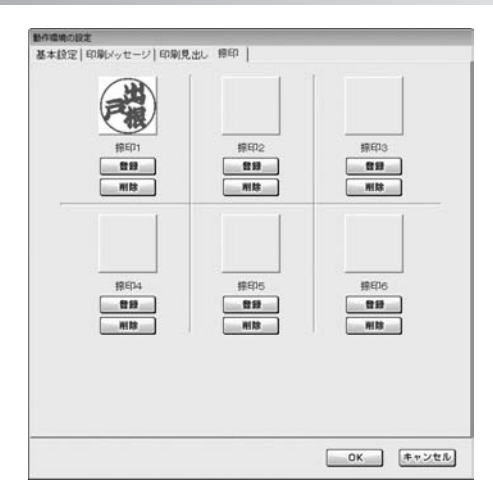

### 動作環境の設定画面を表示します

[設定]メニューから「動作環境設定]を クリックして、動作環境の設定画面を 表示します。

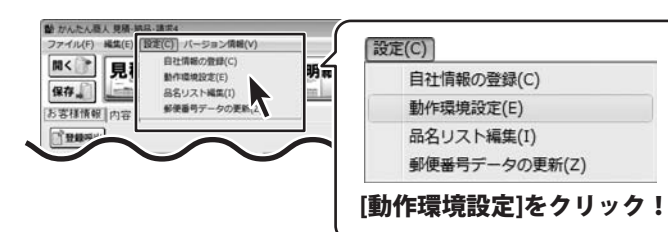

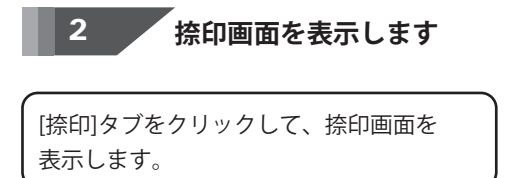

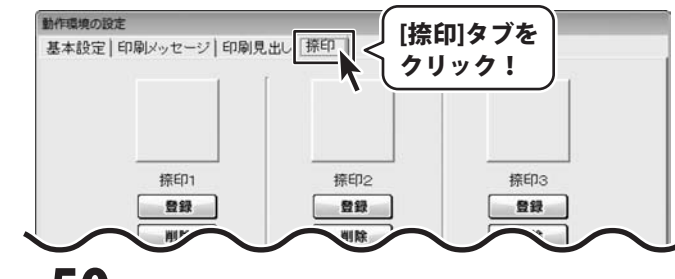

かんたん商人見積・納品・請求4 50 帳票を作成する前の準備(各情報の登録・設定)

### 捺印登録をする画像を設定します

登録 ボタンをクリックして、ファイルを開く 画面を表示します。捺印用の画像が保存されて いる場所を指定し、登録する画像をクリック して選択して、開く ボタンをクリックして ください。

※予め、ご利用のパソコン内に BMP/JPEG画像をご用意ください。

3

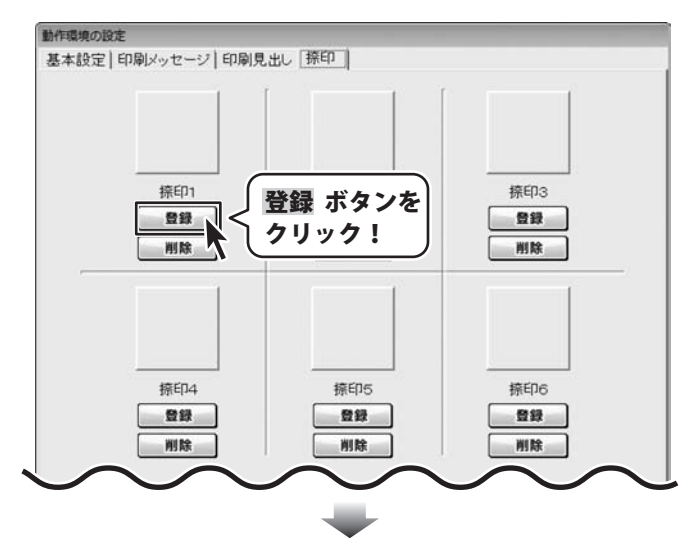

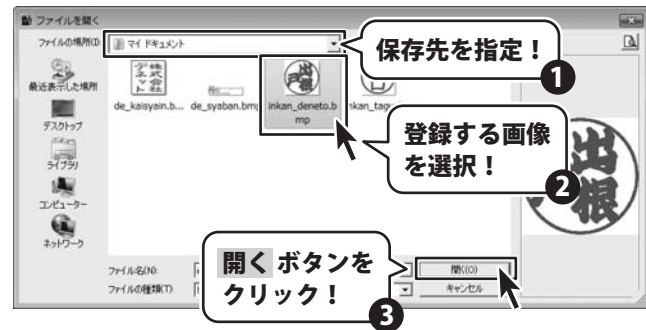

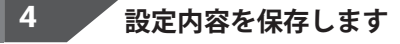

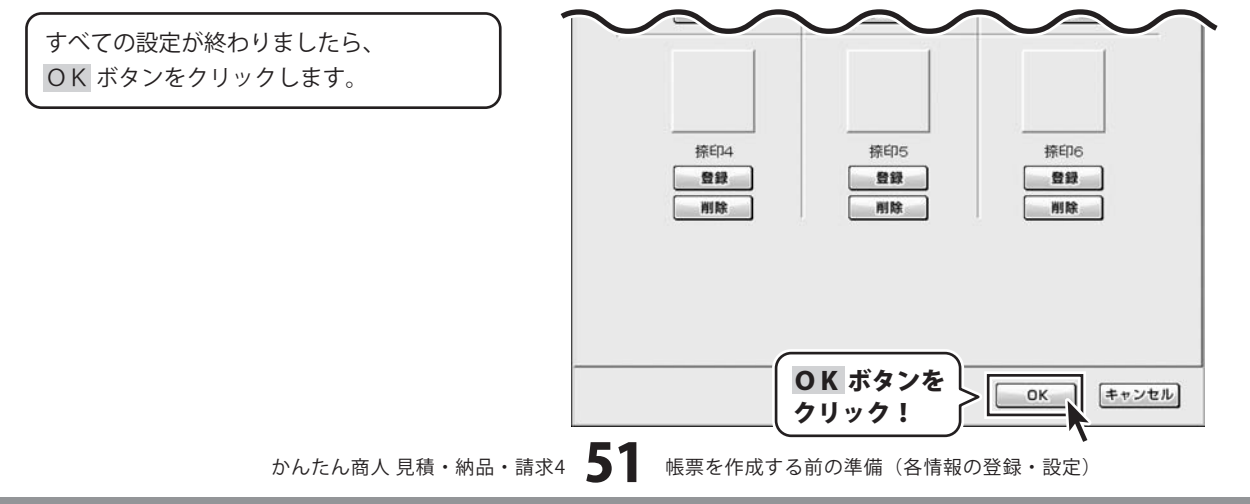

品名リスト編集 品名追加

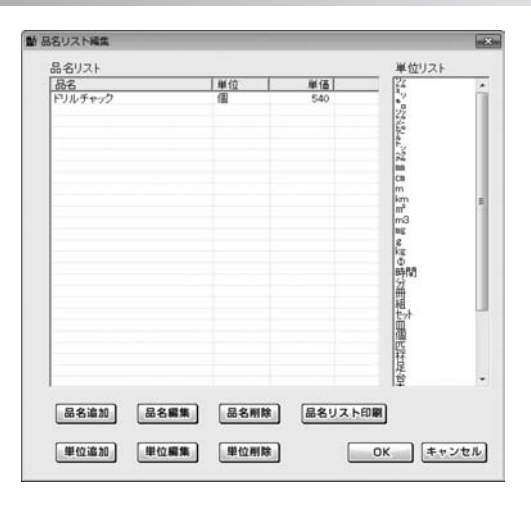

#### 1

品名リスト編集画面を表示します

[設定]メニューから[品名リスト編集]を クリックして、品名リスト編集画面を 表示します。

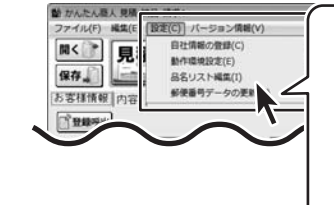

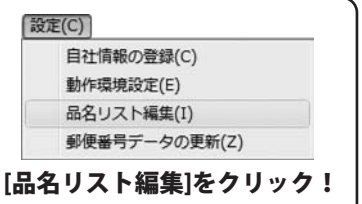

#### 品名を追加します 2

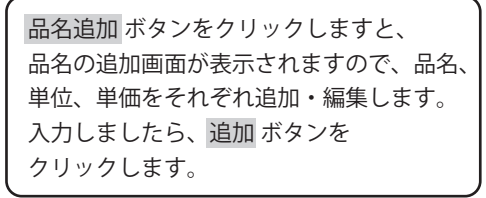

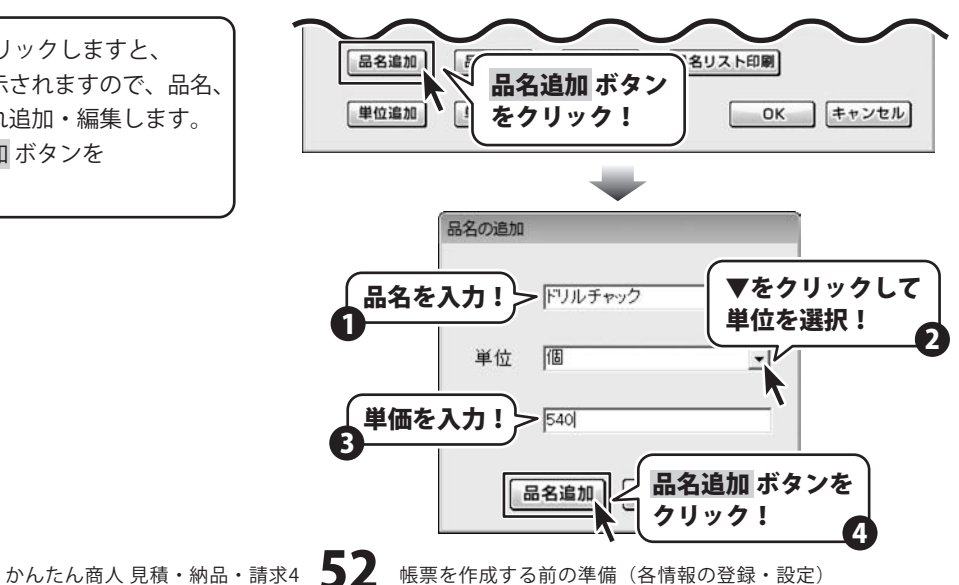

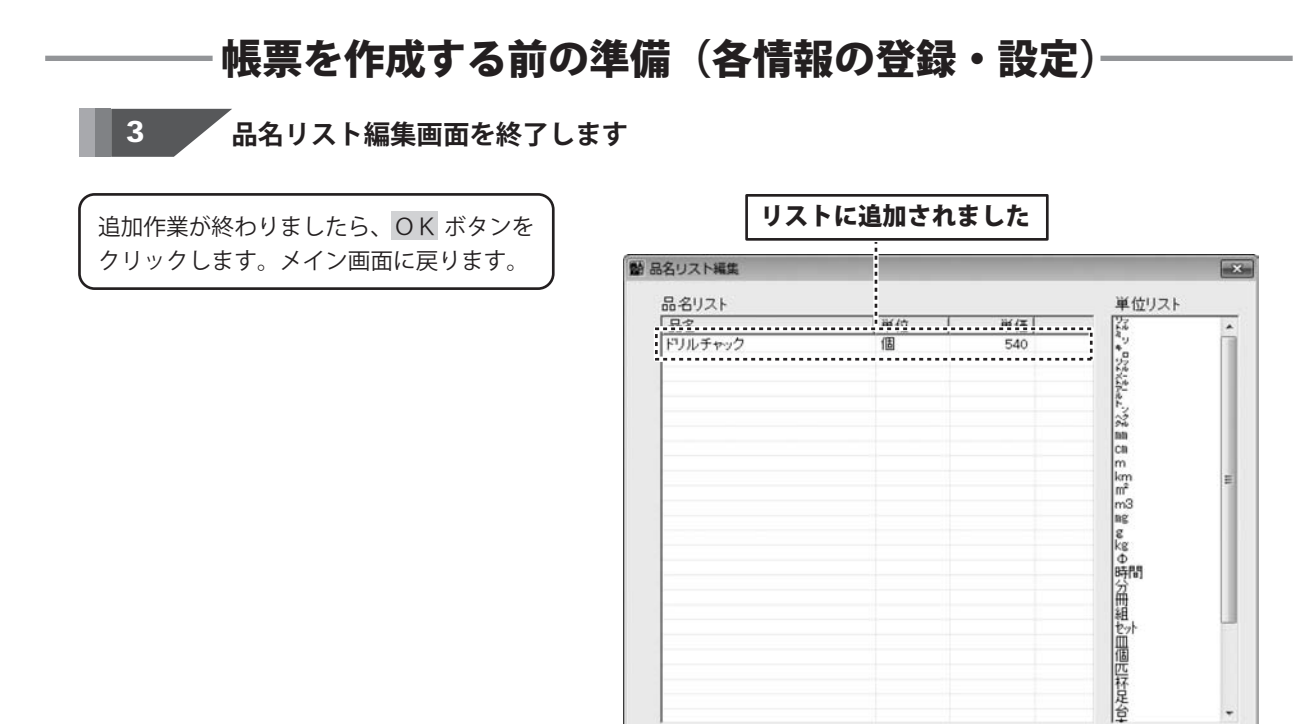

品名追加

単位追加

品名編集

単位編集

品名削除 OK ボタンを

クリック!

品名リスト印刷

OK

キャンセル

品名リスト編集 単位追加

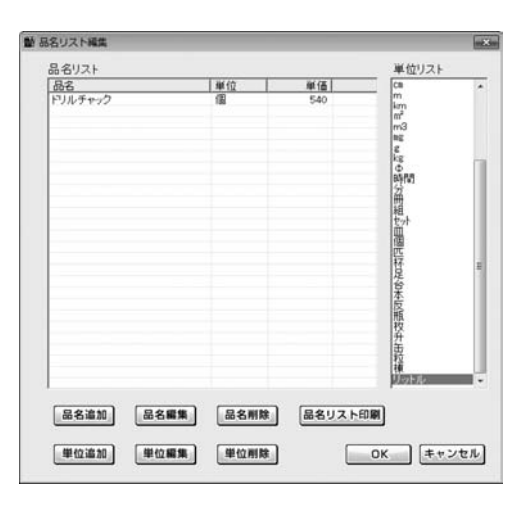

#### 品名リスト編集画面を表示します

[設定]メニューから[品名リスト編集]を クリックして、品名リスト編集画面を 表示します。

1

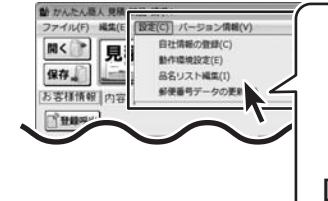

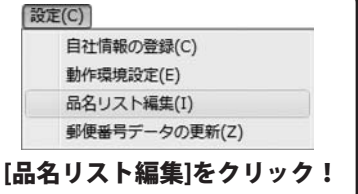

#### 品名を追加します 2

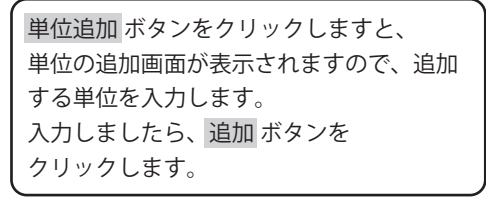

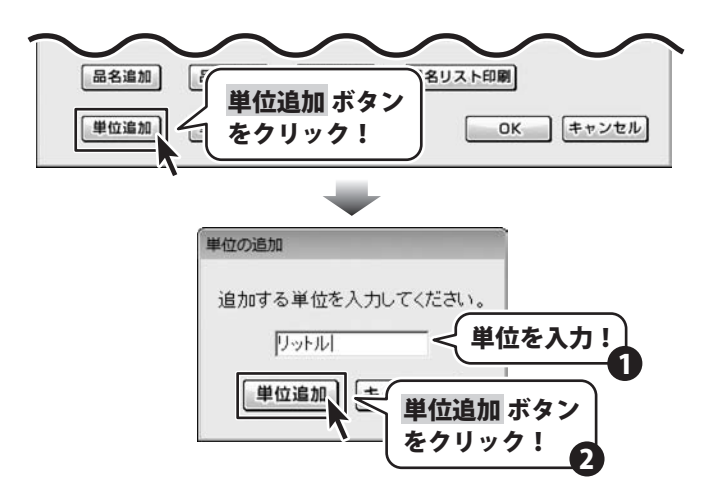

## 品名リスト編集画面を終了します

追加作業が終わりましたら、OK ボタンを クリックします。メイン画面に戻ります。

3

| 品名リスト 品名  | 単位  | 単価  | 単位リ. <sup>(ト</sup>                                   |
|-----------|-----|-----|------------------------------------------------------|
| F7)UJ #92 | 161 | 540 | km<br>m3<br>ws<br>になり時分冊組<br>や皿個匹杯足台本反照枚升<br>去粒<br>液 |
|           |     |     | <u>1996</u>                                          |

## 帳票を作成する

本ソフトは1つの帳票データを入力することで、「見積書」「納品書」「請求書」「請求明細書」「物品受領書」 「領収書」「合計請求書」「単価見積書」などの各帳票を印刷することができます。

### お客様情報の入力

お客様の住所や名前、取引条件等を入力します。

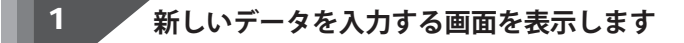

[ファイル]メニューから[新規作成]を クリックし、新しいデータを入力する画面 を表示します。

| 新現作成(N)                       | 新規作成(N)                       |
|-------------------------------|-------------------------------|
| 赋<(0)<br>保存(5)                | 關<(0)                         |
| 合計講求データ存成(G)                  | 保存(S)                         |
| 見積・納品・請求 2・3のデータをインボートする(I)   | 合計請求データ作成(G)                  |
| バックアップする(B)<br>バックアップを読み込む(R) | 見積・納品・講求 2・3のデータをインボートする(I)   |
| 時7(X)<br>(た)                  | バックアップする(B)<br>バックアップを読み込む(R) |
|                               | 終了(X)                         |

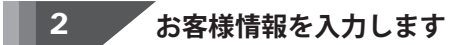

発行日、お客様コード、伝票番号、 郵便番号、住所、電話番号、FAX番号、 会社名、敬称の各欄の入力、設定をします。

各項目の詳細は10~11ページを ご覧ください。

| ち客様コード | 1234567890 伝葉番号   | 201010 | 0                  |  |
|--------|-------------------|--------|--------------------|--|
| 〒 郵便番号 | 0000-0000         |        | TEL 000-3000-30000 |  |
| 信住所1   | 東京都あきんど区あきんど1-2-3 |        | FAX 000-3000-30000 |  |
| 住所2    | あきんどビル3F          |        |                    |  |
| 会社名1   | 株式会社アキンボー         |        |                    |  |
| 会社名2   |                   | -      |                    |  |
| 会社名3   |                   | 310 ·  |                    |  |

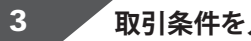

取引条件を入力します

受渡期日、納入場所、支払条件、有効期限 の各欄に入力します。 入力し終わりましたら、印刷する場合は 各項目の右にある「印刷する」にチェック を入れてください。 備考、メモの各欄は、必要に応じて 入力してください。

※メモ欄の入力内容は印刷されません。

| 受渡期日 | 平成22年11月15日   | 6时國田 되 💽       |           |  |
|------|---------------|----------------|-----------|--|
| 纳入場所 | 858お打ち合わせ     | • 17 EDB176    | 履度利除      |  |
| 支払条件 | 月末締め、翌々月末支払い  | - الا الله الم | 腹腔削除      |  |
| 有効期限 | 発行後、1ヶ月       | • বিজ্ঞানত     | 履原前除      |  |
| 備考   |               |                |           |  |
|      | ※備考の印刷は4行目までで | す。(合計請求書の)     | 場合は1行目まで) |  |
| ×ŧ   |               |                |           |  |

## 帳票を作成する

## 商品、サービス内容等の内容入力

商品、サービス等の内容を入力します。

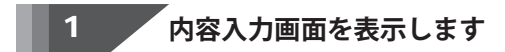

[内容]タブをクリックして、お客様情報画面 から内容入力画面に表示を切り替えます。

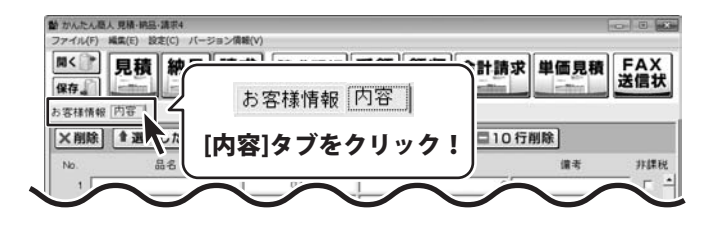

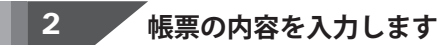

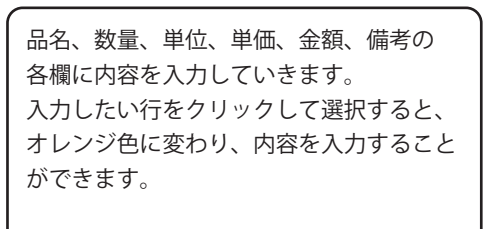

※数量と単価の欄に入力を行った場合は、 金額欄には自動的に計算された数字が 表示されます。

| No. | 品名               | 数量 | 単位 | 単価    | 金額     | 備考 | 非   |
|-----|------------------|----|----|-------|--------|----|-----|
| 1   | ドリルチャック          | 15 | 個  | 540   | 8,100  |    | r   |
| 2   | L型アダプター          | 10 | 個  | 2,000 | 20,000 |    | r   |
| 3   | 電ドリル用フレキシブルジョイント | 10 | 個  | 2,800 | 28,000 |    | _ r |
| 4   | テフロンチップソー        | 1  | 個  | 3,000 | 3,000  |    | r   |
| 5   | 木工用ジグソーブレード      | 5  | 個  | 930   | 4,650  |    | ſ   |

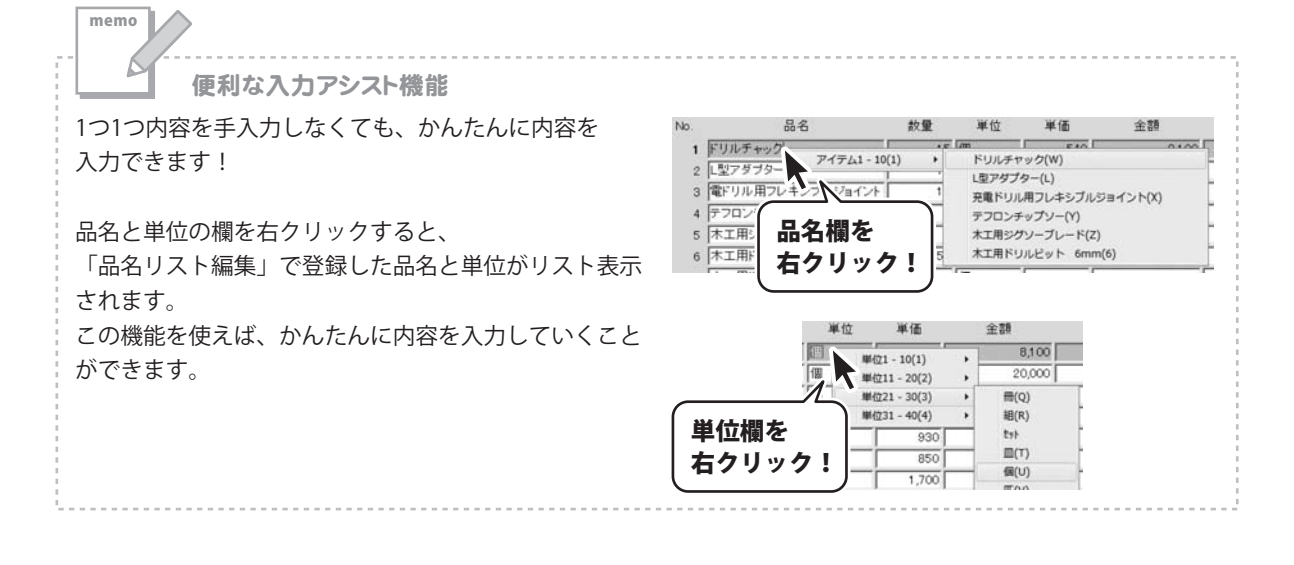

帳票を作成する

## 帳票を作成する・

## , 消費税や小計の計算方法の設定を確認をします。

消費税の計算方法、内税、外税の切り替え、 小数点以下の計算方法を設定します。 小計、消費税、合計の欄は自動的に計算 された金額が入力されますので、各欄の 表示金額を確認してください。

3

税計算につきましては12~13ページを ご覧ください。

| 消費税の計算方法       | 消費税の入力方法 | 小8十 [ | 491,459 |       |
|----------------|----------|-------|---------|-------|
| 計算基準 小計 🖃      | 〒 税込みにする |       |         | 作成モード |
| m + m [m 145.4 | 小計の計算方法  | 消費税   | 24,572  | 通常    |
| 円米満 取り捨て 三     | 円未満切り捨て・ | 合計    | 516,031 |       |

## 帳票を作成する

## 作成した帳票のファイルの保存

作成した帳票のファイルを保存します。

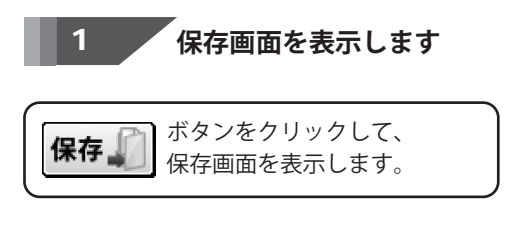

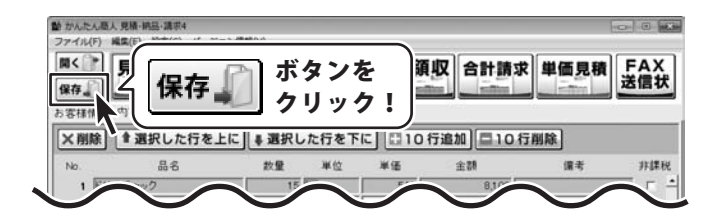

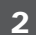

## 名前をつけて新規保存します

保存画面が表示されましたら、 新規保存ボタンをクリックします。 さらに保存画面が表示されますので、 ファイル名とコメントを入力して 保存するボタンをクリックしてください。

コメントは帳票のメモ欄に入力をしている 場合、その内容が入力されます。 また、ここで変更することもできます。 (コメントを変更しても、メモ欄は変更され ません)

帳票の内容が一日でわかるようなコメント を入力しておくと、あとで帳票を確認する 際などに便利です。

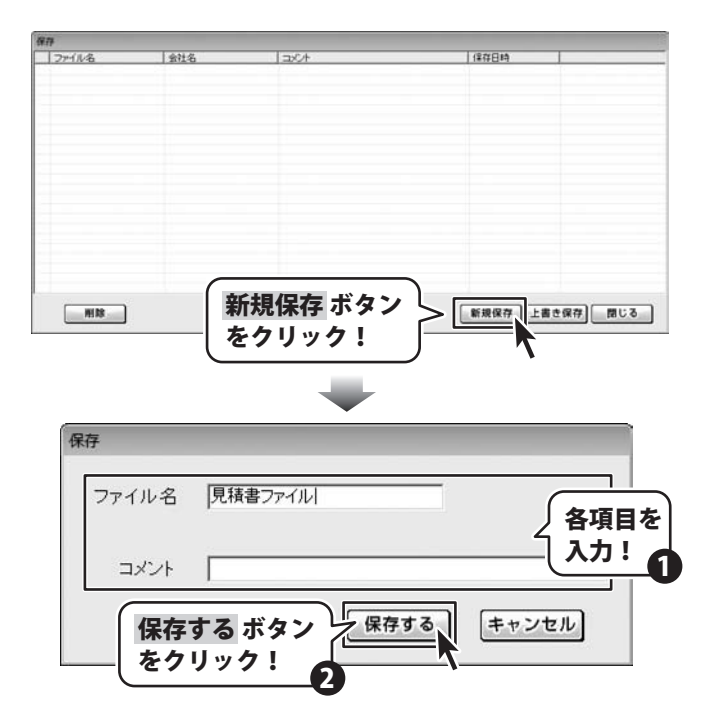

## 見積書出力

1

| 〒1001-0001<br>東京都あきんど活動きんど…か<br>あさんどビル芋<br>株式会社アキンビー 御中                                                      | 3                                     | 〒203-2003<br>東京都あきんど区<br>あきんどオフィス<br>株式会社デネッ                                                                   | 「茶気の                                                                                                    |
|----------------------------------------------------------------------------------------------------|---------------------------------------|----------------------------------------------------------------------------------------------------|----------------------------------------------------------------------------------------------------|
| 7200歳9年度第9年したけます。<br>1. 支援期日 年間22年11月1日<br>2. 時人後日 万歳月15月から<br>3. 支払条件 月末時の、安く月天美<br>4. 市政期 長行後、17月<br>御日前会話 | ж.»<br>¥491.4                         | 19-100-100-10-10<br>59 (酒費1                                                                                    | 00-000<br>(0 10 10 20 40<br>(0 10 10 20 40<br>(0 10 10 10<br>(0 10 10 10<br>(0 10 10 10<br>(0 10 10 10<br>(0 10 10 10<br>(0 10 10 10<br>(0 10 10<br>(0 10 10)<br>(0 10 10<br>(0 10 10)<br>(0 10 10<br>(0 10 10)<br>(0 10 10)<br>(0 10)<br>(0 10 10)<br>(0 10)<br>(0 10 10)<br>(0 10)<br>(0 1 |
| 2.5                                                                                                    | Distant and                           |                                                                                                    |                                                                                                    |
| FUA7+22                                                                                                    | 15.48                                 | 540                                                                                                    | 8,100                                                                                                    |
| W7¥79-                                                                                                    | 20.0                                  | 1.000                                                                                                    | 21,000                                                                                                    |
| 1日ドリル用フレキシブルジェイント                                                                                            | 20.44                                 | 2,600                                                                                                    | 28.000                                                                                                    |
| フロンテップソー                                                                                                    | 10                                    | 1.000                                                                                                    | 1.000                                                                                                    |
| は無ジザゾーブレード                                                                                                   | 1.0                                   | 8.30                                                                                                    | 6.610                                                                                                    |
| THEY ACT IN                                                                                                  | 50.00                                 | 810                                                                                                    | 42,500                                                                                                    |
| に工業 ドリルビット Same                                                                                              | 50.4                                  | 1, 200                                                                                                    | 85.000                                                                                                    |
| A 22/32- 1 he-300                                                                                            | 20.00                                 | 140                                                                                                    | 18.000                                                                                                    |
| A \$244745 0 Bm+500s                                                                                         | 20.48                                 | 250                                                                                                    | 18,500                                                                                                    |
| sime-anys- He                                                                                                | 20.0                                  | 7,000                                                                                                    | 145.000                                                                                                    |
| 9-Cil- 200m×200m×10 0m 2548.A.U                                                                              | ファース                                  | 8.652                                                                                                    | 17.304                                                                                                    |
| Here aller aller all fire det A.W                                                                            | 29-2                                  | 7.560                                                                                                    | 15,720                                                                                                    |
| 57 18m                                                                                                    | 2.48                                  | 300                                                                                                    | 2,100                                                                                                    |
| 2.47                                                                                                    | BT                                    | BAD                                                                                                    | 2.000                                                                                                    |
| クラフトナーブ                                                                                                    | 28                                    | 30                                                                                                    | 140                                                                                                    |
| ウラフトナーブ 日本入平                                                                                                 | 3/192                                 | 700                                                                                                    | 1,450                                                                                                    |
| ドスキングケーゴ 10巻入り                                                                                               | 3419.0                                | 300                                                                                                    | 900                                                                                                    |
| 自じんすえか お放入り                                                                                                  | 1.00                                  | 1.800                                                                                                    | 18.000                                                                                                    |
| コードレスギ目ごて 戦力式                                                                                                | 7.4                                   | 1.600                                                                                                    | 1,700                                                                                                    |
| LA台南政勝 2.5mm=15m                                                                                             | 20(18                                 | 2.80                                                                                                    | 33.000                                                                                                    |
| <b>秋</b> 余秋                                                                                                  | 11.00                                 | 8.000                                                                                                    | 25,000                                                                                                    |
| ~~~~~~~~~~~~~~~~~~~~~~~~~~~~~~~~~~~~~~                                                                       | 2.9                                   | 7.900                                                                                                    | 7,540                                                                                                    |
| コンプレッサーオイル                                                                                                   | 1.8                                   | 300                                                                                                    | 1, 540                                                                                                    |
| 9-62449                                                                                                    | 1 1 1 1 1 1 1 1 1 1 1 1 1 1 1 1 1 1 1 | 700                                                                                                    | 1,400                                                                                                    |
| 「商用品子 第/ユニタローム 121個人リ                                                                                        | 3/127                                 | 3/80                                                                                                    | 1.140                                                                                                    |
| 14 - 1941                                                                                                    |                                       | the second second second second second second second second second second second second second second second s | #78.15A                                                                                                    |

### 見積書印刷画面を表示します

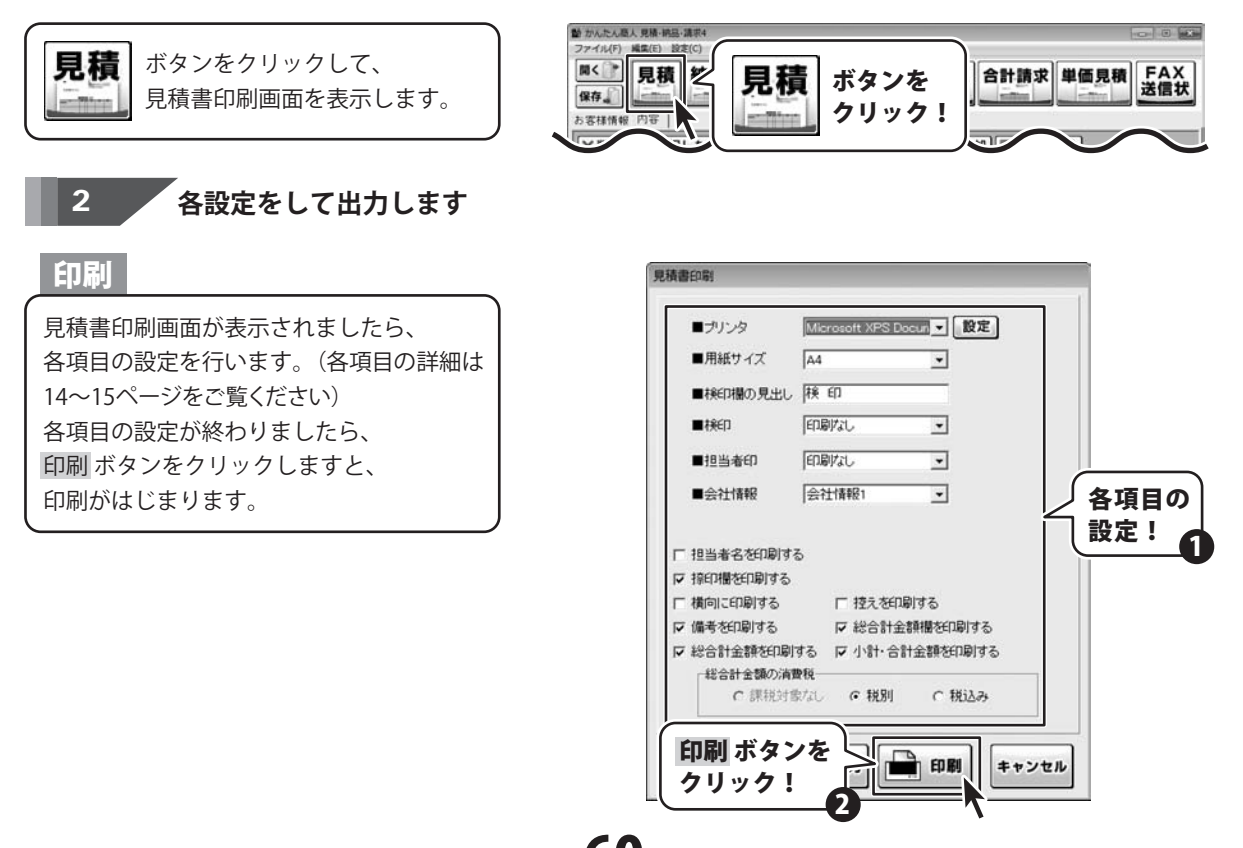

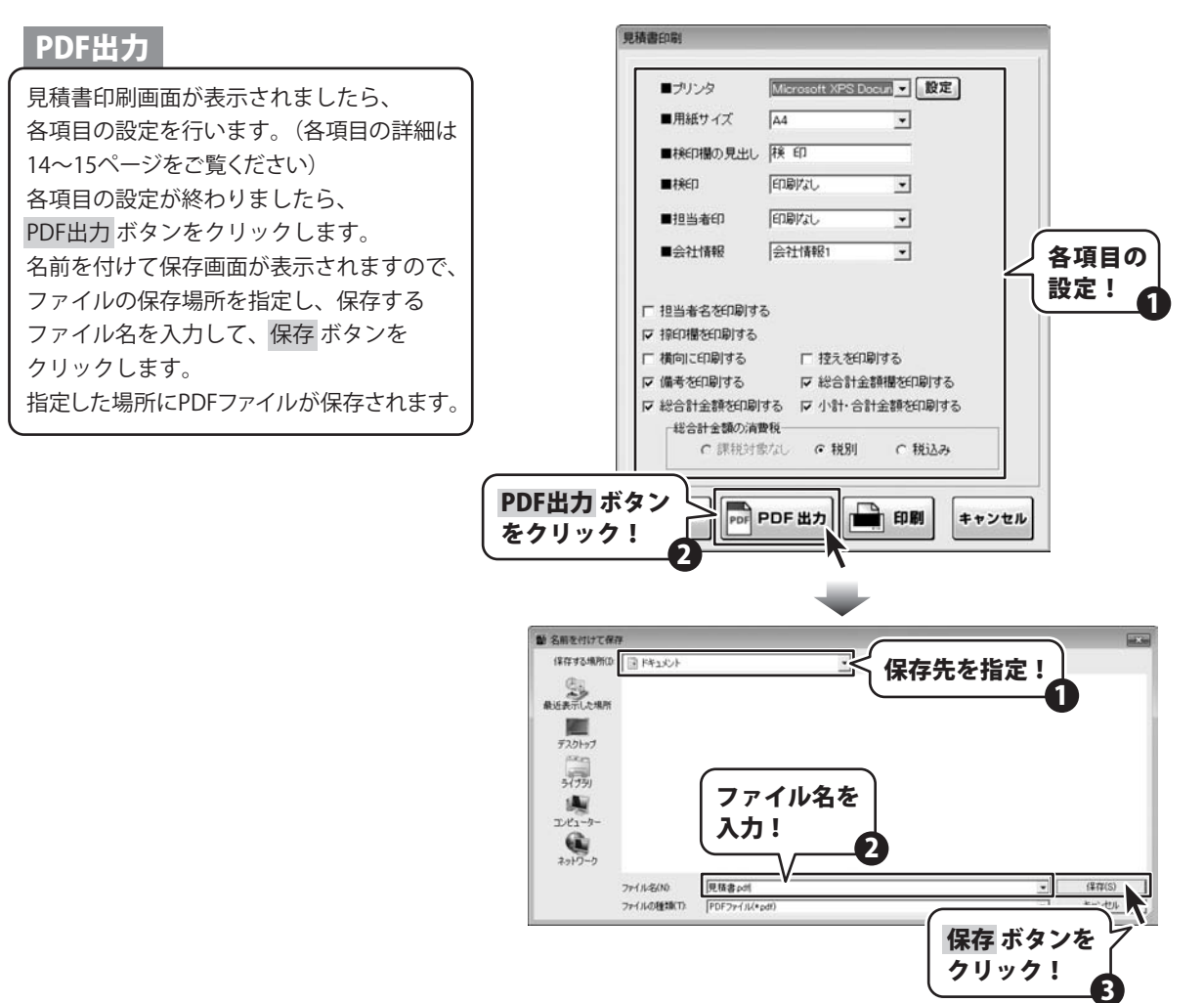

#### 画像書き出し

見積書印刷画面が表示されましたら、 各項目の設定を行います。(各項目の詳細は 14~15ページをご覧ください) 各項目の設定が終わりましたら、 プレビューボタンをクリックします。 プレビュー画面が表示されますので、 [倍率]で▼をクリックして、画像を書き出す サイズを選択し、「画像書き出し]で画像を 書き出す形式のボタンをクリックします。 名前を付けて保存画面が表示されますので、 ファイルの保存場所を指定し、保存する ファイル名を入力して、保存ボタンを クリックします。 指定した場所に画像ファイルが保存されます。

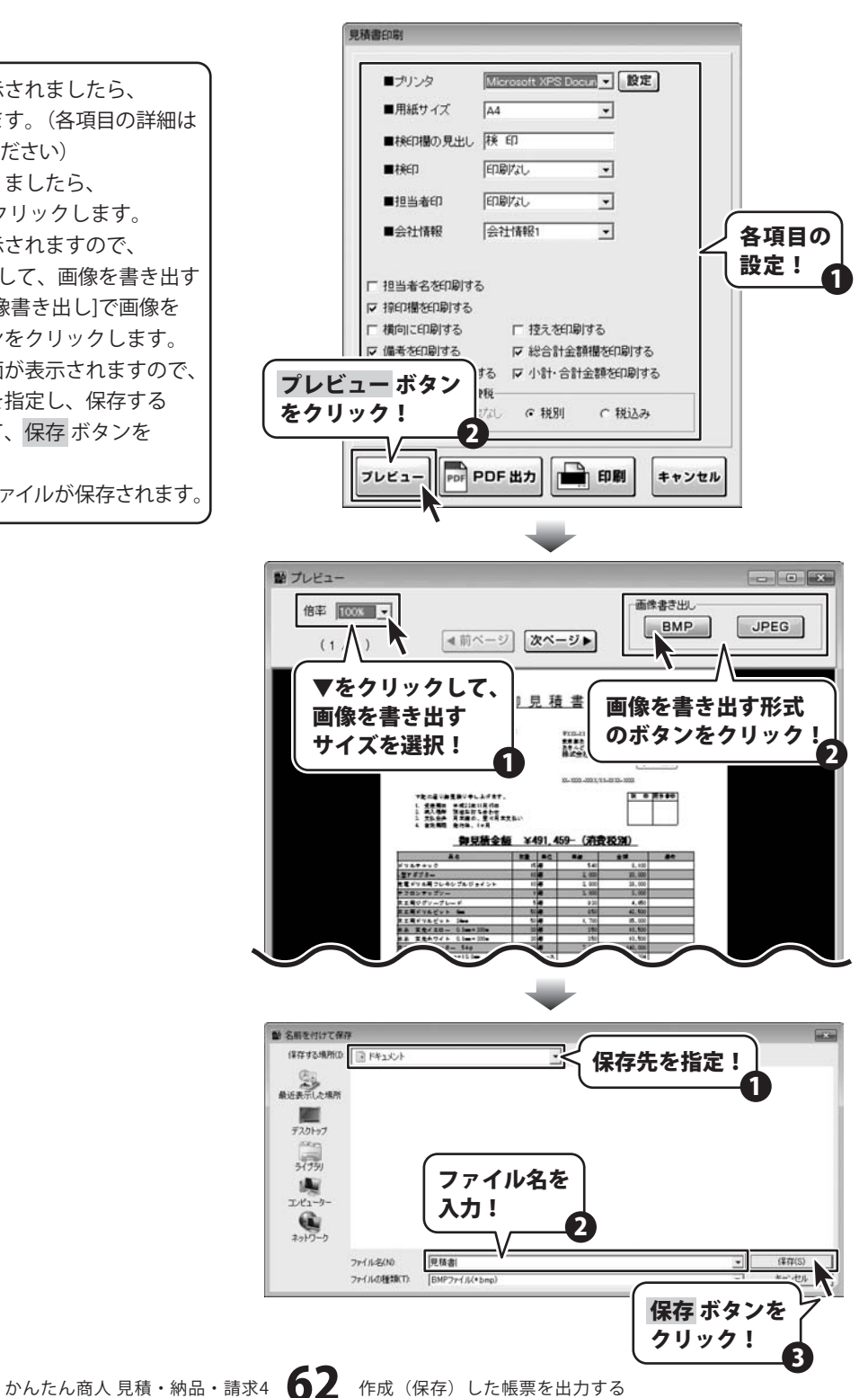

## 納品書出力

1

| 8/8/8/2-F. 1234567690                                                                                                    | 納品      | 畫                | 8.01     | P 010 |
|----------------------------------------------------------------------------------------------------|---------|------------------|----------|-------|
|                                                                                                    |         |                  | 平成22年 10 | N 11  |
| BORDAL UNDAL VILL                                                                                                    |         | -                |          | -     |
| あたんだがんな                                                                                                    |         | 100-003          | A        | R.    |
| 株式会社アキンドー 御中                                                                                                    |         | あきんどオフィス         | 2.3 7.5  | S     |
|                                                                                                    |         | 構式会社デネッ          | トレート     | 2     |
|                                                                                                    |         | 13-1001-1000.00- | 3338-010 |       |
| 1 安美知道 平成22411月1日日<br>2 秋人場所 形成21411月1日日<br>3 天人場所 形成21月1日日<br>3 天人参析 日末時の、安々不天王<br>4 年日末間 長行後、1ヶ月<br>今日 全新                                                                                                    | ×491.45 | 9- (消費業          | (S)      |       |
| AL                                                                                                    |         | C VILLU          | **       |       |
| 10.7+ 17                                                                                                    | 11/48   | Lap              | 8.100    | -     |
| W2W78-                                                                                                    | 100     | 7.000            | 21 100   | -     |
| CLARCE CONTRACTOR                                                                                                    | 10.0    | 7.800            | 28,000   |       |
| THE LOCAL DISTANCE                                                                                                    |         | 2.000            | 1.000    | _     |
| THE CONTRACT OF LOCK                                                                                                    | 10      | 120              | 6.410    | _     |
| THE STATISTICS INC.                                                                                                    | 100     | 100              | 47.500   | _     |
| THE MULTING AND A                                                                                                    | 50.00   | 1 200            | 11.000   |       |
|                                                                                                    |         | 1. 744           | 10.000   | _     |
| A RETAIL                                                                                                    |         |                  | 11.100   |       |
| A REALIST CHARLOUN                                                                                                    | 10.00   | 100              | 10,000   | _     |
|                                                                                                    |         | 1,000            | 11.000   | _     |
| The Property State and the Property of                                                                                                    | 117 - A | 1.02             | 10,000   | _     |
| A DESCRIPTION OF THE OWNER OF THE OWNER OWNER OF THE OWNER OF THE OWNER OF THE OWNER OF THE OWNER OF THE OWNER OF THE OWNER OF THE OWNER OF THE OWNER OF THE OWNER OF THE OWNER OF THE OWNER OF THE OWNER OF THE OWNER OF THE OWNER OF THE OWNER OF THE OWNER OWNER OF THE OWNER OWNER | 112.00  |                  | 1.100    | _     |
| DY INS                                                                                                    |         | 700              | 2,100    | _     |
| ULY                                                                                                    |         | 100              | 2.000    |       |
|                                                                                                    |         | ~~~~~            | 140      | _     |
| 9289-2 108A9                                                                                                    | 10192   |                  | 140      |       |
| A4577-3 WEAV                                                                                                    | 3019.21 |                  | 10.000   | -     |
| LATAS SEAS                                                                                                    |         | 1.000            | 10.000   | _     |
| - FDATELL BER                                                                                                    |         | 1.99%            | 1.790    | _     |
| LANCENDER 2 SHERE DR                                                                                                    |         | 1,000            | 11.000   | _     |
|                                                                                                    |         | 1.000            | 10,000   | _     |
|                                                                                                    |         |                  | 1.1.00   |       |
|                                                                                                    |         |                  | 1,500    | _     |
| シブレッサーまくた                                                                                                    |         |                  |          |       |
| 127677-846<br>1-82846                                                                                                    | 20      |                  |          |       |
| 1575-1-846<br>1-85846<br>Adat 8.3598-6 04880                                                                                                    | 20197   | 540              | 1,500    | _     |

## 納品書印刷画面を表示します

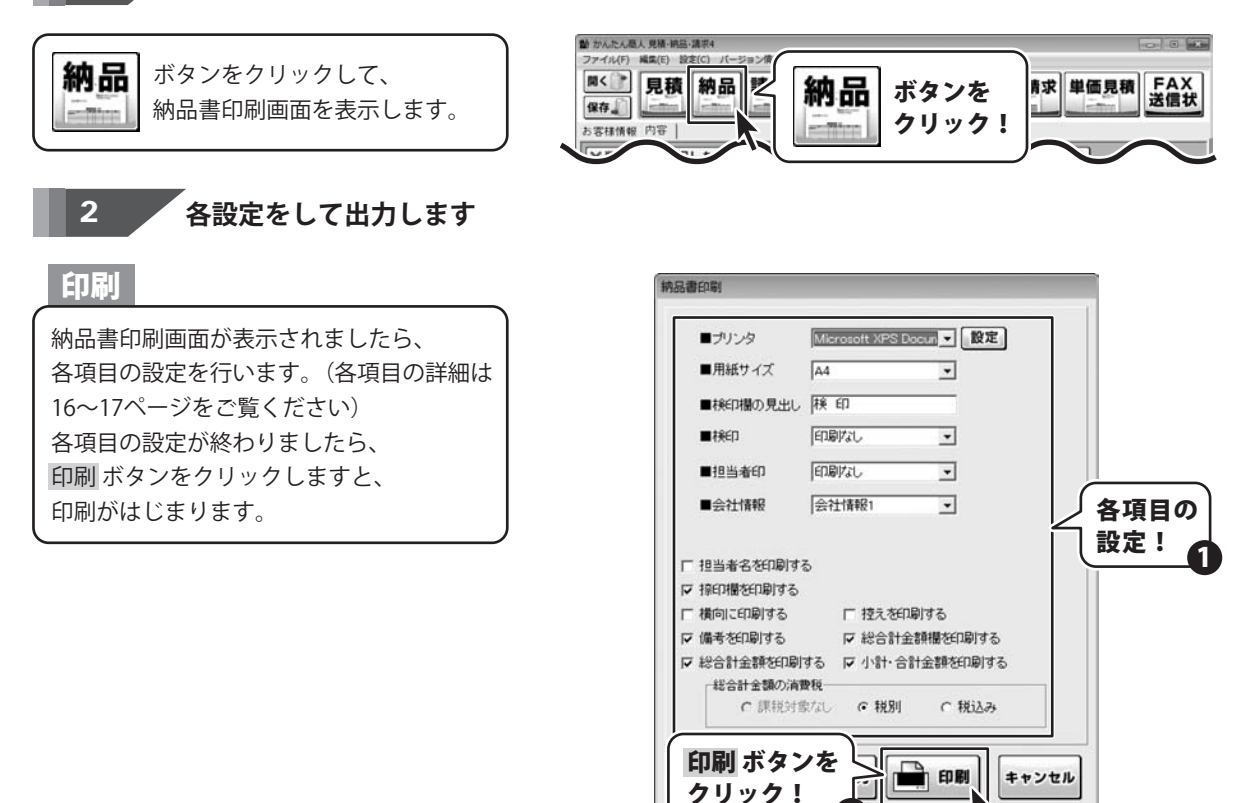

かんたん商人見積・納品・請求4 63 作成(保存)した帳票を出力する

#### 納品書印刷 PDF出力 ■ブリンタ Microsoft XPS Docun - 設定 納品書印刷画面が表示されましたら、 ■用紙サイズ A4 各項目の設定を行います。(各項目の詳細は ■検印欄の見出し 検印 16~17ページをご覧ください) ■検印 印刷なし -各項目の設定が終わりましたら、 ■担当者印 印刷なし \* PDF出力 ボタンをクリックします。 -会社情報1 ■会社情報 各項目の 名前を付けて保存画面が表示されますので、 設定! ファイルの保存場所を指定し、保存する □ 担当者名を印刷する ファイル名を入力して、保存ボタンを ▶ 捺印欄を印刷する □ 横向に印刷する □ 控えを印刷する クリックします。 ☞ 備考を印刷する ▶ 総合計金額欄を印刷する 指定した場所にPDFファイルが保存されます。 ▽ 総合計金額を印刷する □ 小計・合計金額を印刷する 総合計金額の消費税 C 税込み ○課税対象なし ○税別 PDF出力 ボタン PDF PDF 出力 印刷 キャンセル をクリック! 動 名前を付けて保存 保存する場所の 1/1/21#1 保存先を指定! 最近表示した場所 デスクトップ 31771 ファイル名を 1 エビューター 入力! 2010-0 2 納品書 (保存(S) 77-11-名(N) ファイルの種類(T): PDF77-11L(\*pd 保存 ボタンを クリック!

### 画像書き出し

納品書印刷画面が表示されましたら、 各項目の設定を行います。(各項目の詳細は 16~17ページをご覧ください) 各項目の設定が終わりましたら、 プレビューボタンをクリックします。 プレビュー画面が表示されますので、 [倍率]で▼をクリックして、画像を書き出す サイズを選択し、「画像書き出し]で画像を 書き出す形式のボタンをクリックします。 名前を付けて保存画面が表示されますので、 ファイルの保存場所を指定し、保存する ファイル名を入力して、保存ボタンを クリックします。 指定した場所に画像ファイルが保存されます。

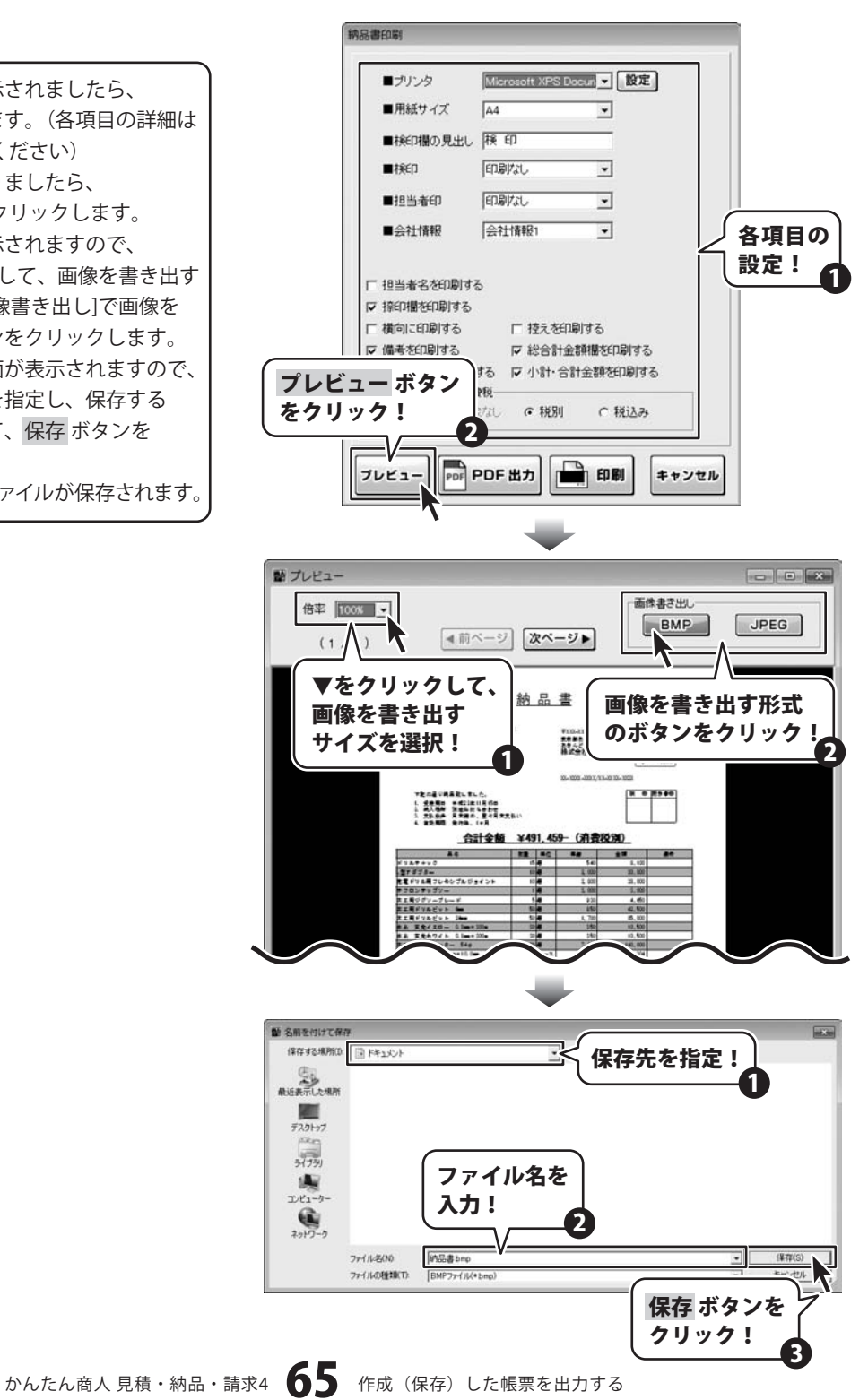

## 請求書出力

1

印刷

| お香椿コーデーに対話時間                                                                                                   | 調本           | 宣                | 6.0101       |
|----------------------------------------------------------------------------------------------------|--------------|------------------|--------------|
| 7 800-8000                                                                                                    |              |                  | # BEZZ# 1674 |
| 東京都あきんど活あきんど1-2-                                                                                               | 3            | 703.007          |              |
| あきんどビルゲ                                                                                                    |              | ******           | AS           |
| 株式会社アキンドー 御中                                                                                                   |              | あきんどオフィス         | 24.2 4.20    |
|                                                                                                    |              | 株式営程テキッ          | 1 1 2k       |
|                                                                                                    |              | 11-1111-1111 TI- | 0.0.00       |
|                                                                                                    |              |                  |              |
| 72004988481247.<br>1 2230 9422811810<br>2 80.48 528165420<br>2 2554 8240, 24852<br>4 80.88 859. 178<br>621 685 | ¥491,45      | 9- (消費系          | 1991)        |
| 44                                                                                                    | DR THUT      | **               |              |
| UAP+22                                                                                                    | 15.44        | 540              | 8,100        |
| 87879-                                                                                                    | 2010         | 1.000            | 21.000       |
| #ドリルボフレキシブルジョイント                                                                                               | 20.40        | 2.800            | 28.000       |
| 2024-222-                                                                                                    |              | 1.000            | 1.000        |
| TEOTYN THEE                                                                                                    | 1.0          | 130              | 4.410        |
| VIII A VIII A PORT AND                                                                                         | Dia internet | 100              | 11.200       |
| THE RULE NO. 1 March                                                                                           | 50.4         | 1 300            | 11.020       |
| A TRACTOR STRATE                                                                                               |              | +144             | 10.000       |
| A REALLY A REALY                                                                                               | 10.40        | 110              | 18.500       |
| Ville                                                                                                    | 204          | 2 000            | 145 200      |
| C                                                                                                    | 12-3         | 8 417            | 17.304       |
| for Aller a Miles all feet 4.00 k W                                                                            | 24-3         | 7.60             | 15 120       |
| 5 10m                                                                                                    | 24           | 100              | 2.100        |
| 1.0                                                                                                    | 1000         | DATE:            | 2.80         |
| 3217-7                                                                                                    | 7.0          |                  | 140          |
| STATES INC.                                                                                                    | Balla De     | had to           | 1.495        |
| エキングケーブ 公会人以                                                                                                   | 3414.2       | 200              | 900          |
| LAYER MAL                                                                                                    | 100          | 1.800            | 18.000       |
| -FURNALT Bod                                                                                                   | 14           | 1.900            | 1,700        |
| Address 2 Section                                                                                              | 10.40        | 2.80             | 11 600       |
| 28                                                                                                    | 1.97         | 1,000            | 25.000       |
| 2.5.7.2                                                                                                    | 20           | 7.900            | 2.540        |
| 1. To                                                                                                    | 1.4          | 300              | 1.500        |
|                                                                                                    | 2000         | 390              | 1.1.400      |
|                                                                                                    |              |                  | 1.100        |
|                                                                                                    | 2497         |                  |              |
| -85846<br>Adat 8/3528-6 128834<br>(4-28)                                                                       | 2/197        | -                | 428.034      |

### 見積書印刷画面を表示します

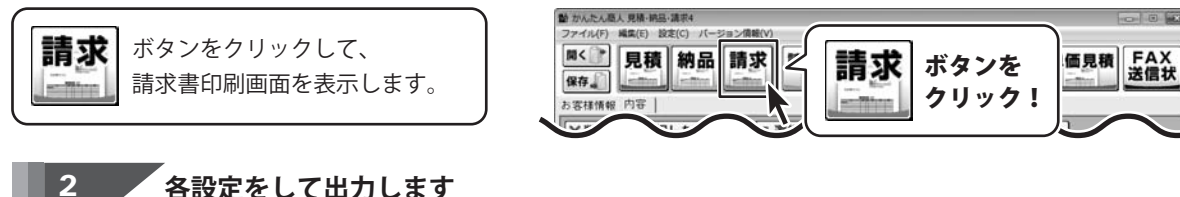

請求書印刷画面が表示されましたら、 各項目の設定を行います。(各項目の詳細は 18~19ページをご覧ください) 各項目の設定が終わりましたら、 印刷 ボタンをクリックしますと、 印刷がはじまります。 請求書印刷 Microsoft XPS Docun ▼ 設定 ■ブリンタ ■用紙サイズ A4 ■検印欄の見出し 検 印 印刷なし ■検印 ٠ ■担当者印 印刷なし \* 会社情報1 ■会社情報 \* 各項目の 振込先情報1 ■振込先 • 設定! □ 担当者名を印刷する □ 振込先を印刷する ☞ 捺印欄を印刷する □ 横向に印刷する □ 控えを印刷する ☞ 備考を印刷する ▼ 総合計金額欄を印刷する ▶ 総合計金額を印刷する ▶ 小計・合計金額を印刷する 総合計金額の消費税 ○課税対象なし ○税別 ○税込み 印刷 ボタンを 印刷 クリック! キャンセル クリック!

かんたん商人 見積・納品・請求4 66 作成(保存)した帳票を出力する

#### 請求書印刷 PDF出力 ■ブリンタ Microsoft XPS Docun - 設定 請求書印刷画面が表示されましたら、 ■用紙サイズ A4 ٠ 各項目の設定を行います。(各項目の詳細は ■検印欄の見出し 検印 18~19ページをご覧ください) ■検印 印刷なし • 各項目の設定が終わりましたら、 ■担当者印 印刷なし \* PDF出力 ボタンをクリックします。 会社情報1 -■会社情報 各項目の 名前を付けて保存画面が表示されますので、 ■振iλ先 振込先情報1 -設定! ファイルの保存場所を指定し、保存する 「担当者名を印刷する」 「振込先を印刷する」 ファイル名を入力して、保存ボタンを ▶ 捺印欄を印刷する □ 横向に印刷する □ 控えを印刷する クリックします。 ▶ 備考を印刷する ☞ 総合計金額欄を印刷する 指定した場所にPDFファイルが保存されます。 ▽ 総合計金額を印刷する □ 小計・合計金額を印刷する 総合計金額の消費税 ○課税対象なし ○税別 C 税込み PDF出力 ボタン PDF PDF 出力 印刷 キャンセル をクリック! 動 名前を付けて保存 保存する場所の 同時北川 保存先を指定! 最近表示した場所 デスクトップ 3(75) ファイル名を 1 コンピューター 入力! 1910-0 2 請求書 (保存(S) 77-11-名(N) ファイルの種類(T): PDF77-11L(\*pd 保存 ボタンを クリック!

#### 画像書き出し

請求書印刷画面が表示されましたら、 各項目の設定を行います。(各項目の詳細は 18~19ページをご覧ください) 各項目の設定が終わりましたら、 プレビューボタンをクリックします。 プレビュー画面が表示されますので、 [倍率]で▼をクリックして、画像を書き出す サイズを選択し、「画像書き出し]で画像を 書き出す形式のボタンをクリックします。 名前を付けて保存画面が表示されますので、 ファイルの保存場所を指定し、保存する ファイル名を入力して、保存ボタンを クリックします。 指定した場所に画像ファイルが保存されます。

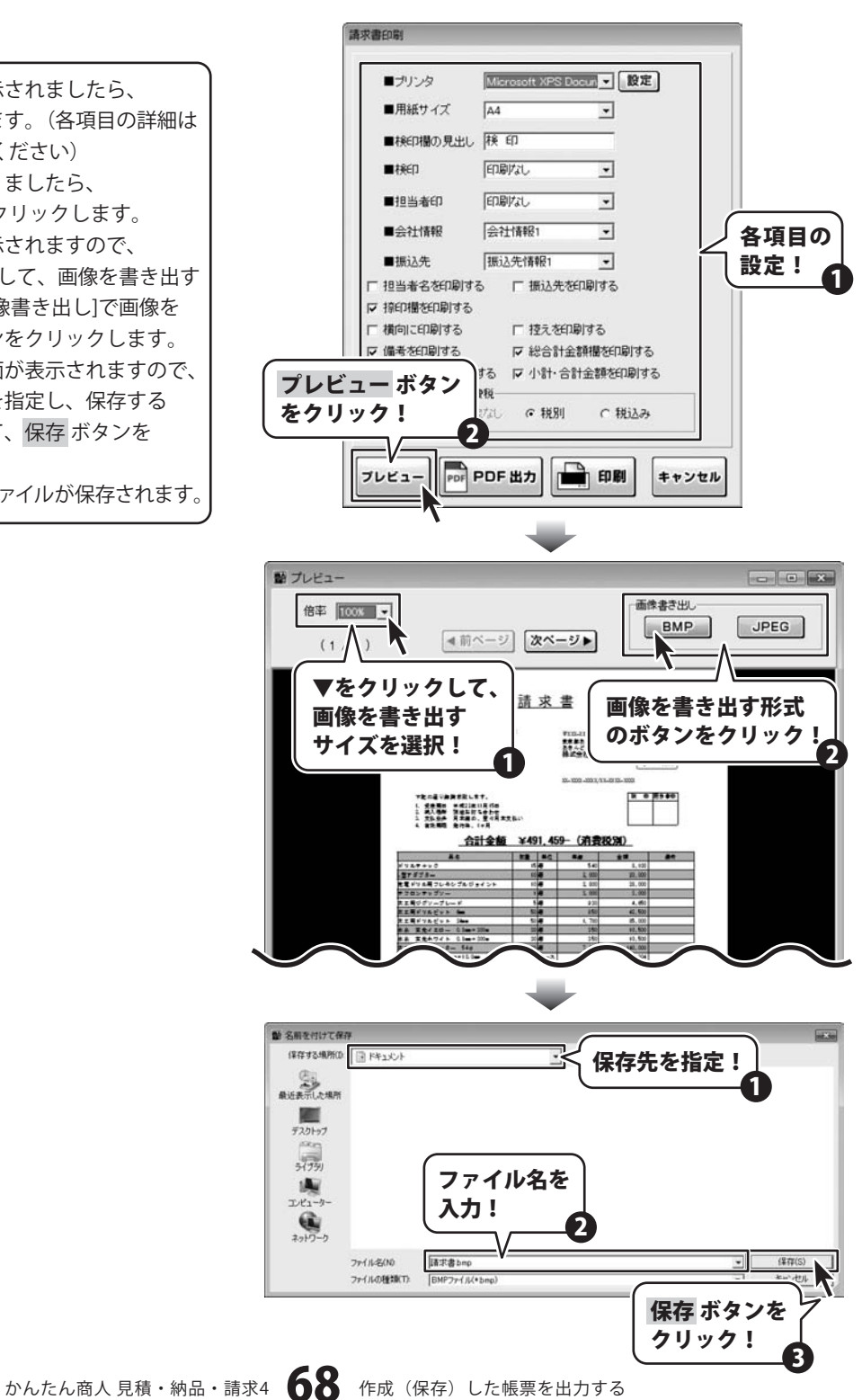

## 請求明細書出力

| 〒100-000<br>東京都あきんど区あきんど…3-<br>あさんどビル等<br>株式会社プキンドー 御中                                            | *200-1001<br>東京都あかんではあまんです。<br>あさんどオフィスという<br>私式会社デネット<br>レ 天上 |                       |             |          |
|---------------------------------------------------------------------------------------------------|----------------------------------------------------------------|-----------------------|-------------|----------|
|                                                                                                   |                                                                | 13-1001-1001-00       | -0.0-0.02   |          |
| 7年の高小時間末期にます。<br>1. 東京和尚 年度22年11月11日<br>2. 納入場所 別高上川も合わせ<br>3. 東京各市 月末時の、型々月末支<br>4. 市内知道 男行後、1ヶ月 | 5.14                                                           |                       | <b>6</b> ID | H = elli |
| 合計業間                                                                                              | \$ 491, 4                                                      | 59- (AII)             | 8.291)      |          |
| 84                                                                                                |                                                                | Concerning Street, or | 26          | - 84     |
| 947497                                                                                            | 100                                                            | 140                   | 6,100       |          |
|                                                                                                   | 10.0                                                           | 1.000                 | 11,000      | -        |
|                                                                                                   |                                                                | 2.000                 | 10.000      | -        |
| 2 H (1 T 1 H T 1 H T T 1 H T T T T T T T T T                                                      |                                                                | 2.000                 | 1.000       | _        |
| THE STATISTICS INC.                                                                               | 100                                                            | 100                   | 41.500      | -        |
| THE MULTING AND A                                                                                 | 100                                                            | 1 200                 | 21,000      | -        |
| and the state of the state                                                                        |                                                                | 1. 775                | 10.000      |          |
| A PRATICE Sheet200                                                                                | 22.4                                                           | 250                   | 18,500      | _        |
| TRA-STUR- He                                                                                      | 20.00                                                          | 7 000                 | Las one     | -        |
| 4 du 200m x 200m x 10 0m 2148 X U                                                                 | 19-7                                                           | E 8.612               | 17.204      |          |
| 4 die 200mm + 200mm + 11 fem - 640 A.W                                                            | 77-7                                                           | 7.560                 | 15,720      | 6        |
| 527 180m                                                                                          | 24                                                             | 300                   | 2,100       |          |
| U49                                                                                               | BT-                                                            | MO                    | 2.000       |          |
| 79717-3                                                                                           | 2/0                                                            | 30                    | 140         |          |
| コラフトチーブ 日樹入り                                                                                      | 31493                                                          | 700                   | 1,490       |          |
| ドスキングケープ 10巻入り                                                                                    | 3415.0                                                         | 200                   | 900         |          |
| 1564789 20RA4                                                                                     | 1.44                                                           | 1.000                 | 18.000      |          |
| レードレスギ目ごて 靴肉式                                                                                     | 1.*                                                            | 1.600                 | 1.790       |          |
| LA-Clinic tem 2 from - The                                                                        | 10.98                                                          | 2,300                 | 33.000      |          |
| lan                                                                                               | 100                                                            | 8.000                 | 25,000      |          |
| St / 7 +                                                                                          | 2.8                                                            | 2.900                 | 2,540       |          |
| シンプショサーオイル                                                                                        | 5.0                                                            | .500                  | 3, 540      |          |
| THE SHE IS TO A COMPANY OF THE OWNER                                                              |                                                                | 700                   | 1.400       |          |
|                                                                                                   | 20105                                                          | 7 3/00                | 1,500       |          |
| 18444+ M/3=90-A 1394AV                                                                            |                                                                |                       |             |          |

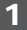

#### 請求明細書印刷画面を表示します

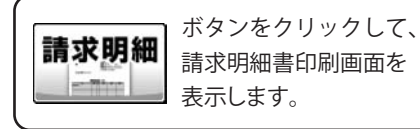

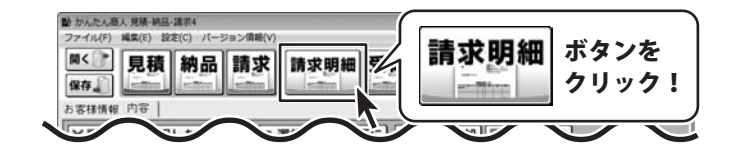

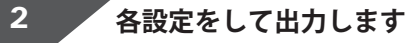

印刷

請求明細書印刷画面が表示されましたら、 各項目の設定を行います。(各項目の詳細は 20~21ページをご覧ください) 各項目の設定が終わりましたら、 印刷 ボタンをクリックしますと、 印刷がはじまります。 請求明細書印刷 ■ブリンタ Microsoft XPS Docun 💌 設定 ■用紙サイズ A4 ٠ ■検印欄の見出し 検 印 印刷なし ■検印 \* 印刷なし \* ■担当者印 会社情報1 \* ■会社情報 各項目の 振込先情報1 -■振込先 設定! □ 担当者名を印刷する □ 振込先を印刷する ▶ 捺印欄を印刷する □ 横向に印刷する □ 控えを印刷する ☞ 備考を印刷する ▶ 総合計金額欄を印刷する ▶ 総合計金額を印刷する ▶ 小計・合計金額を印刷する 総合計金額の消費税 ○課税対象なし ○税別 ○税込み 印刷 ボタンを キャンセル クリック!

#### 請求明細書印刷 PDF出力 ■ブリンタ Microsoft XPS Docun 👻 設定 請求明細書印刷画面が表示されましたら、 ■用紙サイズ A4 ٠ 各項目の設定を行います。(各項目の詳細は ■検印欄の見出し 検 印 20~21ページをご覧ください) ■検印 印刷なし • 各項目の設定が終わりましたら、 ■担当者印 印刷なし \* PDF出力 ボタンをクリックします。 会社情報1 -■会社情報 各項目の 名前を付けて保存画面が表示されますので、 ■振iλ先 振込先情報1 -設定! ファイルの保存場所を指定し、保存する 「担当者名を印刷する」「振込先を印刷する」 ファイル名を入力して、保存ボタンを ☞ 捺印欄を印刷する □ 横向に印刷する □ 控えを印刷する クリックします。 ▶ 備考を印刷する ▶ 総合計金額欄を印刷する 指定した場所にPDFファイルが保存されます。 ▽ 総合計金額を印刷する □ 小計・合計金額を印刷する 総合計金額の消費税 ○課税対象なし ○税別 C 税込み PDF出力 ボタン PDF PDF 出力 印刷 キャンセル をクリック! 動 名前を付けて保存 保存する場所の 国村北川 保存先を指定! 最近表示した場所 デスクトップ 3(75) ファイル名を 1 エビューター 入力! 2010-0 2 [清末(8月48書 (保存(S) 77-11-名(N) ファイルの種類(T): PDF774JU(\*p 保存 ボタンを クリック!

#### 画像書き出し

請求明細書印刷画面が表示されましたら、 各項目の設定を行います。(各項目の詳細は 20~21ページをご覧ください)) 各項目の設定が終わりましたら、 プレビューボタンをクリックします。 プレビュー画面が表示されますので、 [倍率]で▼をクリックして、画像を書き出す サイズを選択し、「画像書き出し]で画像を 書き出す形式のボタンをクリックします。 名前を付けて保存画面が表示されますので、 ファイルの保存場所を指定し、保存する ファイル名を入力して、保存ボタンを クリックします。 指定した場所に画像ファイルが保存されます。

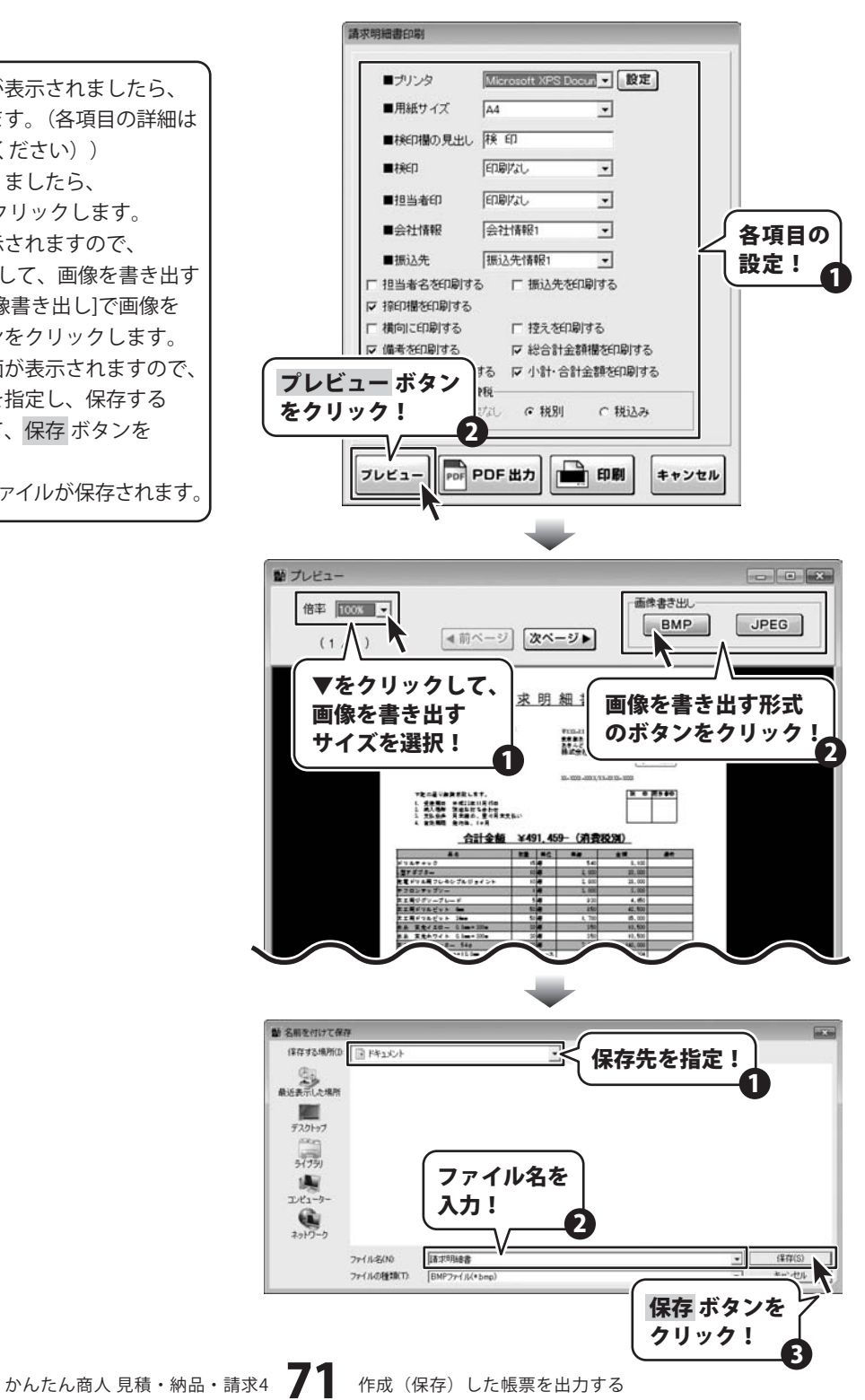
## 物品受領書出力

| 〒100-000<br>東京都あきんど区あきんど…か<br>あさんどビル等<br>株式会社プキンドー 御中                                                                                                    | 3             | *203-2003<br>東京都島からんで3<br>あきんどオフィン<br>株式会社デネー | AND AND AND AND AND AND AND AND AND AND | 株式会社 |
|----------------------------------------------------------------------------------------------------|---------------|-----------------------------------------------|-----------------------------------------|------|
|                                                                                                    |               | 13-1001-1000, VD                              | 333-020                                 |      |
| <ul> <li>予知の高寸多幅数しました。</li> <li>主義取用 平成22年11月11日</li> <li>納入場所 別高上川ち合わせ</li> <li>支払各件 川米純の、型々月米支</li> <li>4 市内取用 取付後、1ヶ月</li> </ul>                                                                                                    | E.:-          |                                               |                                         | 280  |
| 合計業間                                                                                                    | \$ 491, 459   |                                               | 8.091)                                  |      |
| A4                                                                                                    | R. C. MILLING | And Personnel and                             | 21                                      |      |
| 1049+92                                                                                                    | 1998          | 540                                           | 8,100                                   | _    |
| 278.29-                                                                                                    | 100           | 1.000                                         | 20,000                                  | -    |
|                                                                                                    | - 112         | 2.000                                         | 11.000                                  | -    |
| THOMAS THE R                                                                                                    |               | 1.000                                         | 4.410                                   | -    |
| THE STATE AND ADDRESS OF                                                                                                    |               | 100                                           | 1000                                    | -    |
| THE MULTING AND ADDRESS                                                                                                    | 10.00         | 1 300                                         | 25,000                                  | -    |
|                                                                                                    |               | 1. 744                                        |                                         |      |
|                                                                                                    | 10.0          | 110                                           | 18,500                                  |      |
| VER-STORE SIZ                                                                                                    | 200           | 7 000                                         | Call Sold                               | -    |
| of the 200 may 200 may 10 free 2148 A M                                                                                                    | 12-3          | 8.617                                         | 17.304                                  | -    |
| of the Other of Million will from \$100 k W                                                                                                    | 24-3          | 7.640                                         | 15 720                                  | 7    |
| Cont 110m                                                                                                    | 14            | 100                                           | 2 100                                   | -    |
| Lit                                                                                                    | COT O         | MO                                            | 2.00                                    | 1    |
| 19214-7                                                                                                    | 7.0           | 30                                            | 140                                     |      |
| 1922-1-7 108XV                                                                                                    | 10142         | Yes                                           | 1.4101                                  |      |
| マスキングケーブ 10巻入り                                                                                                    | 3412.2        | 200                                           | 900                                     | -    |
| SCATED SHAU                                                                                                    | 1.4           | 1.000                                         | 18.000                                  |      |
| -FURFACT Red                                                                                                    | 1.8           | 1,600                                         | 1,700                                   |      |
| LA. CHRISTER 2 from + The                                                                                                    | 10.4          | 2.80                                          | 33.000                                  |      |
| 12M                                                                                                    | 1.12          | 8.000                                         | 25.000                                  | 1    |
| 12/7×                                                                                                    | 2.0           | 7.900                                         | 2,540                                   |      |
| コンプレッサーオイル                                                                                                    | 3.8           | 300                                           | 3, 540                                  |      |
| and the second second se | 28            | 700                                           | 1.400                                   |      |
|                                                                                                    | 2019.2        | 3:00                                          | 1,340                                   |      |
| Adat #/3=90-A INMAN                                                                                                    |               |                                               |                                         |      |

### 受領書印刷画面を表示します

各設定をして出力します

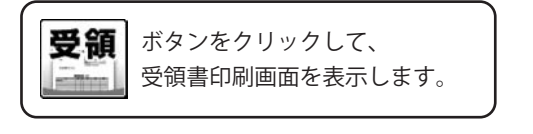

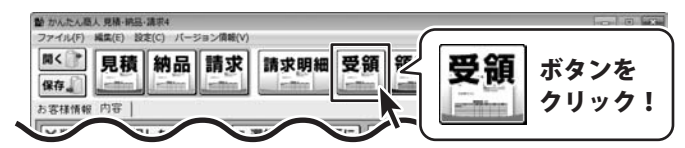

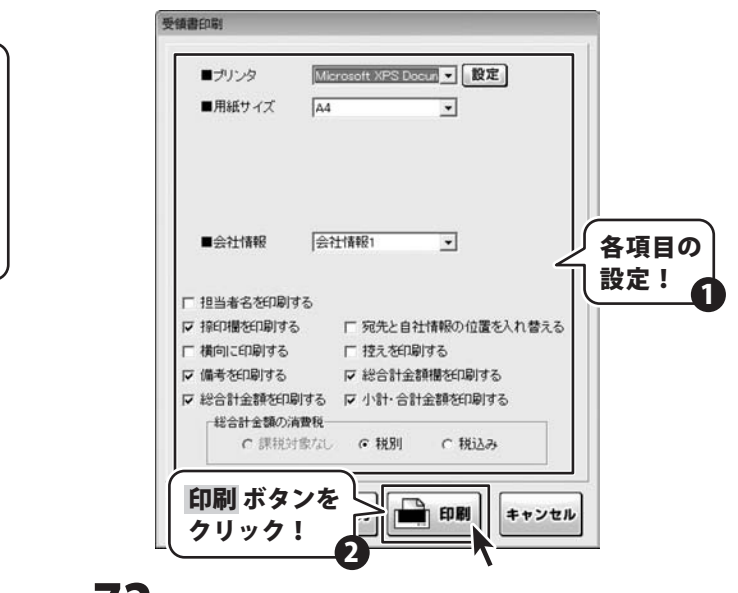

#### 印刷

2

1

受領書印刷画面が表示されましたら、 各項目の設定を行います。(各項目の詳細は 22~23ページをご覧ください) 各項目の設定が終わりましたら、 印刷ボタンをクリックしますと、 印刷がはじまります。

かんたん商人見積・納品・請求4 72 作成(保存)した帳票を出力する

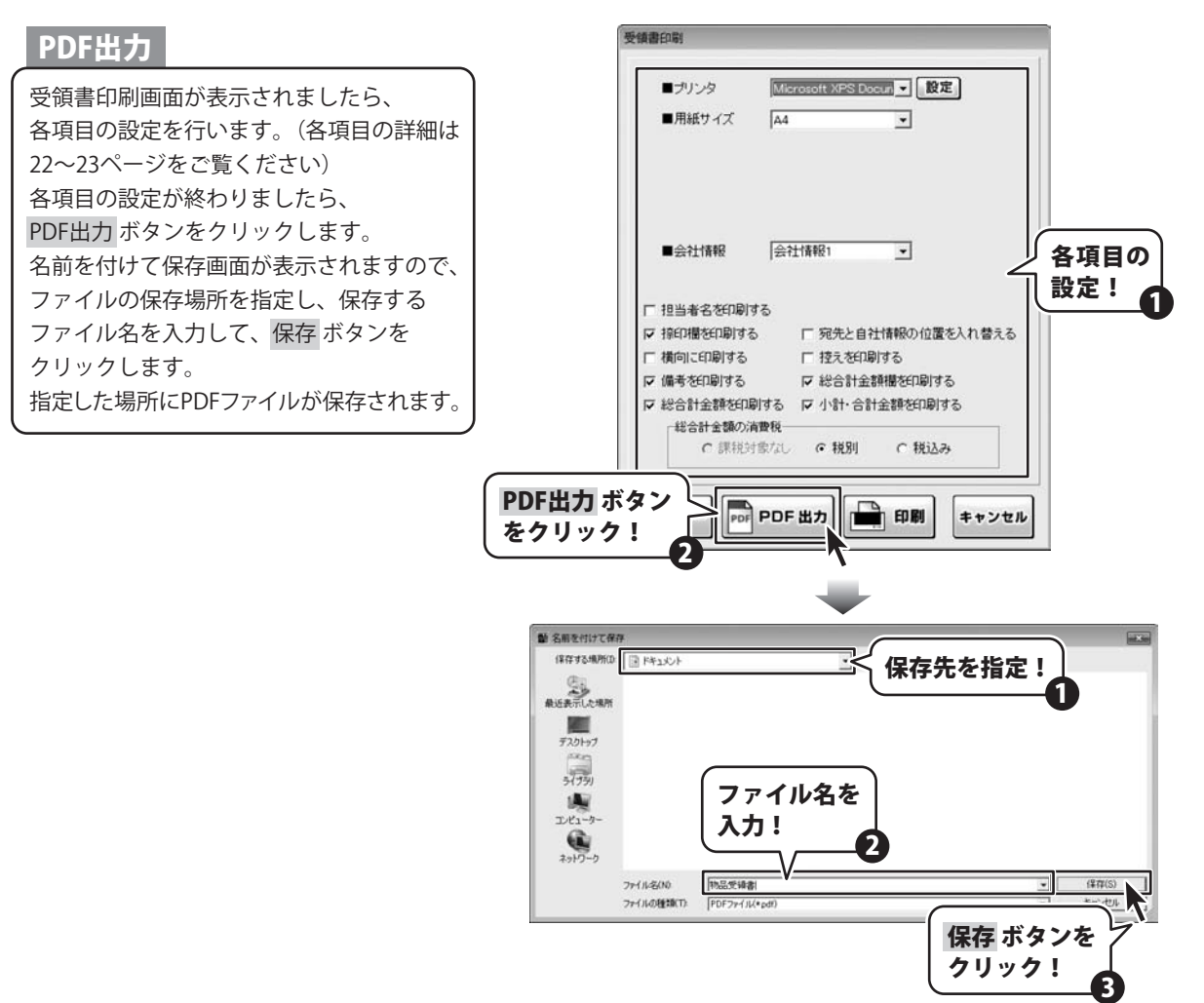

### 画像書き出し

受領書印刷画面が表示されましたら、 各項目の設定を行います。(各項目の詳細は 22~23ページをご覧ください) 各項目の設定が終わりましたら、 プレビューボタンをクリックします。 プレビュー画面が表示されますので、 [倍率]で▼をクリックして、画像を書き出す サイズを選択し、「画像書き出し]で画像を 書き出す形式のボタンをクリックします。 名前を付けて保存画面が表示されますので、 ファイルの保存場所を指定し、保存する ファイル名を入力して、保存ボタンを クリックします。 指定した場所に画像ファイルが保存されます。

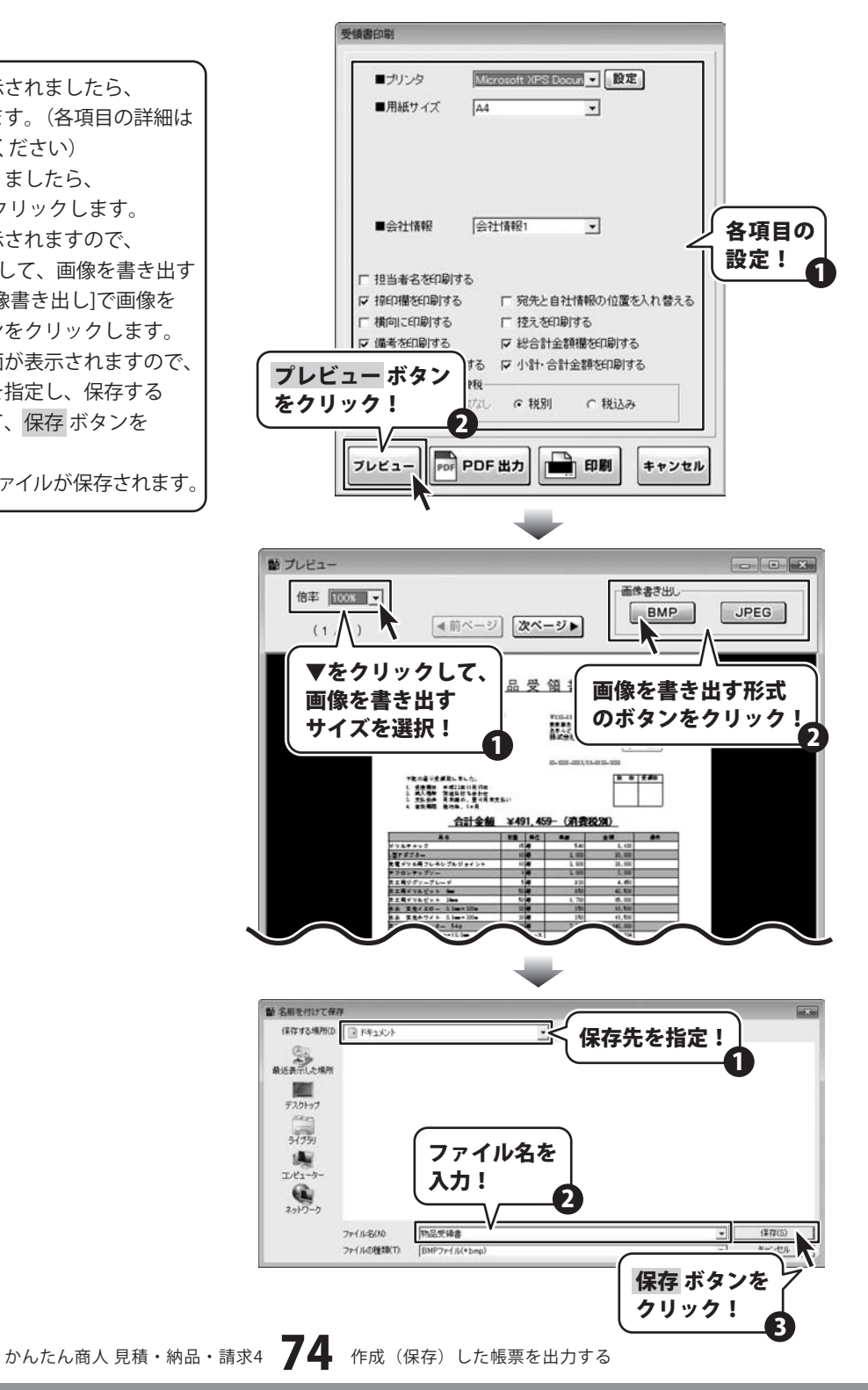

### 領収書出力

1

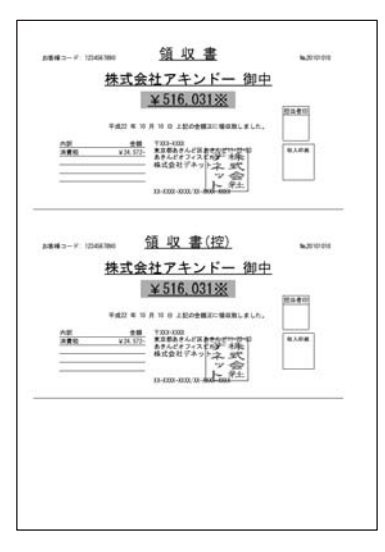

#### 領収書印刷画面を表示します

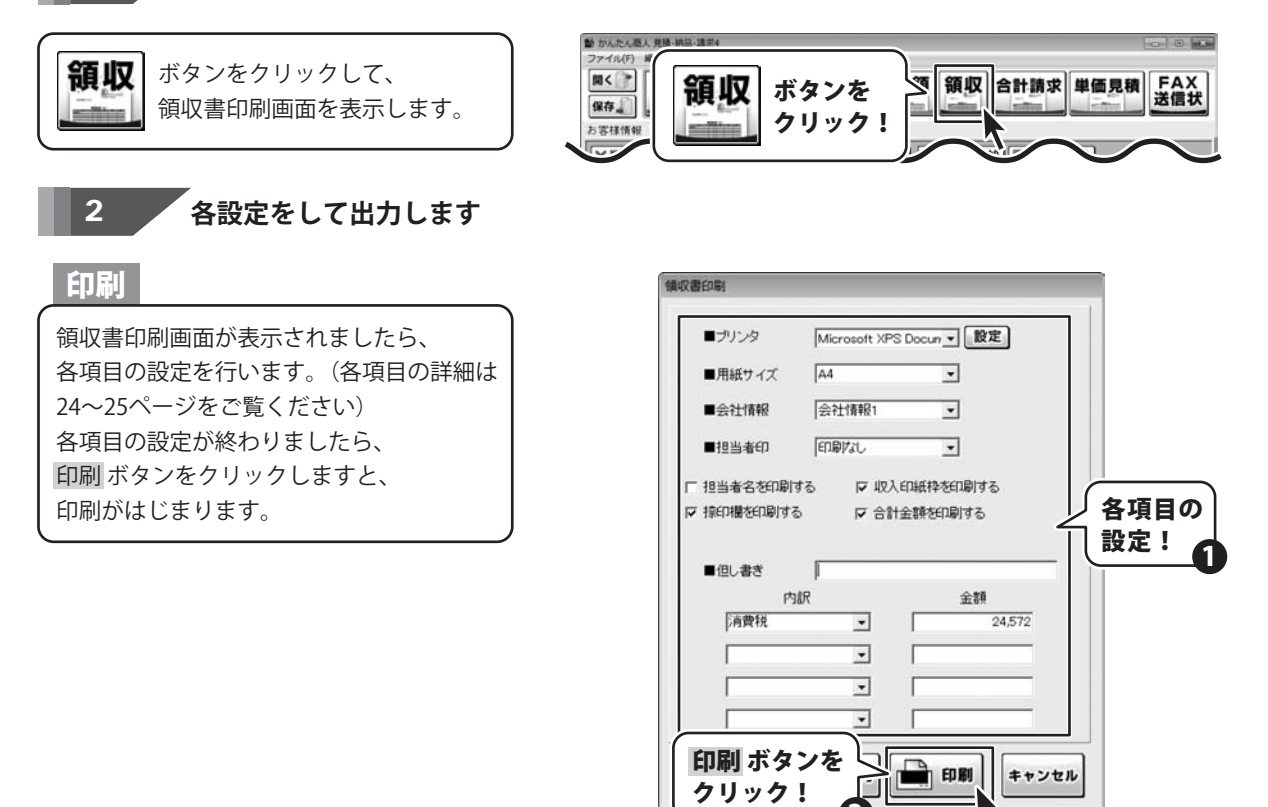

かんたん商人見積・納品・請求4 75 作成(保存)した帳票を出力する

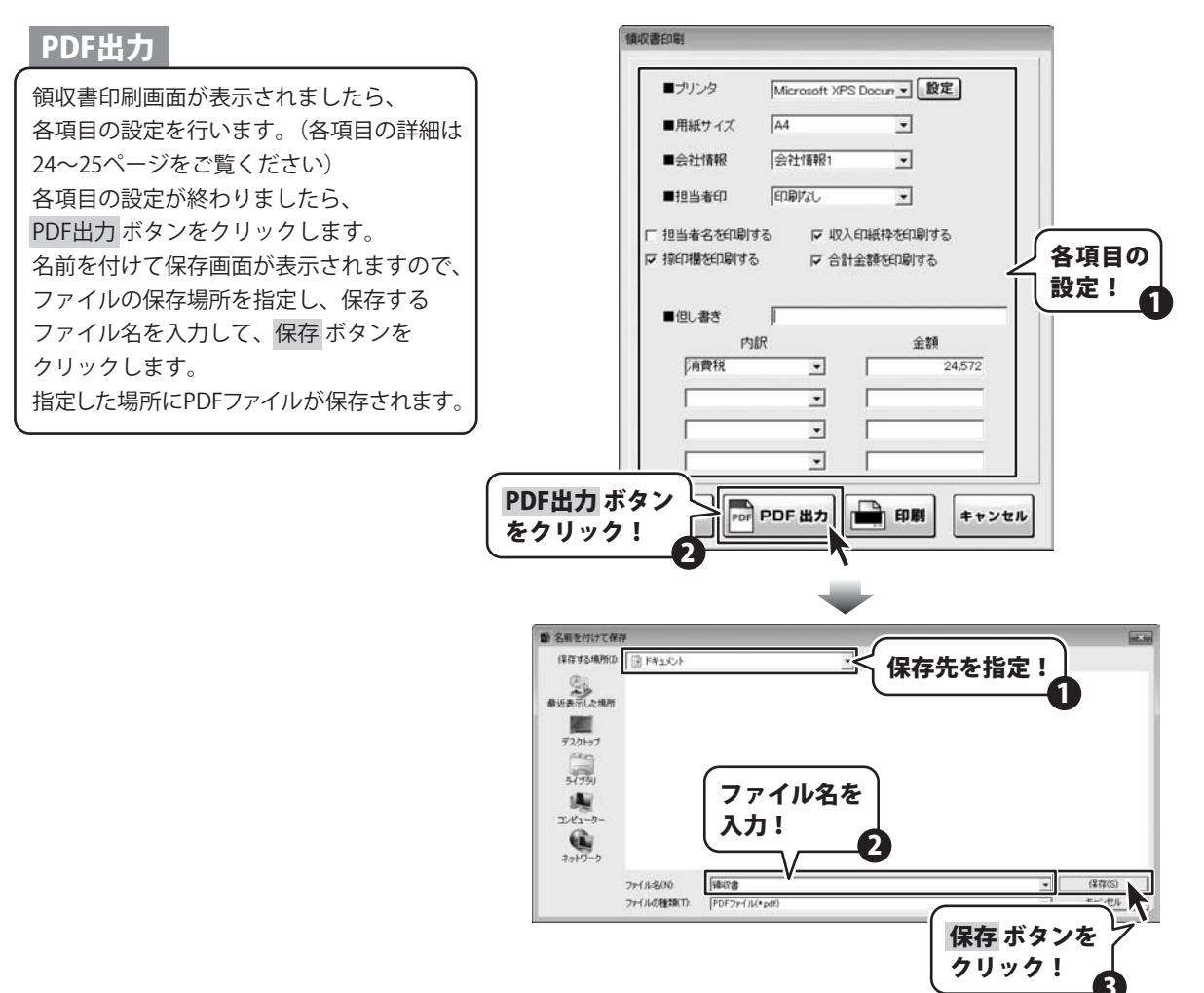

### 画像書き出し

領収書印刷画面が表示されましたら、 各項目の設定を行います。(各項目の詳細は 24~25ページをご覧ください) 各項目の設定が終わりましたら、 プレビューボタンをクリックします。 プレビュー画面が表示されますので、 [倍率]で▼をクリックして、画像を書き出す サイズを選択し、「画像書き出し]で画像を 書き出す形式のボタンをクリックします。 名前を付けて保存画面が表示されますので、 ファイルの保存場所を指定し、保存する ファイル名を入力して、保存ボタンを クリックします。 指定した場所に画像ファイルが保存されます。

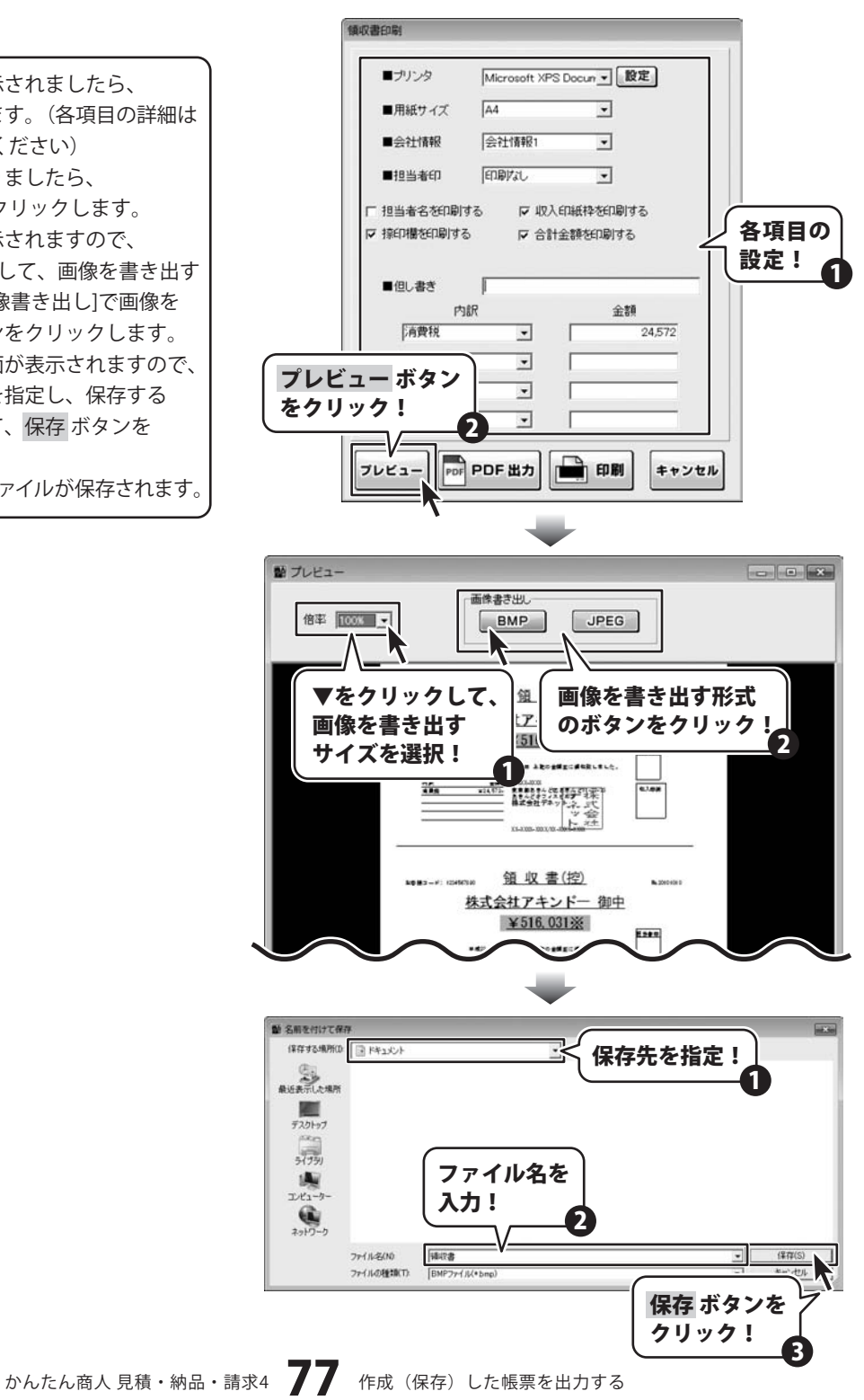

## 合計請求書出力

合計請求書は、複数の帳票の請求金額だけを合算してひとつの請求書を作成する機能です。例えば、1ヶ月に複数回の取引があって、その都度作成した請求書を1ヶ月分合計した請求書を作成する場合に使用します。

| 1 作成モードを[合計請3                                                                                | State     Catification       State     State       State     State       State< |                                                                                                    |
|----------------------------------------------------------------------------------------------|----------------------------------------------------------------------------------------------------|----------------------------------------------------------------------------------------------------|
| [ファイル]メニューから<br>[合計請求データ作成]をクリックして<br>選択します。                                                 |                                                                                                    | #■(v)<br>-トする(i)<br>-トする(i)<br>-トする(i)<br>-トする(i)<br>-トする(i)<br>-トする(i)<br>-トする(i)<br>-トする(i)<br>-トする(i)<br>パックアップを読み込む(R)<br> |
| 2 合計請求書を作成した<br>データの選択画面が表示されましたら、<br>合計請求書を作成するデータを選択し<br>データを選択しましたら、OK ボタン<br>クリックしてください。 | <b>ニいデータを開きます</b><br>、<br>ます。<br>を                                                                                                    | [合計請求データ作成]をクリック!                                                                                                    |
|                                                                                              |                                                                                                    |                                                                                                    |

条件較込み 較込み解除

クリック!

聞じる

OK

かんたん商人見積・納品・請求4 78 作成(保存)した帳票を出力する

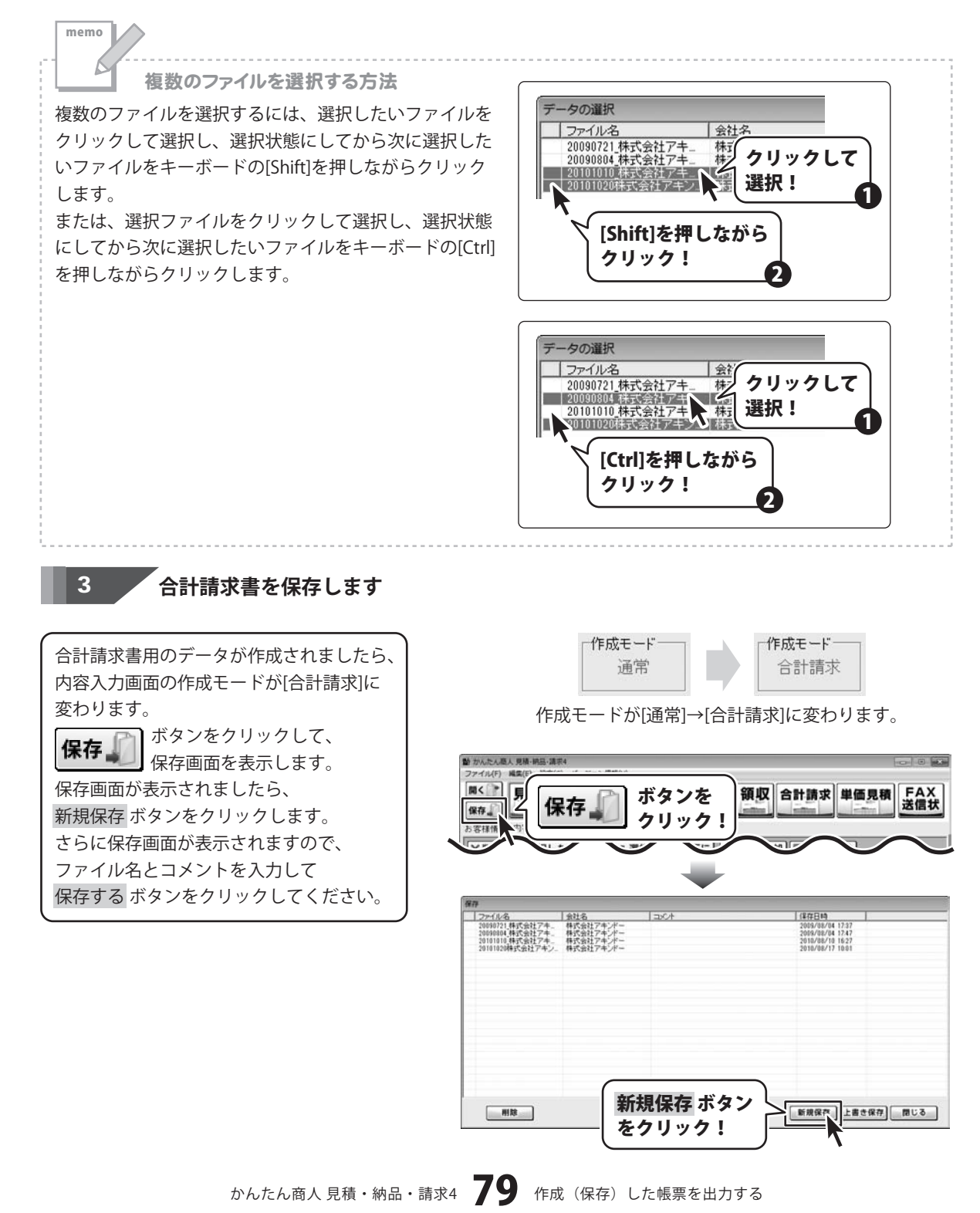

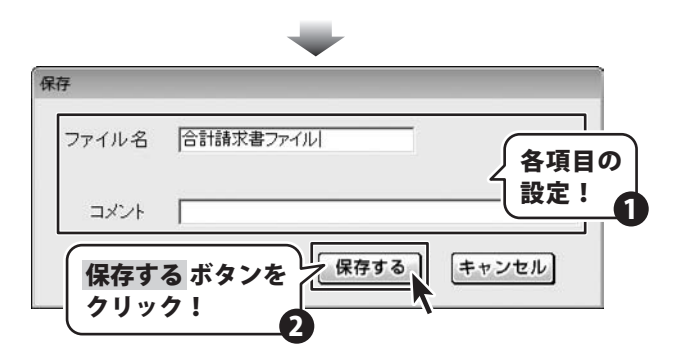

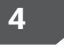

### 合計請求書印刷画面を表示します

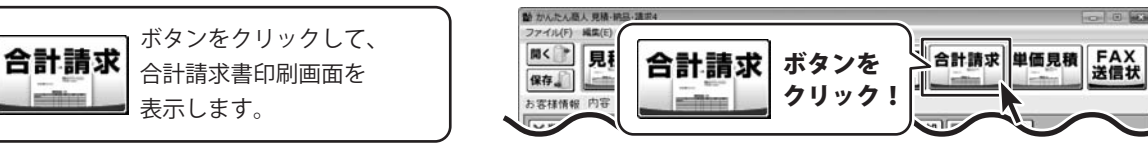

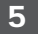

### 各設定をして出力します

#### 印刷

合計請求書印刷画面が表示されましたら、 各項目の設定を行います。 (各項目の詳細は26ページをご覧ください) 各項目の設定が終わりましたら、 印刷 ボタンをクリックしますと、 印刷がはじまります。

| ■用紙サイズ<br>■会社情報 | A4        | •     |                   |
|-----------------|-----------|-------|-------------------|
| ■会社情報           |           |       |                   |
|                 | 会社情報1     | •     |                   |
| ■振込先            | 振込先情報1    | •     |                   |
| 但当者名を印刷す        | る 🔽 振込先を印 | 刷する 🧹 | ノ 各項目(<br>コ 弐 ウ i |
| 前回              | 請求額       | ¢     | (改正:              |
| 入金              | :客頁       | 0     |                   |
| 差引              | 浅高        | 0     |                   |
|                 |           |       |                   |

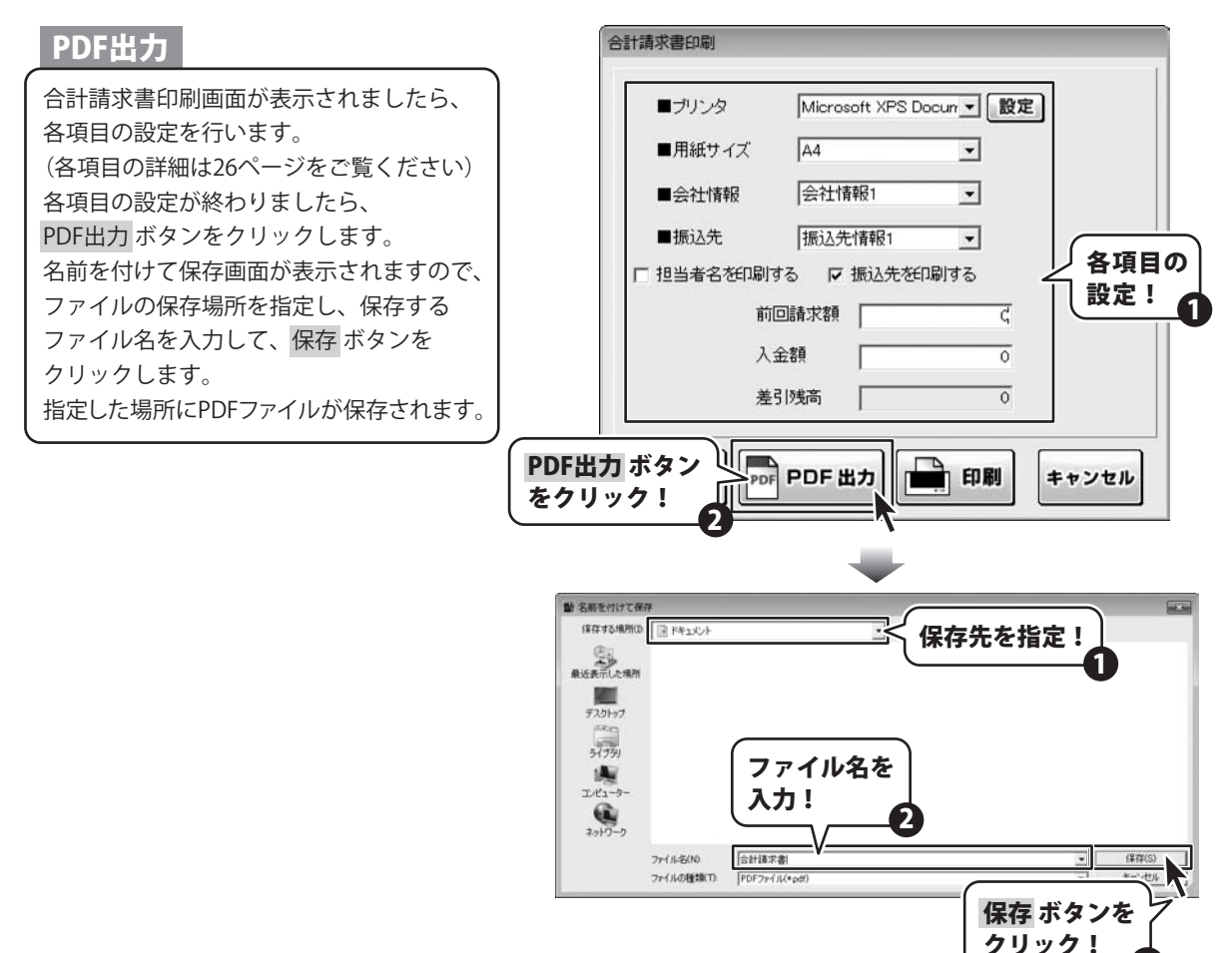

### 画像書き出し

合計請求書印刷画面が表示されましたら、 各項目の設定を行います。 (各項目の詳細は26ページをご覧ください) 各項目の設定が終わりましたら、 プレビューボタンをクリックします。 プレビュー画面が表示されますので、 [倍率]で▼をクリックして、画像を書き出す サイズを選択し、[画像書き出し]で画像を 書き出す形式のボタンをクリックします。 名前を付けて保存画面が表示されますので、 ファイルの保存場所を指定し、保存する ファイル名を入力して、保存 ボタンを クリックします。 指定した場所に画像ファイルが保存されます。

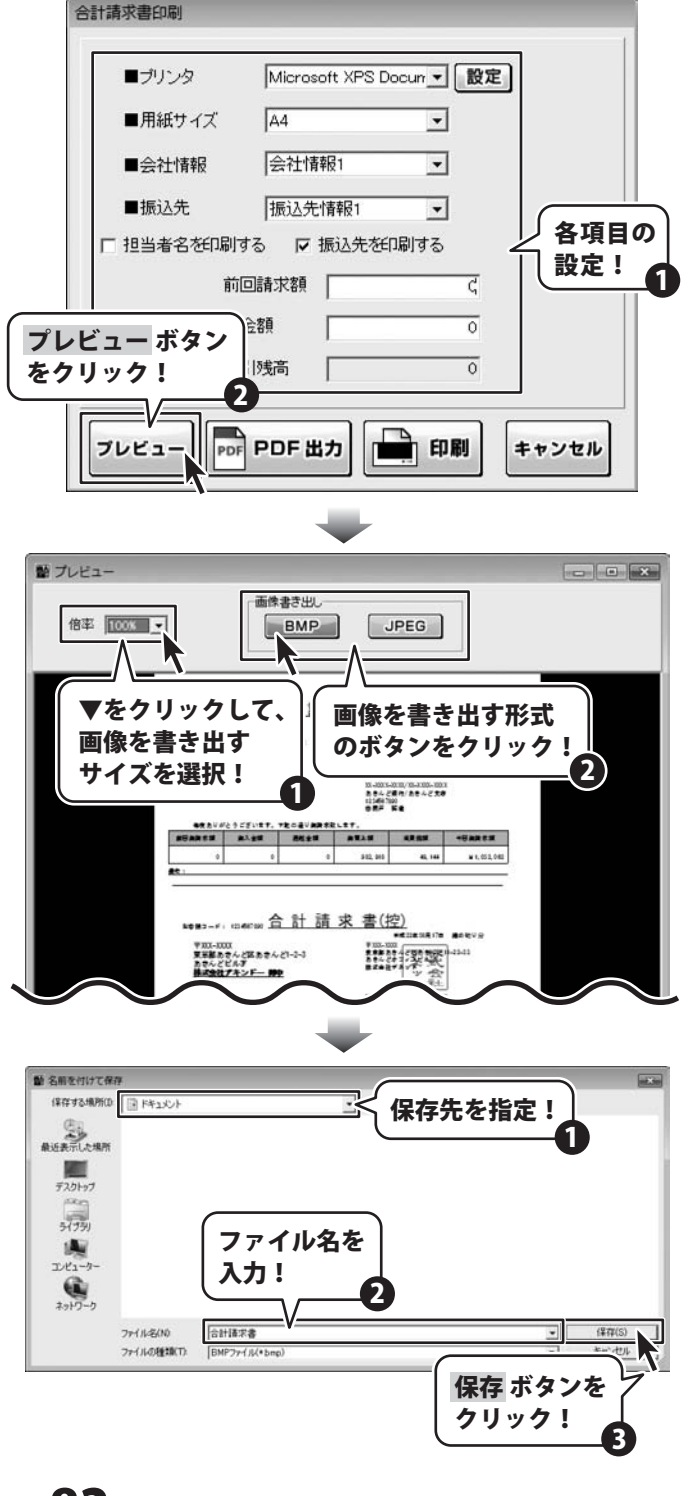

かんたん商人見積・納品・請求4 82 作成(保存)した帳票を出力する

### 合計請求書用領収書出力

1

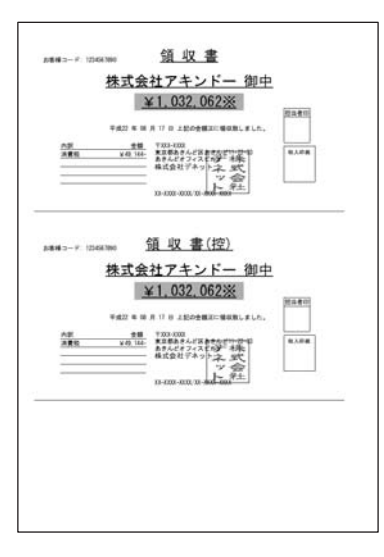

#### 領収書印刷画面を表示します

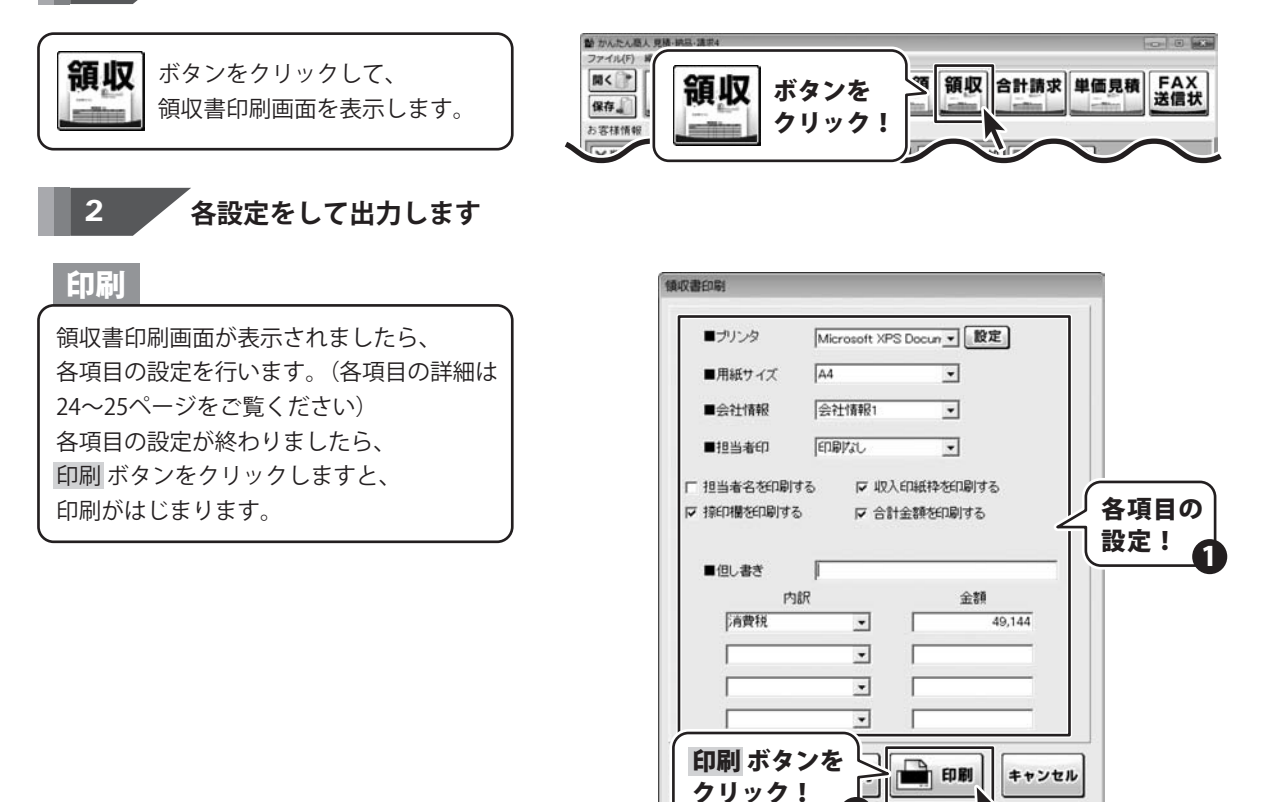

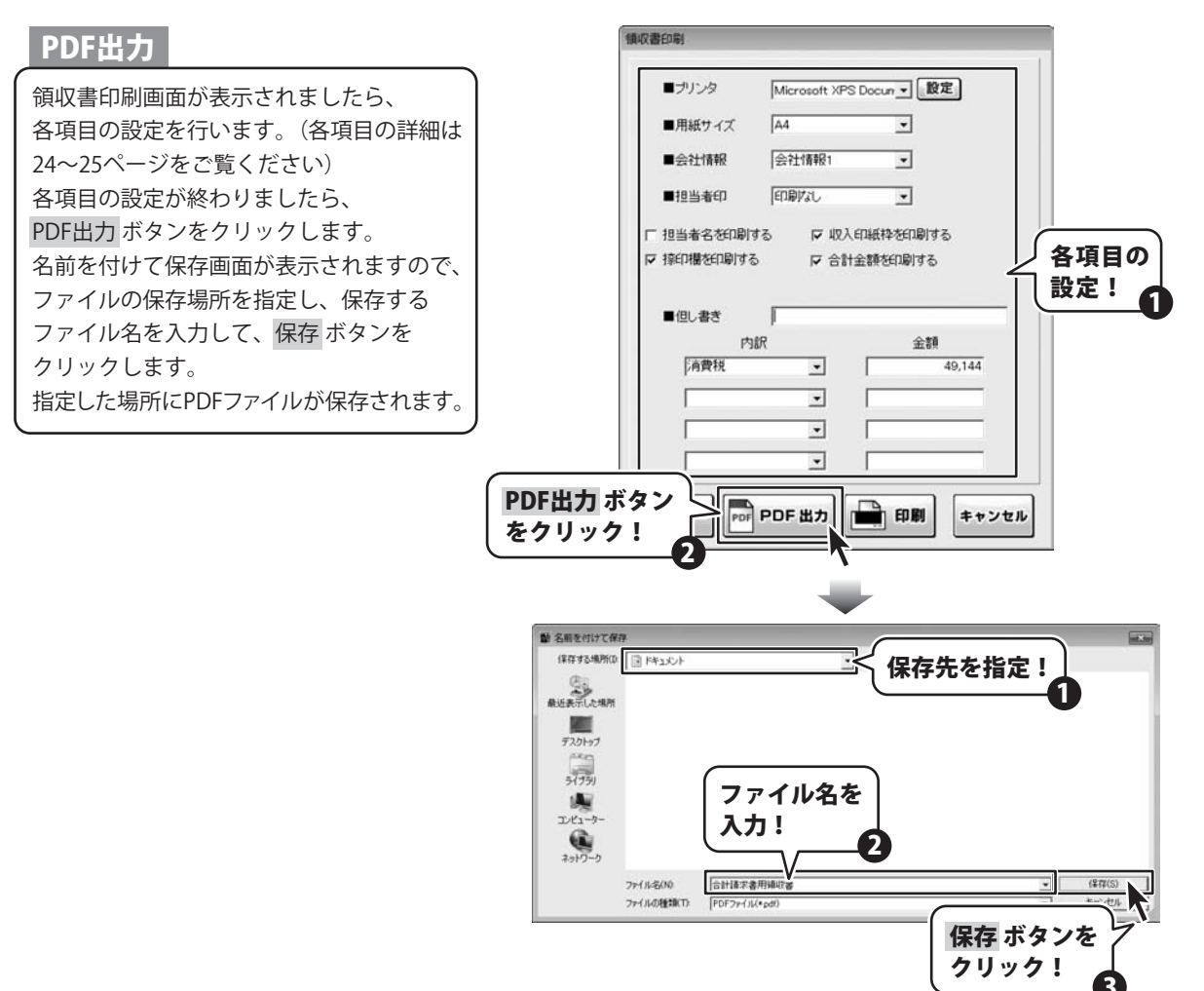

### 画像書き出し

領収書印刷画面が表示されましたら、 各項目の設定を行います。(各項目の詳細は 24~25ページをご覧ください) 各項目の設定が終わりましたら、 プレビューボタンをクリックします。 プレビュー画面が表示されますので、 [倍率]で▼をクリックして、画像を書き出す サイズを選択し、「画像書き出し]で画像を 書き出す形式のボタンをクリックします。 名前を付けて保存画面が表示されますので、 ファイルの保存場所を指定し、保存する ファイル名を入力して、保存ボタンを クリックします。 指定した場所に画像ファイルが保存されます。

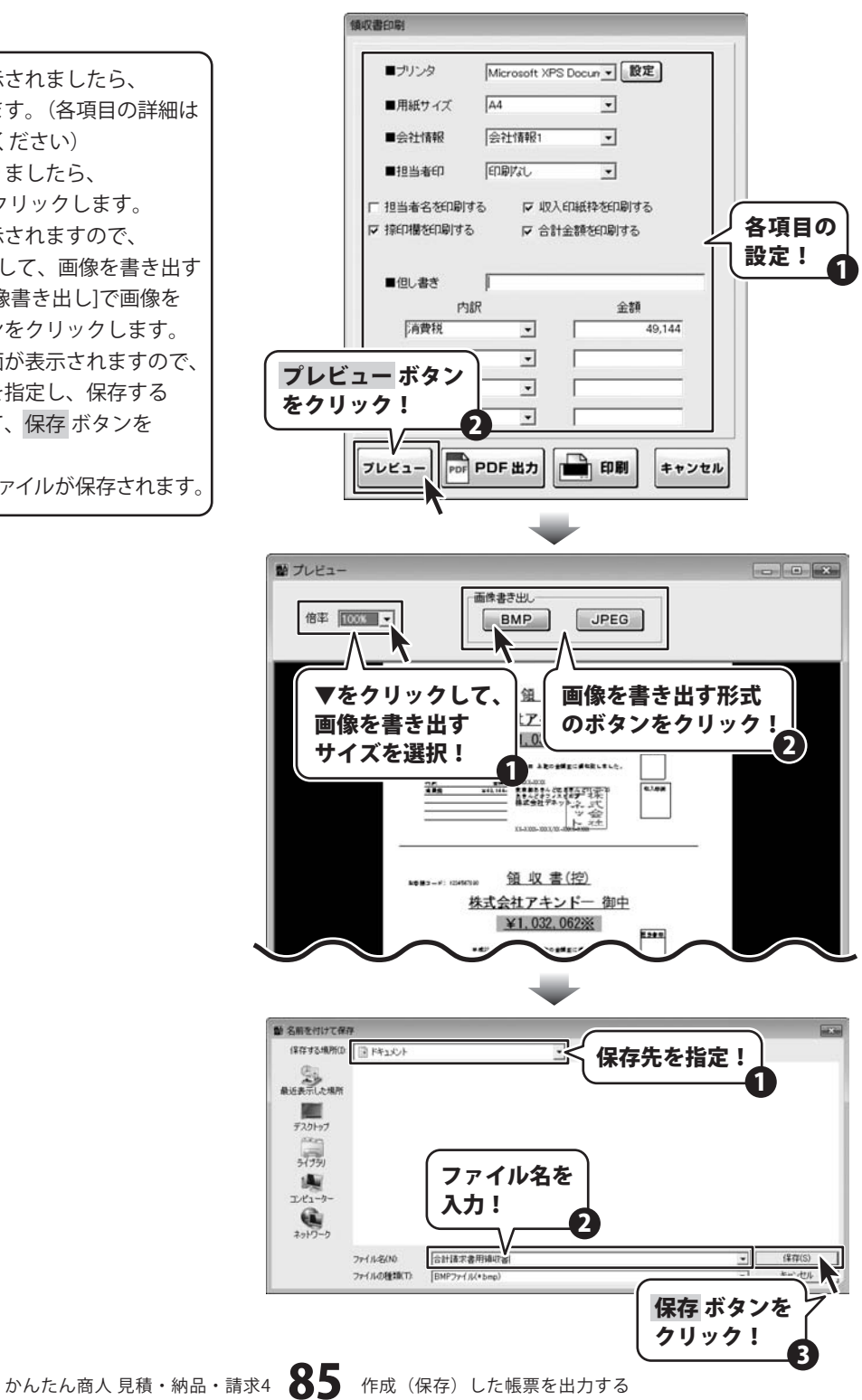

## 単価見積書出力

| お参様コード 12143-1980<br>〒2007-0000<br>東京郡あきんど活動きんどいか<br>あきんどどみ芋<br>株式会社アキンビー 御中                         | <u>単恒兄</u> 4 | 100-000<br>東京都あさんざ田<br>あきんどオフィス<br>株式会社デネッ                                                                                                    | 1420年1日日<br>F#22年1日日<br>デポンキントを注 |
|----------------------------------------------------------------------------------------------------|--------------|----------------------------------------------------------------------------------------------------|----------------------------------|
|                                                                                                    |              | 11-1111-1111 TI-                                                                                                    | 00-00                            |
| 730の通り展開取り申し上げます。<br>1. 使用取り 中点21年3月10日<br>2. 納入場所 加速目行も合わせ<br>3. 支払条件 月末減合、型々月末支<br>4. 有効期間 使行後、1ヶ月 | <b>E</b> .14 |                                                                                                    | 6 0 2260                         |
|                                                                                                    |              |                                                                                                    |                                  |
| FUA.#****                                                                                            | 12.00        | 140                                                                                                    | 4.100                            |
| N 2 N 7 N                                                                                            | 10.00        | 7.000                                                                                                    | 10.000                           |
| CONTRACTOR OF A                                                                                      | 12.4         | 7.800                                                                                                    | 11.000                           |
|                                                                                                    |              | 2.000                                                                                                    | 10.000                           |
| THOMAS TO THE R                                                                                      | 14           | 1.00                                                                                                    | 4 410                            |
| A THE SULLA PLANE AND                                                                                | 100          | 810                                                                                                    | 1110                             |
| and a state of the state                                                                             | 10.00        | 1 100                                                                                                    | 11.000                           |
| NTW NAMES & Sem                                                                                      |              | 1. 700                                                                                                    | 11.94                            |
| 8.8 RETIO                                                                                            | 20.00        | 290                                                                                                    | 18,900                           |
| AA 聖史小フィト 0 Bet=300e                                                                                 | 20.6         | 250                                                                                                    | 18.100                           |
| AIRS-ARY9- MP                                                                                        | 20.00        | 7,000                                                                                                    | 342.000                          |
| 9 4 /2 200m×200m×10 0m 254LAV                                                                        | 119-X        | 1.652                                                                                                    | 11,304                           |
| 9-475-300mix200mix11.0mm 648.A.S                                                                     | 29-2         | 7,560                                                                                                    | 18, 120                          |
| 557 180m                                                                                             | 246          | 700                                                                                                    | 2, 100                           |
| L/17                                                                                                 | BT.          | 540                                                                                                    | 2.800                            |
| クラフトナーブ                                                                                              | 10           | 30                                                                                                    | 140                              |
| クラフトナーブ 11度入り                                                                                        | 30197        | 700                                                                                                    | 1.400                            |
| マスキングテープ 10巻入り                                                                                       | 3499.9       | 200                                                                                                    | 900                              |
| 教にんす天夕 お祝入り                                                                                          | 14           | 1.800                                                                                                    | 18.000                           |
| コードレス半日ごて 東白式                                                                                        | 14           | 1.600                                                                                                    | 1.700                            |
| はんだ協取額 2.5mm The                                                                                     | 10.4         | 2,300                                                                                                    | 33.000                           |
| 安全統                                                                                                  | 112          | 8.000                                                                                                    | 25,000                           |
|                                                                                                    | 2.0          | 3.900                                                                                                    | 7.540                            |
|                                                                                                    | 1.8          | .500                                                                                                    | 1,500                            |
| コンプレッマーオイル                                                                                           |              | and the second second s | 1 1 1 AVR 1                      |
| 127237-816<br>9-82816                                                                                | 2.0          |                                                                                                    |                                  |
| 12727-845<br>9-82845<br>7845- 8/3290-1 158110                                                        | 21197        | 500                                                                                                    | 1,300                            |

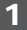

### 単価見積書印刷画面を表示します

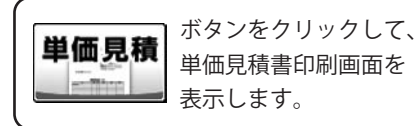

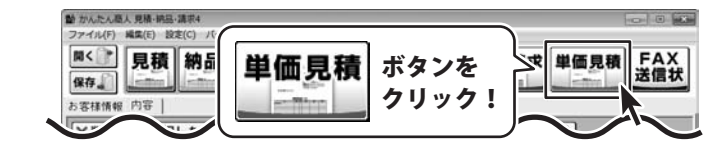

### 2 各設定をして出力します

印刷

単価見積書印刷画面が表示されましたら、 各項目の設定を行います。(各項目の詳細は 27~28ページをご覧ください) 各項目の設定が終わりましたら、 印刷 ボタンをクリックしますと、 印刷がはじまります。

| ■ブリン           | ゆ            | Microsoft XPS I | locur ▼ 設定 |      |
|----------------|--------------|-----------------|------------|------|
| ■用紙            | サイズ          | A4              | •          |      |
| ■₹₿€₽          | 欄の見出し        | 候印              |            |      |
| ■桃印            |              | 印刷なし            | •          |      |
| ■担当            | 者印           | 印刷なし            | •          |      |
| ■会社            | 情報           | 会社情報1           | •          | 581  |
| □ 横向に<br>○ 備考を | 印刷する<br>印刷する | □ 控えを4          | 同する        |      |
| 印刷             | ボタン          | 7E              | • 印刷 +     | ヤンセル |

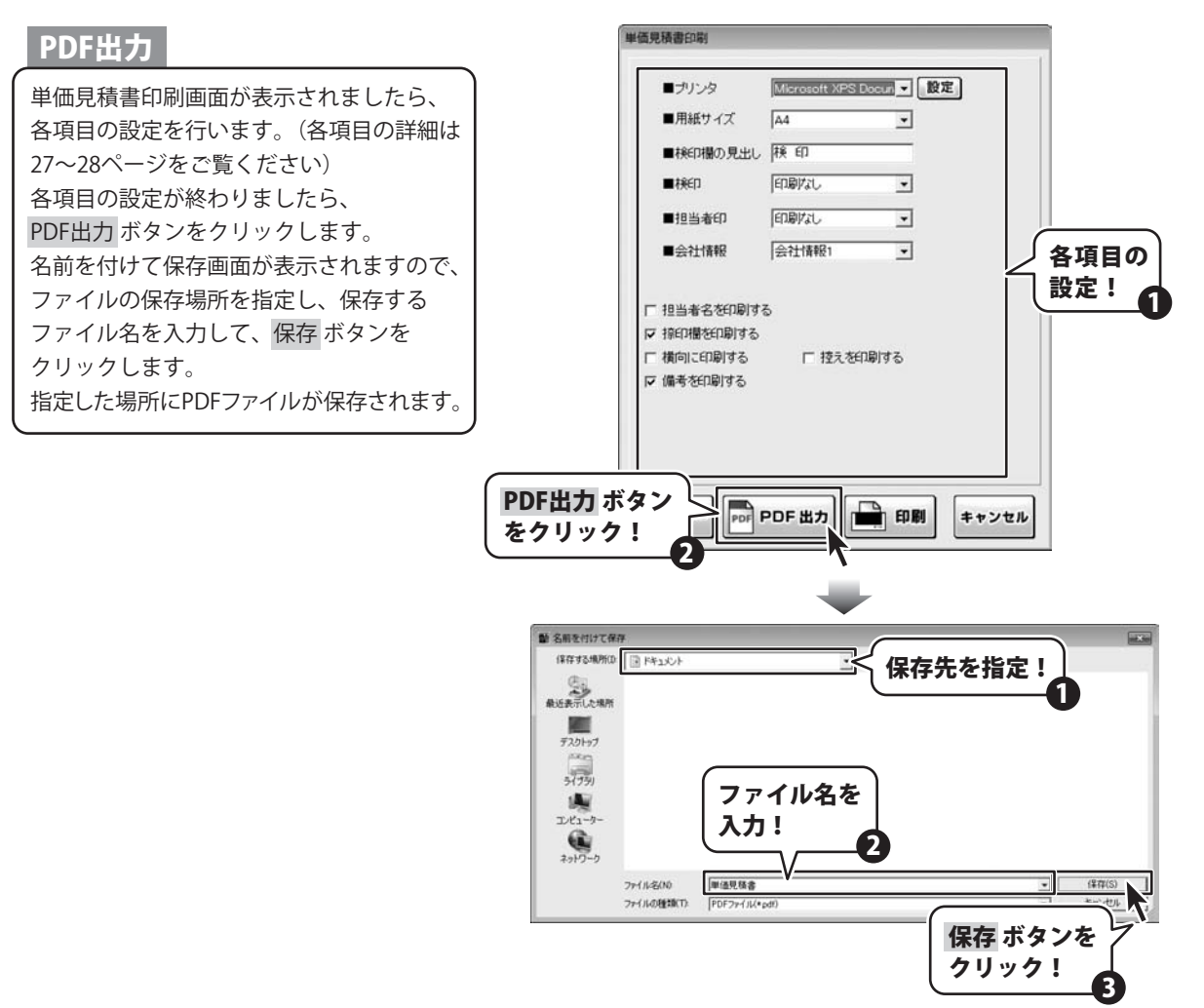

### 画像書き出し

単価見積書印刷画面が表示されましたら、 各項目の設定を行います。(各項目の詳細は 27~28ページをご覧ください) 各項目の設定が終わりましたら、 プレビューボタンをクリックします。 プレビュー画面が表示されますので、 [倍率]で▼をクリックして、画像を書き出す サイズを選択し、「画像書き出し]で画像を 書き出す形式のボタンをクリックします。 名前を付けて保存画面が表示されますので、 ファイルの保存場所を指定し、保存する ファイル名を入力して、保存ボタンを クリックします。 指定した場所に画像ファイルが保存されます。

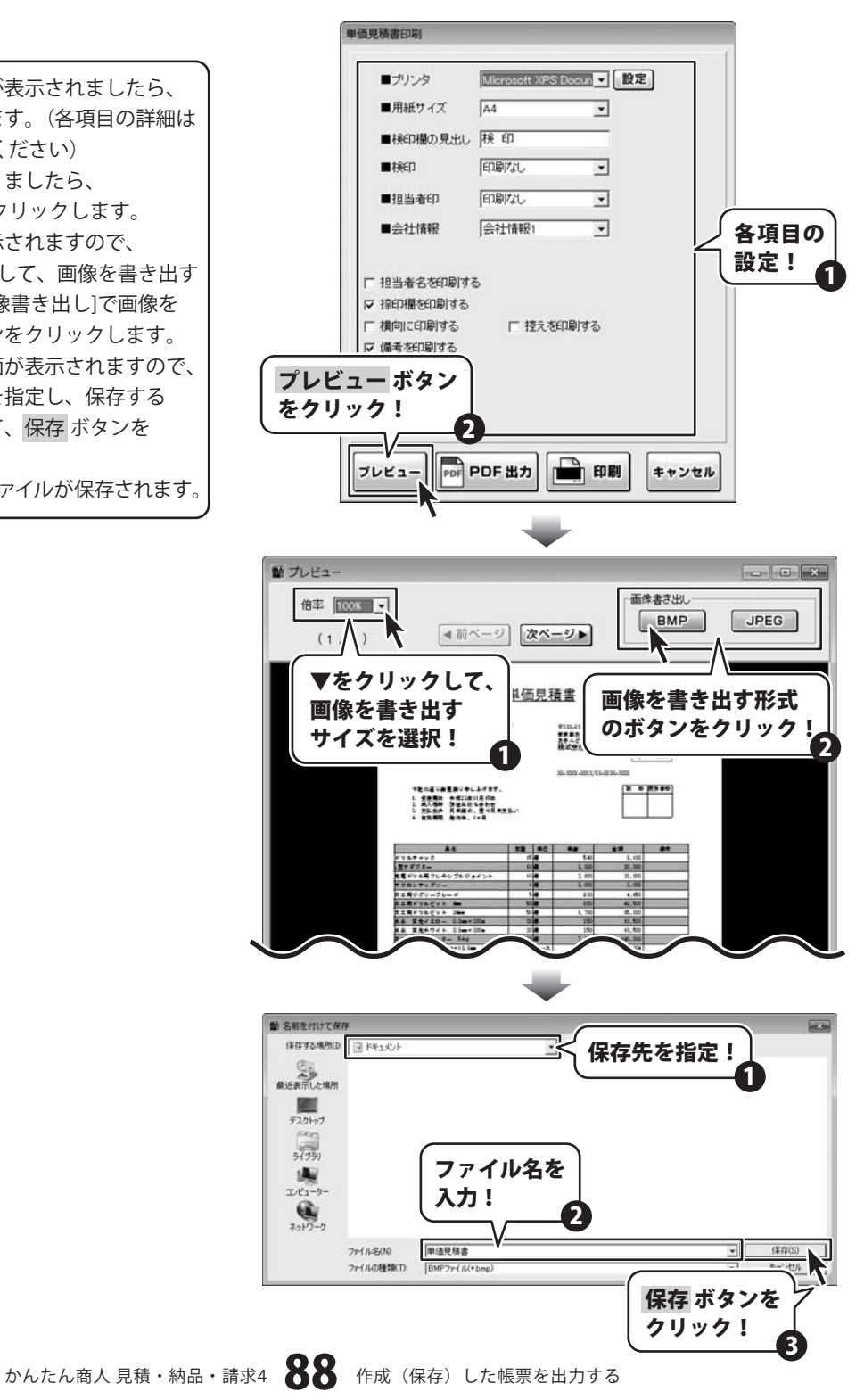

### FAX送信状印刷

| 100-1001<br>京都あきんど区<br>きんどビル3F<br>成会社アキンド | 8848140<br>- <b>90</b>                                                                                    |
|-------------------------------------------|----------------------------------------------------------------------------------------------------|
|                                           | FAX送信のご案内                                                                                                 |
|                                           | 103-001<br>東京都会から25日<br>新聞のたち250です。<br>東京社でテントにより、スページ<br>報告に会社でテントにより、<br>マージーン<br>日本<br>10-00-100-0-01日 |
| -                                         | 4                                                                                                    |
| 日秋: 平成22 年 1                              | анна анна зи                                                                                              |
| いった大変3<br>源くなりまし<br>よろしくれ                 | NRECOVERSIVE,<br>J.A. JURNICZIVELA, RABERANO, LEF,<br>Nova LEF,                                           |
|                                           |                                                                                                    |

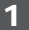

#### FAX送信状印刷画面を表示します

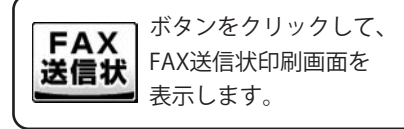

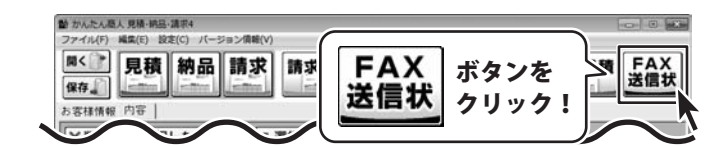

### 2 各設定をして出力します

#### 印刷

FAX送信状印刷画面が表示されましたら、 各項目の設定を行います。 (各項目の詳細は29ページをご覧ください) 各項目の設定が終わりましたら、 印刷 ボタンをクリックしますと、 印刷がはじまります。

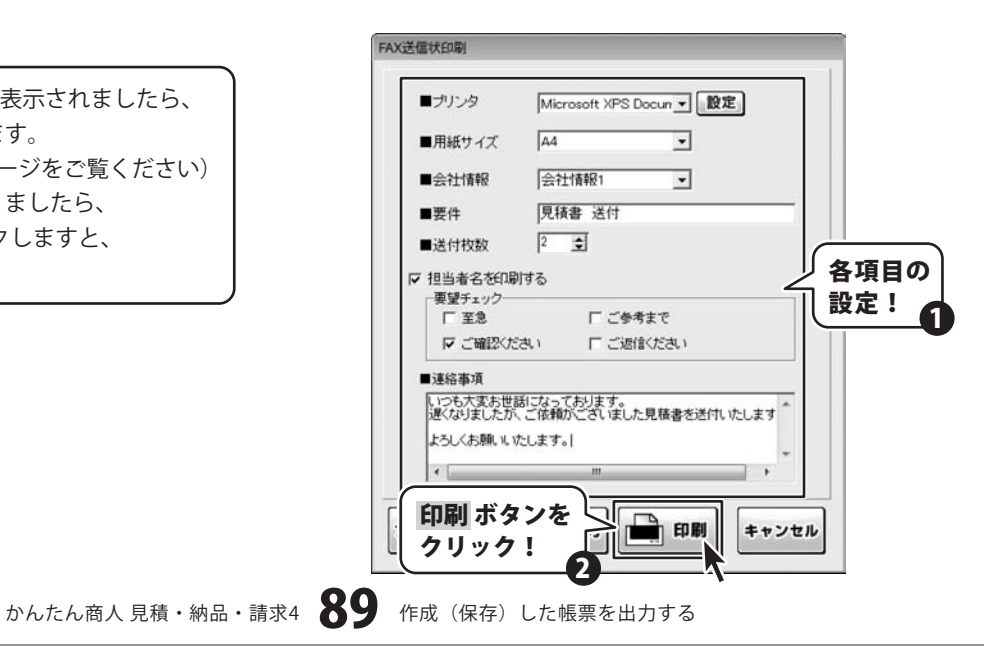

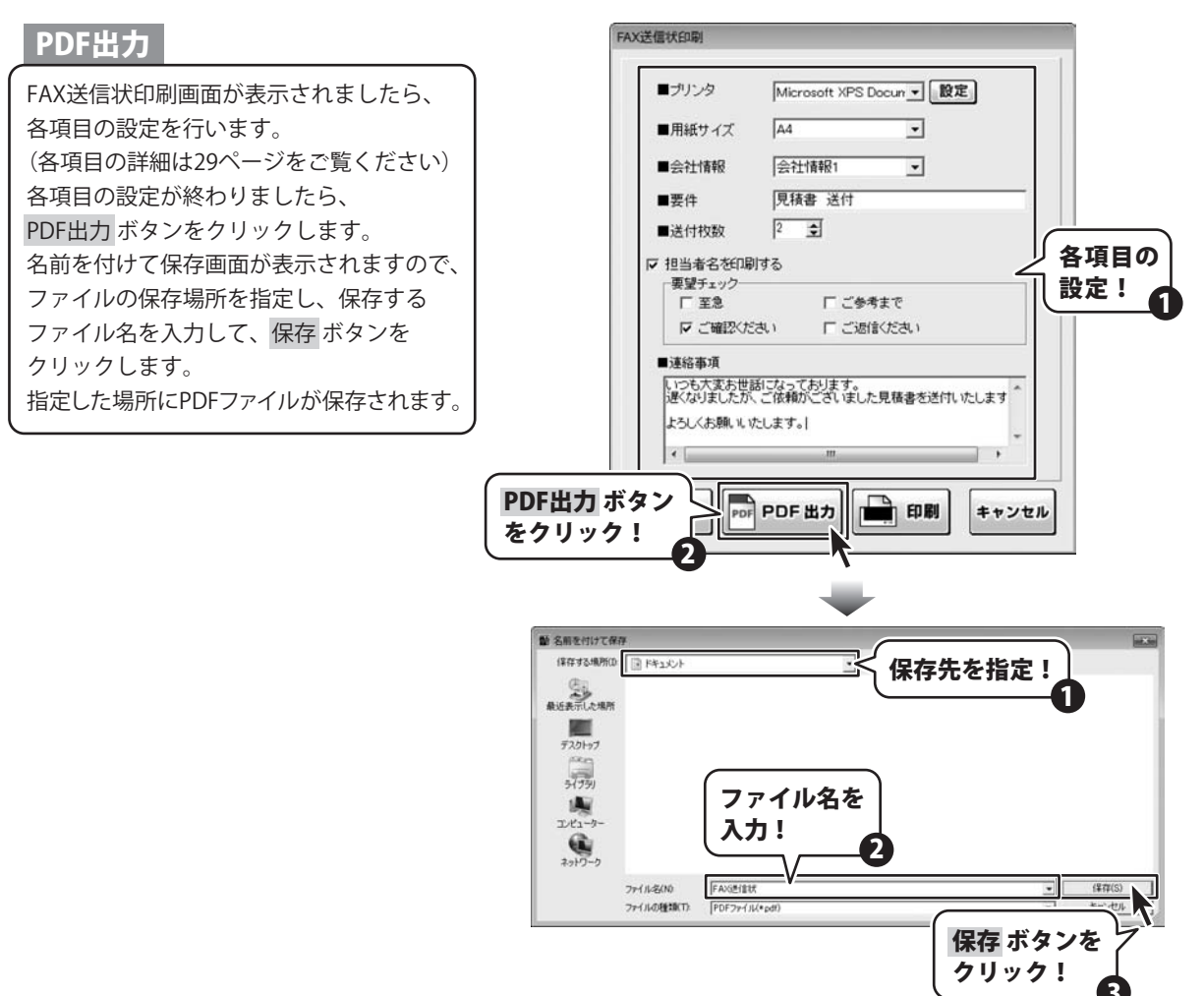

### 画像書き出し

FAX送信状印刷画面が表示されましたら、 各項目の設定を行います。 (各項目の詳細は29ページをご覧ください) 各項目の設定が終わりましたら、 プレビューボタンをクリックします。 プレビュー画面が表示されますので、 [倍率]で▼をクリックして、画像を書き出す サイズを選択し、「画像書き出し]で画像を 書き出す形式のボタンをクリックします。 名前を付けて保存画面が表示されますので、 ファイルの保存場所を指定し、保存する ファイル名を入力して、保存ボタンを クリックします。 指定した場所に画像ファイルが保存されます。

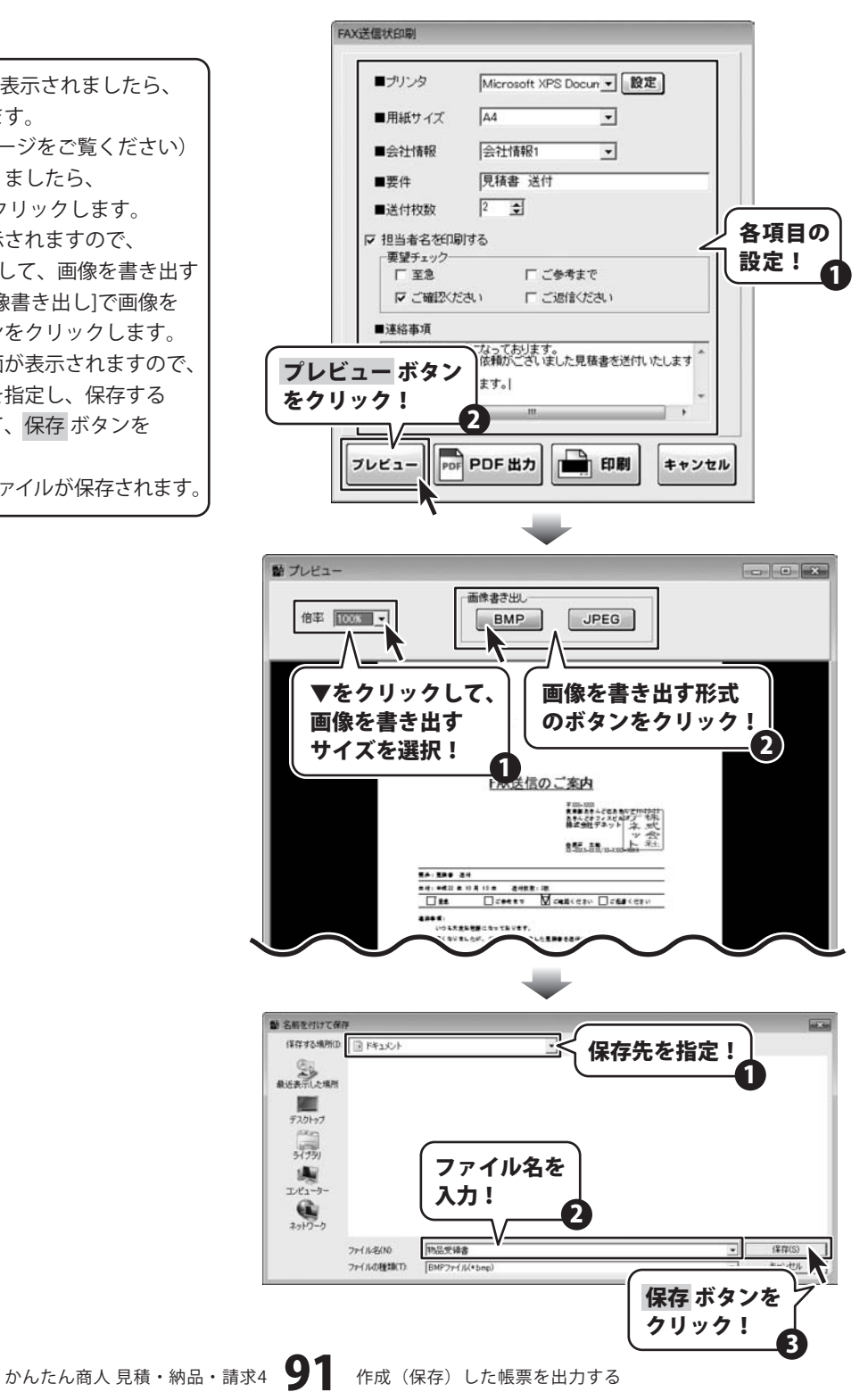

### お客様情報の登録

同じお客様の情報を何度も使用する場合、お客様の情報を登録しておくと便利です。 次回から登録したお客様情報を 登録呼出 ボタンから呼び出して、かんたんに帳票に入力することができます。 登録できる情報は、お客様コード、会社名、郵便番号、住所、電話番号、FAX番号です。

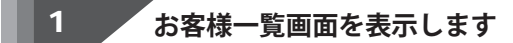

メイン画面の <mark>登録呼出</mark> ボタンをクリック しますと、お客様一覧画面が表示されます。

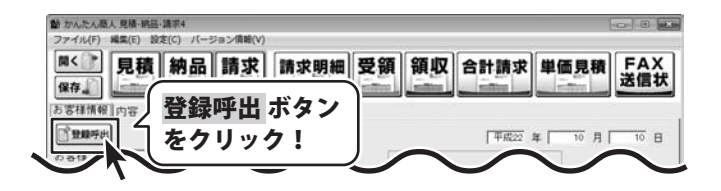

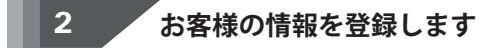

追加登録 ボタンをクリックします。 お客様の追加画面が表示されますので、 各項目にお客様の情報を入力して、 登録 ボタンをクリックしてください。

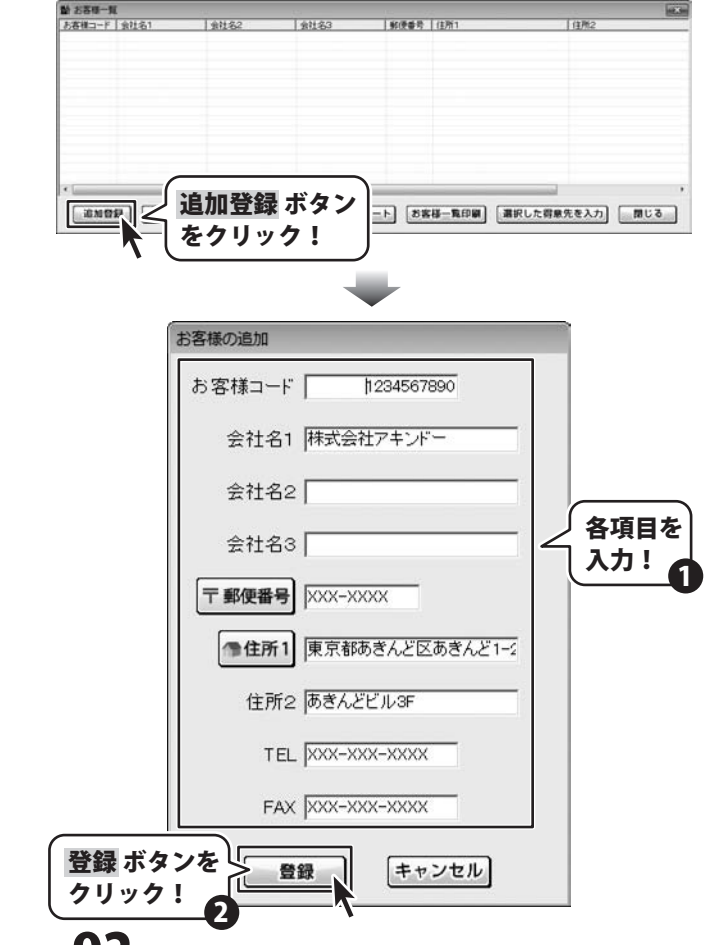

かんたん商人見積・納品・請求4 92 その他の機能・操作説明

### 登録したお客様情報の呼び出し

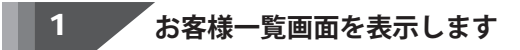

メイン画面の 登録呼出 ボタンをクリック しますと、お客様一覧画面が表示されます。

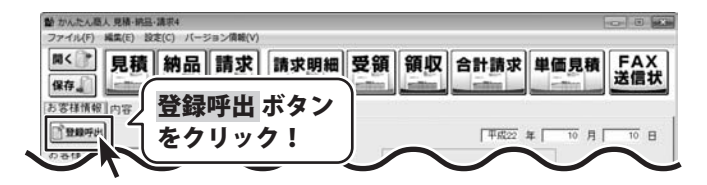

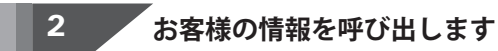

お客様情報をクリックして選択します。 選択した得意先を入力 ボタンを クリックすると、お客様情報が入力されます。

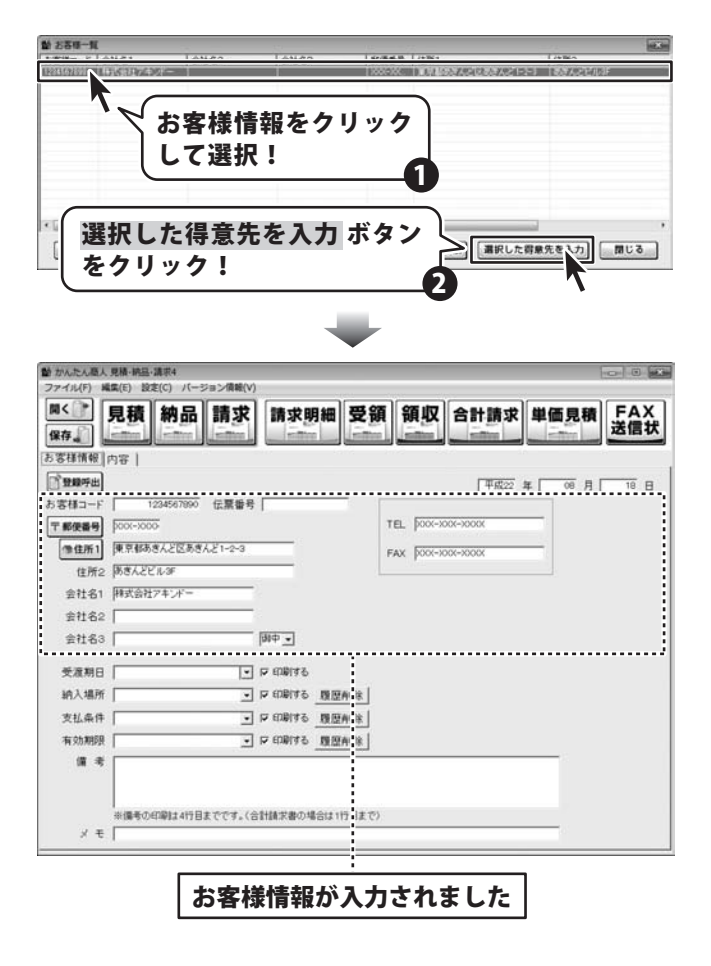

## お客様情報をインポートする

他のソフトで作成したお客様の情報が入力されているCSVファイルを本ソフトに取り込むことができます。 予め、CSVファイルをご用意ください。

1 お客様一覧画面を表示します

メイン画面の 登録呼出 ボタンをクリック しますと、お客様一覧画面が表示されます。

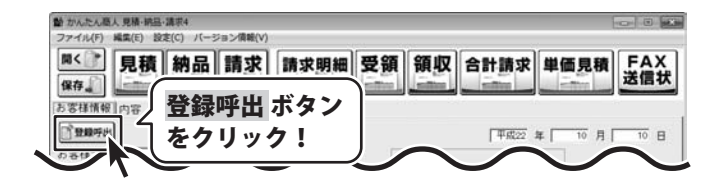

インポートを行います 2

お客様一覧画面の インポート ボタンを クリックします。

ファイルを開く画面が表示されましたら、 インポートするファイルが保存されている 場所を指定して、インポートするファイル を選択します。 開くボタンをクリックします。

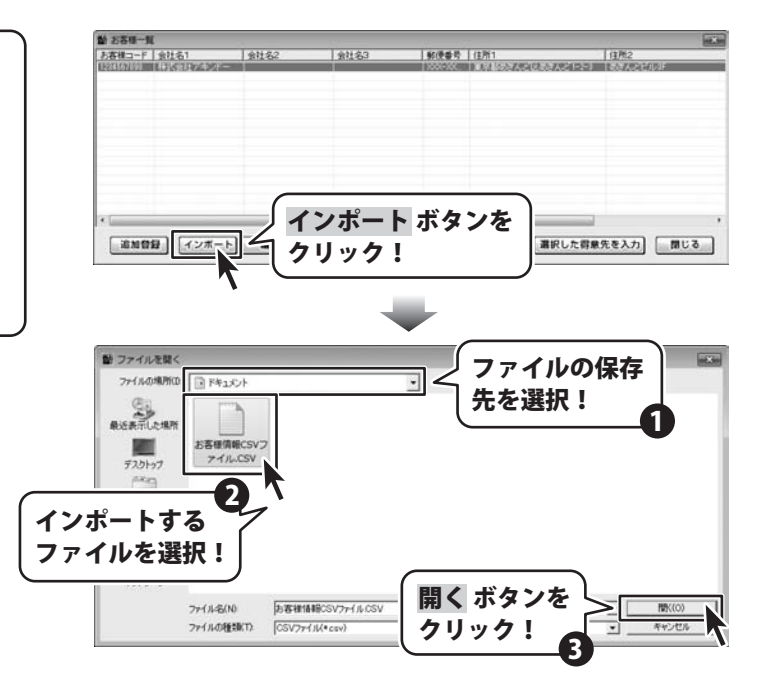

インポート画面が表示されますので、 CSVファイルのお客様情報をどの項目に インポートするかを選択します。 すべての項目の設定が終わりましたら、 インポート ボタンをクリックします。

インポートが完了しますと、 お客様一覧画面にお客様の情報が 追加されます。

| ち実種コー             |                                                                                                    |                                                                                                    |                                                                |          |                                                                                                    |                                                                                                    | (                                                 |
|-------------------|----------------------------------------------------------------------------------------------------|----------------------------------------------------------------------------------------------------|----------------------------------------------------------------|----------|----------------------------------------------------------------------------------------------------|----------------------------------------------------------------------------------------------------|---------------------------------------------------|
|                   | -F 1                                                                                                    |                                                                                                    |                                                                | 会社名1     | 2                                                                                                    | CSVファイ                                                                                                    | ルの内容の                                             |
| 会社名               | 53 <b>Tuu</b>                                                                                                    |                                                                                                    | •                                                              | TEL      | 8                                                                                                    | インポート                                                                                                    | 先を選択!                                             |
| 郵便量               | 号 5                                                                                                    |                                                                                                    | •                                                              | 住所1      | 34.54                                                                                                    |                                                                                                    |                                                   |
|                   |                                                                                                    |                                                                                                    |                                                                |          | 7                                                                                                    | _1                                                                                                    | インボート                                             |
| 2                 |                                                                                                    | 3                                                                                                    | -                                                              |          | - Jul                                                                                                    | - 7                                                                                                    | 18 9                                              |
| 590 (FR           | 武芸柱アキン                                                                                                    | 1                                                                                                    |                                                                |          | XXX XX                                                                                                    | 東京都のきんど区あきんど                                                                                                    | EILS AN ALSON X                                   |
| 891 株             | 式会社あきん                                                                                                    | E                                                                                                    |                                                                |          | lane sanas                                                                                                    | 11 11 11 11 11 11 11 11 11 11 11 11 11                                                                                                    |                                                   |
| 的2 株              | 式会社○△                                                                                                    |                                                                                                    |                                                                |          |                                                                                                    |                                                                                                    | -XXX-XXXX XX                                      |
| 的3 样              | 式会社でねと                                                                                                    | £                                                                                                    |                                                                |          | イン                                                                                                    | ホート ホタ                                                                                                    |                                                   |
| 394 样             | 式会社ティー                                                                                                    | *                                                                                                    |                                                                |          | 6.11                                                                                                    | <u> </u>                                                                                                    | -XXX-XXXX-XXXX                                    |
| 395 样             | 式会社アキー                                                                                                    | 9                                                                                                    |                                                                |          | クリ                                                                                                    | ック!                                                                                                    | -XXX-XXX-XXXX XX                                  |
| 290 (FR<br>007 18 | 3/3/100<br>3/9/100                                                                                                    | -                                                                                                    |                                                                |          | <u> </u>                                                                                                    |                                                                                                    |                                                   |
| 808 18            | ##HUU                                                                                                    | -                                                                                                    |                                                                |          | XXX-XXXX                                                                                                    | 出手用出手的争了                                                                                                    | 1XXX-XXX-XXXX X                                   |
| 200 H             | 式会社〇〇                                                                                                    | -                                                                                                    |                                                                |          | XXX-XXXX                                                                                                    | 北海道礼幌市白石                                                                                                    | XXX-XXX-XXXX XX                                   |
|                   | 会社名<br>郵便量<br>2<br>100 株<br>191 株<br>192 株<br>193 株<br>194 株<br>195 株<br>195 株<br>195 株<br>195 株<br>195 株<br>195 株<br>195 株<br>195 株<br>195 株<br>195 株<br>195 株<br>195 株<br>195 株<br>195 株<br>195 (195 (195 (195 (195 (195 (195 (195 ( | 会社名3         「AL           郵便量号         6           10         第次回往7年3-<br>10           10         科次会社74-<br>10           10         科次会社754-<br>10           10         科次会社754-<br>4           10         科次会社754-<br>4           10         科次会社754-<br>4           10         科次会社754-<br>4           10         科次会社754-<br>4           10         科次会社754-<br>4           10         科次会社754-<br>4           10         科次会社754-<br>4           10         科次会社254-<br>4           10         科次会社254-<br>4           10         科次会社254-<br>4           11         和公会社254-<br>4           12         和公会社254-<br>4           13         和公会社254-<br>4           14         和公会社254-<br>4           15         和公会社254-<br>4           14         和公会社254-<br>4           15         和公会社254-<br>4           14         和公会社254-<br>4           15         和公会社254-<br>4           16         和公会社254-<br>4           17         和公会社254-<br>4           16         和公会社254-<br>4           17         和公会社254-<br>4           18         和公会社254-<br>4           17         和 | 会社名3 (4)<br>郵便量号 (5<br>(1) (1) (1) (1) (1) (1) (1) (1) (1) (1) | 会社名3 「42 | 会社名3         GL         TEL           郵便醫時         5         全         住所1           2         3         4           90         何次回江ネッパ         1           91         村式会社のム         1           92         村式会社のム         1           93         村式会社のム         1           94         村式会社がディー・         6           96         村式会社がディー・         6           97         村式会社のム         1           97         村式会社のム         1           99         村式会社のム         1           99         村式会社のム         1           99         村式会社のム         1 | 会社名3 (私) ・     TEL      の     の | 会社名3     「は、」、」、」、」、」、」、」、」、」、」、」、」、」、」、」、」、」、」、」 |

### お客様情報をエクスポートする

登録したお客様の情報(お客様コード、会社名、郵便番号、住所、電話番号、FAX番号)を他のソフトでも使用す ることができるCSVファイルとして出力することができます。

1 お客様一覧画面を表示します

メイン画面の 登録呼出 ボタンをクリック しますと、お客様一覧画面が表示されます。

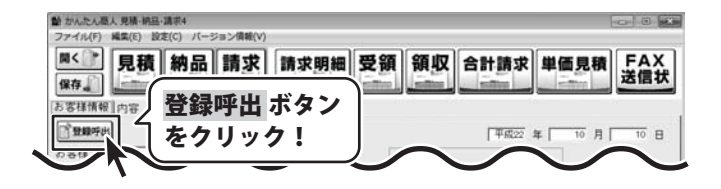

エクスポートを行います 2

お客様一覧画面の エクスポート ボタンを クリックします。

名前を付けて保存画面が表示されましたら、 エクスポートするファイルを保存する場所 を選択して、エクスポートするファイル名 を入力し、保存ボタンをクリックします。

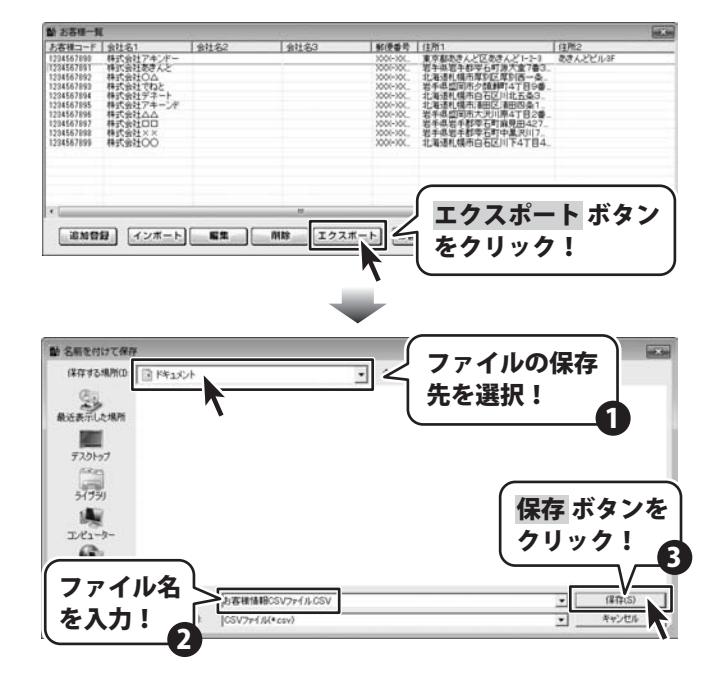

### お客様情報を出力する

登録したお客様の情報(お客様コード、会社名、郵便番号、住所、電話番号、FAX番号)を印刷したり、 PDFファイル、画像ファイルに保存することができます。

|               |                                                                                                    | *ACRIMIN                                                                                                    |
|---------------|----------------------------------------------------------------------------------------------------|----------------------------------------------------------------------------------------------------|
|               | 0.81                                                                                                    |                                                                                                    |
| -             | 8.8.2                                                                                                    | Test.                                                                                                    |
|               | #C 817 #>+                                                                                                    | and the second second second second second second second second second second second second second second second                                                                                                    |
| 00-883        | *##6*+7#6*+7100                                                                                                    | Do 2-400-6400                                                                                                    |
| *****         | 3/                                                                                                    | 101-00-000                                                                                                    |
| CHERTSEN !!   | MEAURPLE                                                                                                    | Contraction of the second second seco |
| 00.001        |                                                                                                    | 203-00-00                                                                                                    |
|               | hanna l                                                                                                    |                                                                                                    |
| CH 4444       |                                                                                                    | 242-455-200                                                                                                    |
|               |                                                                                                    | in man                                                                                                    |
| 124591988     | erautai                                                                                                    |                                                                                                    |
| NOT CALL      |                                                                                                    | 003-00-000                                                                                                    |
|               |                                                                                                    | 101-00-000                                                                                                    |
| COMPANYABE 1  | BCAUTE-+                                                                                                    | 2003/2004                                                                                                    |
| 105-0211      | ES                                                                                                    | 222-00-000                                                                                                    |
|               |                                                                                                    | 20.5-10-010                                                                                                    |
| Contractions. | Mest/1                                                                                                    |                                                                                                    |
| 105-123.1     | Ludidiness sons (Tilde                                                                                                    | 00.0-000-0000                                                                                                    |
|               | have a second second se | 201-00-000                                                                                                    |
|               |                                                                                                    |                                                                                                    |
|               |                                                                                                    |                                                                                                    |
| CURRENT.      | arenos                                                                                                    | 1110 00                                                                                                    |
| 129-1815      | ***************                                                                                                    | 202-029-020                                                                                                    |
| 100.000       |                                                                                                    | 202-00-000                                                                                                    |
| 120501444     | bed por                                                                                                    |                                                                                                    |
| 10-011        |                                                                                                    | 0.1-02-022                                                                                                    |
|               |                                                                                                    | 2013-822-8228                                                                                                    |
| 210101000     | ecst00                                                                                                    | and the write of                                                                                                    |
| 100-001       | 2.5 21.6 TOSB // 7 + 7.5 + 8 H                                                                                                    | 0.1-00-000                                                                                                    |
|               |                                                                                                    | 317-00-608                                                                                                    |
|               |                                                                                                    |                                                                                                    |
|               |                                                                                                    |                                                                                                    |
|               |                                                                                                    |                                                                                                    |
| _             |                                                                                                    |                                                                                                    |
| -             |                                                                                                    |                                                                                                    |
|               |                                                                                                    |                                                                                                    |
| -             |                                                                                                    |                                                                                                    |
|               |                                                                                                    |                                                                                                    |
|               | U 00                                                                                                    |                                                                                                    |
|               |                                                                                                    |                                                                                                    |
|               |                                                                                                    |                                                                                                    |
|               | 10 IC                                                                                                    | 12 C                                                                                                    |
|               |                                                                                                    |                                                                                                    |
|               |                                                                                                    |                                                                                                    |
|               | 61/11                                                                                                    |                                                                                                    |
|               |                                                                                                    |                                                                                                    |

お客様一覧画面を表示して、お客様一覧印刷画面を表示します

メイン画面の 登録呼出 ボタンをクリック しますと、お客様一覧画面が表示されます。 お客様一覧画面が表示されましたら、 お客様一覧印刷ボタンをクリックします。

1

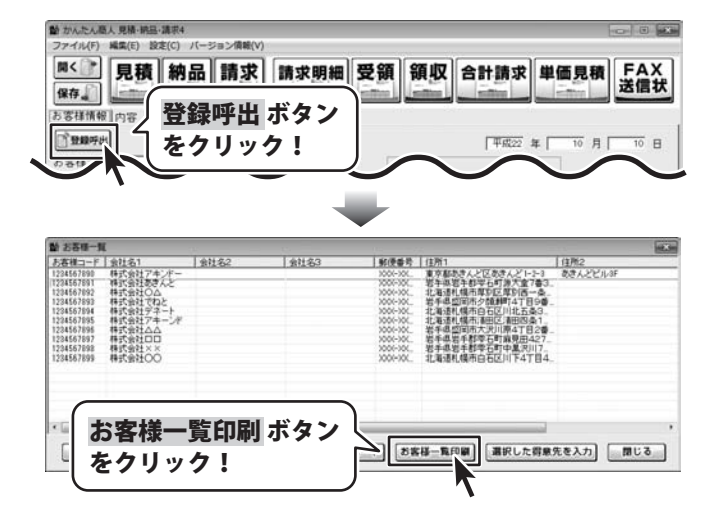

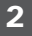

各設定をして出力します

#### 印刷

お客様一覧印刷画面が表示されましたら、 各項目の設定を行います。 各項目の設定が終わりましたら、 印刷ボタンをクリックしますと、 印刷がはじまります。

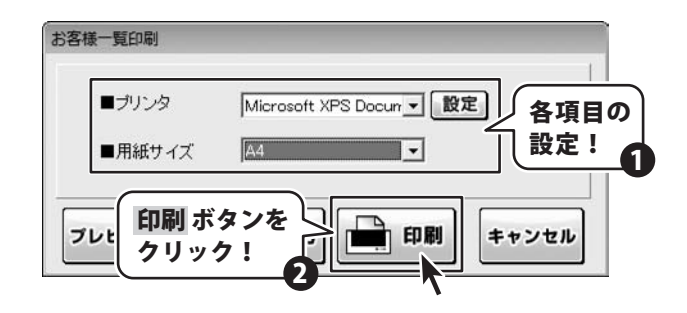

### PDF出力

お客様一覧印刷画面が表示されましたら、 各項目の設定を行います。 各項目の設定が終わりましたら、 PDF出力 ボタンをクリックします。 名前を付けて保存画面が表示されますので、 ファイルの保存場所を指定し、保存する ファイル名を入力して、保存ボタンを クリックします。 指定した場所にPDFファイルが保存されます。

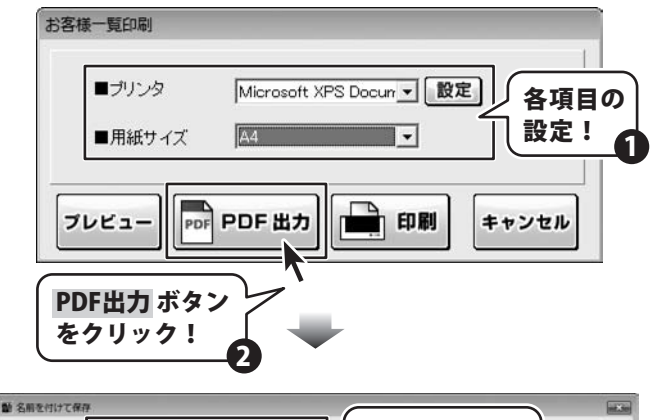

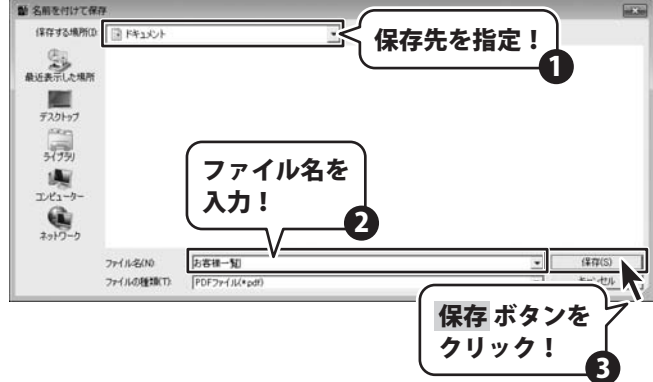

#### 画像書き出し

お客様一覧印刷画面が表示されましたら、 各項目の設定を行います。 各項目の設定が終わりましたら、 プレビューボタンをクリックします。 プレビュー画面が表示されますので、 [倍率]で▼をクリックして、画像を書き出す サイズを選択し、[画像書き出し]で画像を 書き出す形式のボタンをクリックします。 名前を付けて保存画面が表示されますので、 ファイルの保存場所を指定し、保存する ファイル名を入力して、保存ボタンを クリックします。 指定した場所に画像ファイルが保存されます。

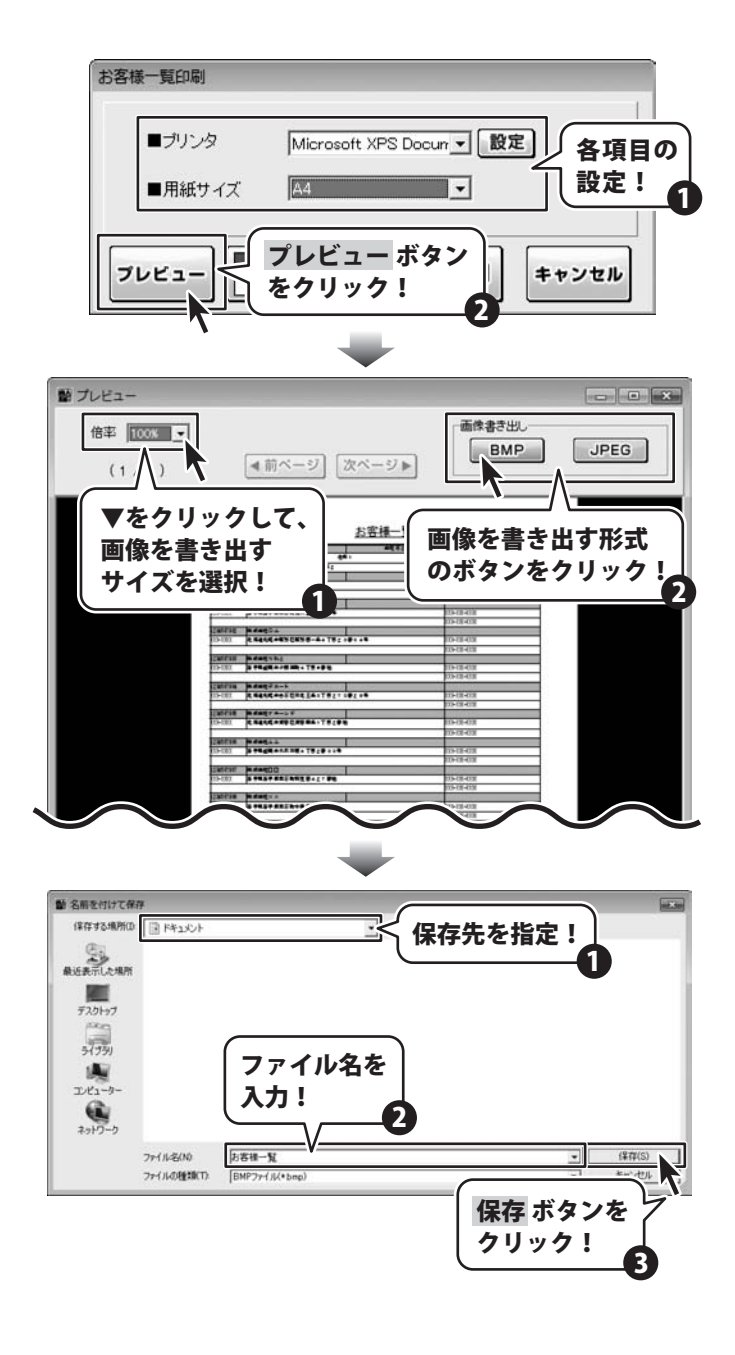

作成(保存)した帳票のファイルを開く

### 1 ファイルを開く画面を表示します

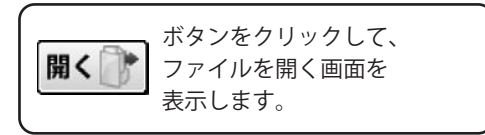

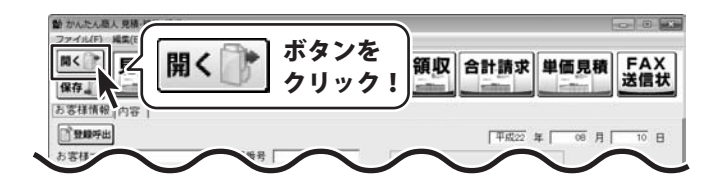

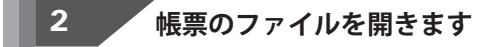

ファイルを開く画面が表示されましたら、 開く帳票をクリックして、開く ボタンを クリックします。

| 0090721 <u>.</u> [*                                                               | <u>式会社2キ-</u><br>1987年<br>ファイル                 | 1848<br>佳式学校之生<br>研究研究<br>様式学校会社<br>様式学校会社<br>様式学校会社 | 120<br>27-<br>28-                                                                               | ħ.                   | 開た         | くファイ<br>選択!                      | 4 1232<br>11232<br>1 1222<br>1 1222<br>1 1222<br>1 1222 | )           |
|-----------------------------------------------------------------------------------|------------------------------------------------|------------------------------------------------------|-------------------------------------------------------------------------------------------------|----------------------|------------|----------------------------------|---------------------------------------------------------|-------------|
| 条件校                                                                               | 829)<br>823                                    | vmik) in                                             |                                                                                                 | 開く<br>クリ             | ボタン<br>ック! | e<br>2                           | M<                                                      | <b>開じ</b> る |
| んたん隠人<br>(ル(F) M<br>(F) M<br>(F) (F) M<br>(F) (F) (F) (F) (F) (F) (F) (F) (F) (F) | 見積-納品-講<br>講(E) 設定(<br>見積                      | <sup>84</sup><br>○) /(-ジョン/<br>内品<br>計               | <sup>886(∨)</sup><br>求請求                                                                        | 月細一受行                | 領収         | 合計請求                             | 単価見                                                     | FA<br>送信    |
| 世 <b>順</b> 呼出<br>様コード<br>都使番号<br>動住所1<br>住所2<br>会社名1                              | 123<br>1000-0000<br>陳京都あき/<br>勝吉んどビル<br>博式会社アジ | 1567890 伝播<br>2回あきんど1-<br>3F<br>Fンドー                 | 8御号 ( ) · · · · · · · · · · · · · · · · · ·                                                     | 0101010              | TEL DOX-X  | 「甲銀222<br>20X-3000X<br>20X-3000X | 年 <u>16</u>                                             | 月 [ 10      |
| 会社名2<br>会社名3<br>医康期日<br>約入場所<br>支払条件<br>有効期限                                      | <br> 平成22年11<br> 月末諦め、聖<br> 月末諦め、聖             | 月15日<br>約せ<br>での月末支払い<br>月                           | <ul> <li>ト 80049</li> <li>ト 80649</li> <li>ト 80649</li> <li>ト 80649</li> <li>ト 80649</li> </ul> | 度至有除<br>度至有除<br>度至有除 |            |                                  |                                                         |             |
| <b>催考</b><br>メモ                                                                   | ※備考の408                                        | 別は4行目までで                                             | す。(合計請求書の)                                                                                      | 8合は1行目まで             | )          |                                  |                                                         |             |

かんたん商人見積・納品・請求4 100 その他の機能・操作説明

作成(保存)した帳票のファイルを条件で絞り込む

作成(保存)した帳票のファイルを「〇〇の会社だけ」や「〇月〇日のデータだけ」というように条件にあった ファイルだけを絞り込んで表示させることもできます。

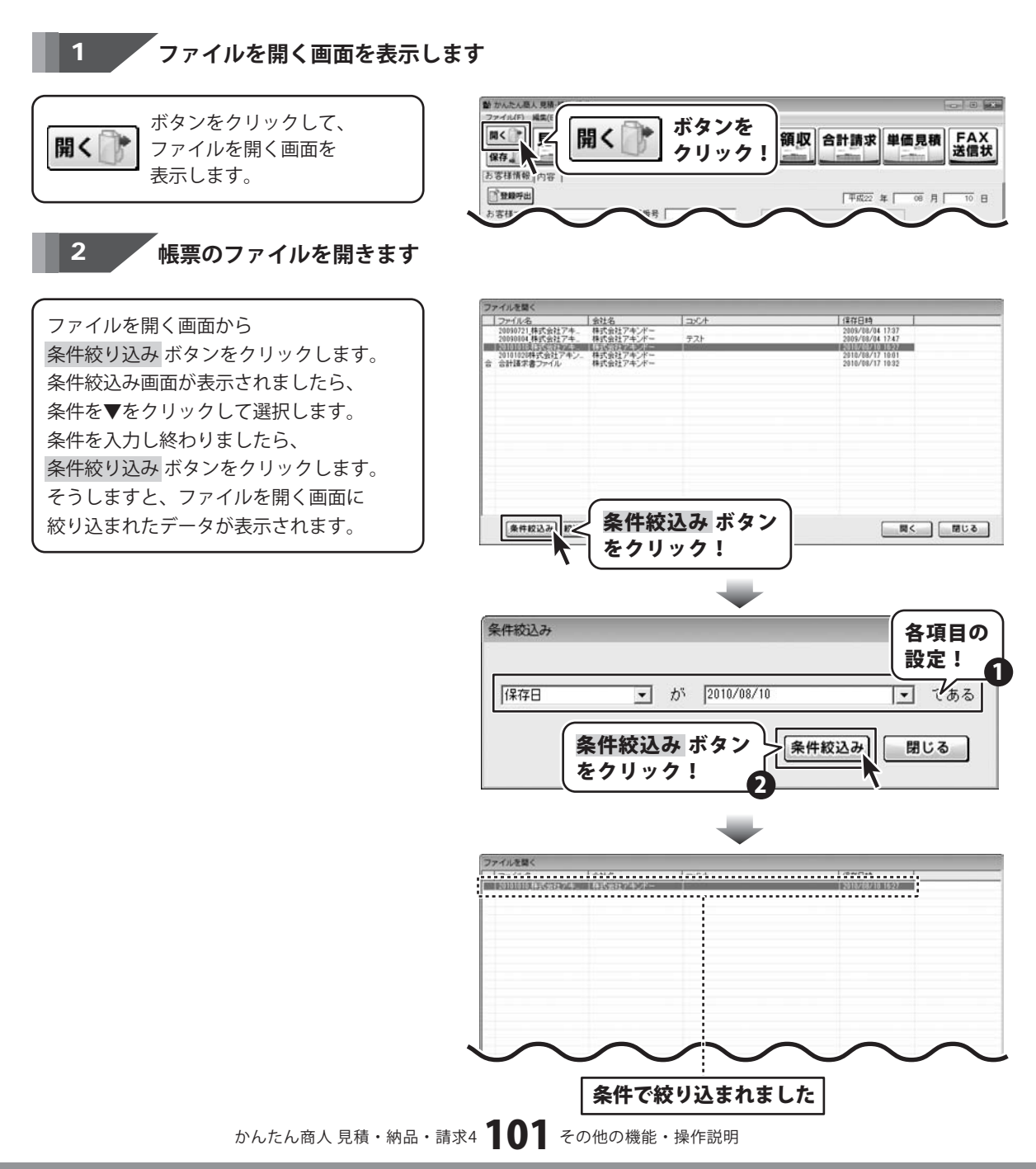

### 郵便番号データの更新

本ソフトの「郵便番号更新」機能は、市町村の合併などで郵便番号の更新があった場合など、新しい郵便番号のデータ をサーバーより取得して、本ソフトのデータを最新の状態に保ちます。この機能は、インターネットを利用して 最新データを取得しますので、更新を行う前にインターネットに接続できることをご確認ください。 ※データ更新のサービスは予告なく、変更・中断・終了する場合があります。

#### 1 新しい郵便番号データの取得画面を表示します

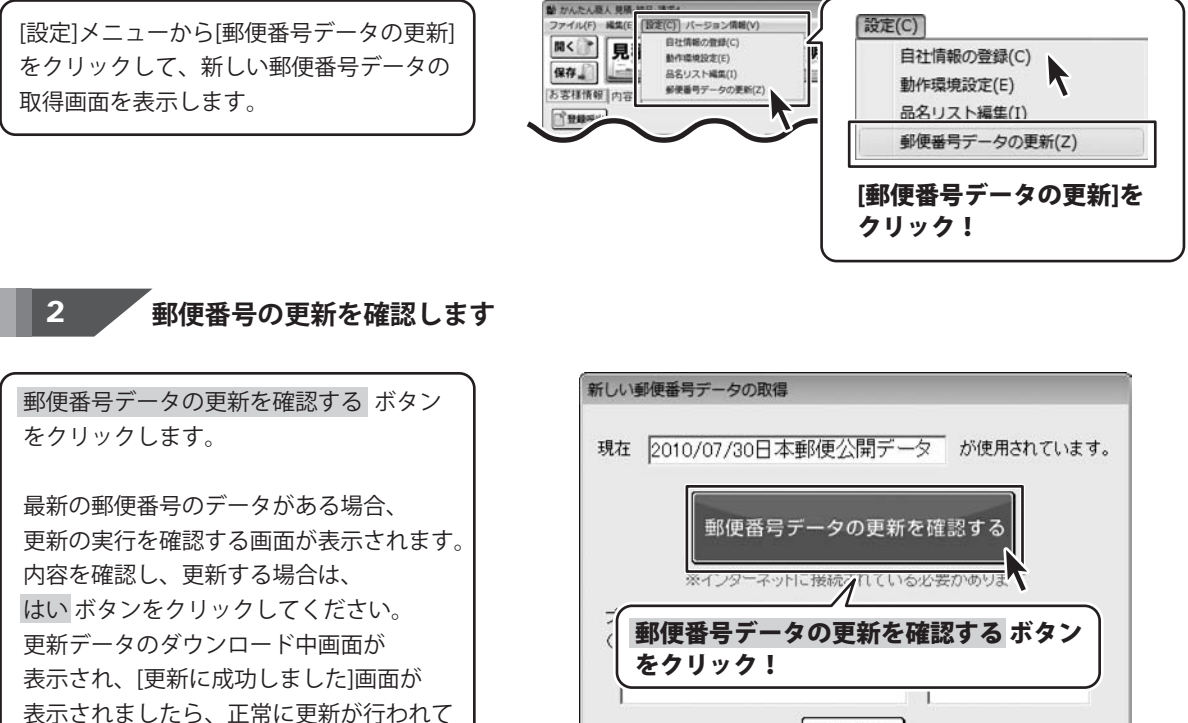

表示されましたら、止常に更新か行われ いますので、OK ボタンをクリックして 更新作業を完了してください。

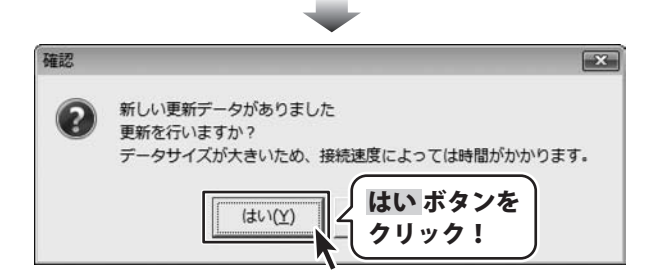

閉じる

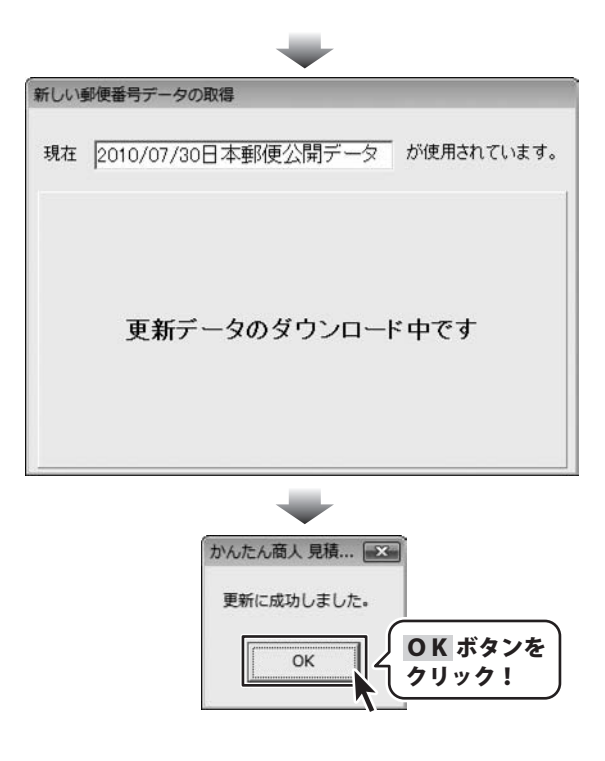

### 「かんたん商人 見積・納品・請求2(Vista対応版)・3」のデータをインポートする

「かんたん商人 見積・納品・請求2 (Vista対応版)・3」のデータを本ソフトにインポートして、使用することができます。 あらかじめ、「かんたん商人 見積・納品・請求2 (Vista対応版)・3」のデータをご用意ください。

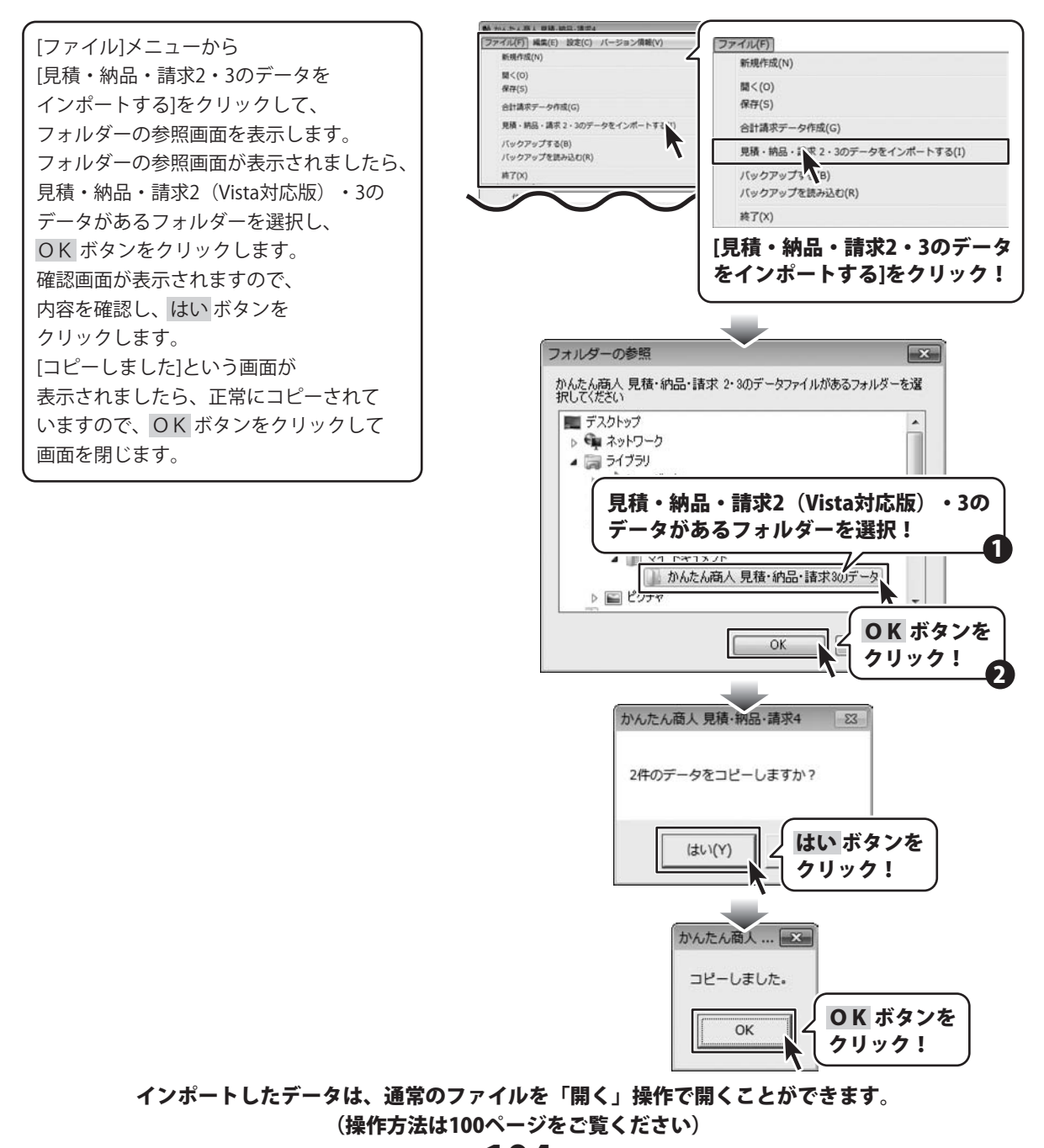

かんたん商人見積・納品・請求4 104 その他の機能・操作説明

### 作成(保存)した帳票ファイルをバックアップする

「かんたん商人 見積・納品・請求4」で作成(保存)した帳票のデータをバックアップすることができます。

[ファイル]メニューから [バックアップする]をクリックして、 フォルダーの参照画面を表示します。 フォルダーの参照画面が表示されましたら、 見積・納品・請求4のバックアップデータを 保存するフォルダーを選択して、 OK ボタンをクリックします。 [作成しました]という画面が表示されました ら、正常にバックアップデータが作成 されていますので、OK ボタンをクリック して画面を閉じます。

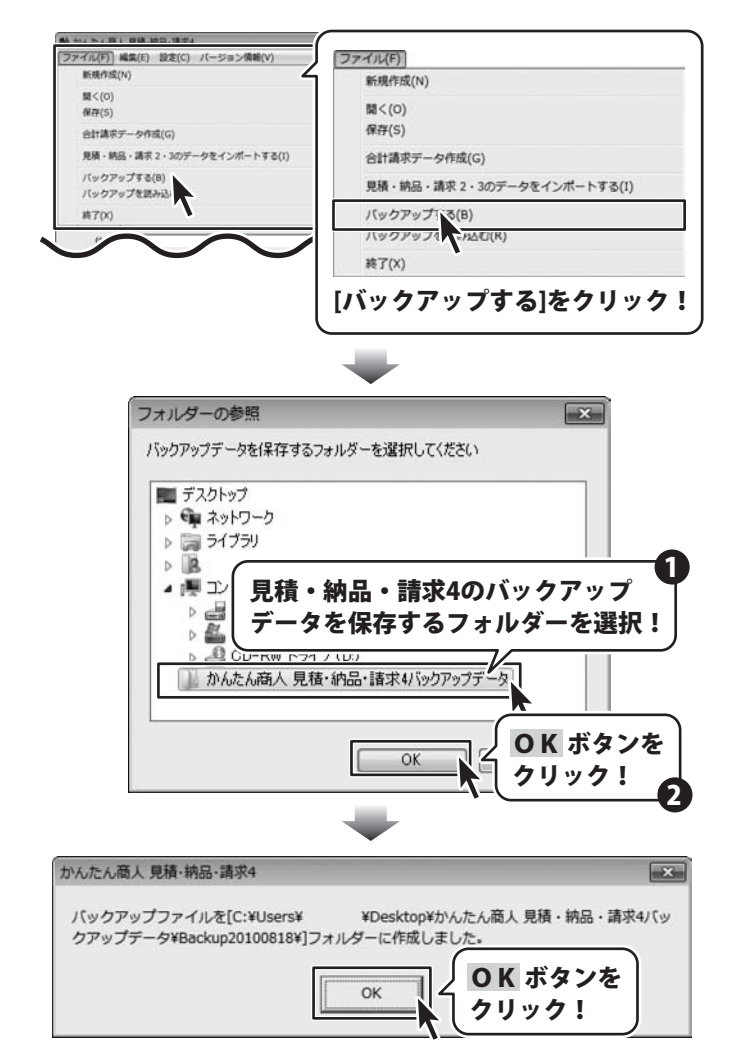

### バックアップした帳票のファイルを読み込む

「かんたん商人見積・納品・請求4」でバックアップした帳票のデータを読み込むことができます。

[ファイル]メニューから [バックアップを読み込む]をクリックして、 フォルダーの参照画面を表示します。 確認画面が表示されますので、内容を確認 し、はいボタンをクリックします。 フォルダーの参照画面が表示されましたら、 見積・納品・請求4のバックアップデータが 保存されているフォルダーを選択して、 OK ボタンをクリックします。 [復元しました]という画面が表示されました ら、正常にバックアップデータが 読み込まれていますので、OK ボタンを クリックして画面を閉じます。

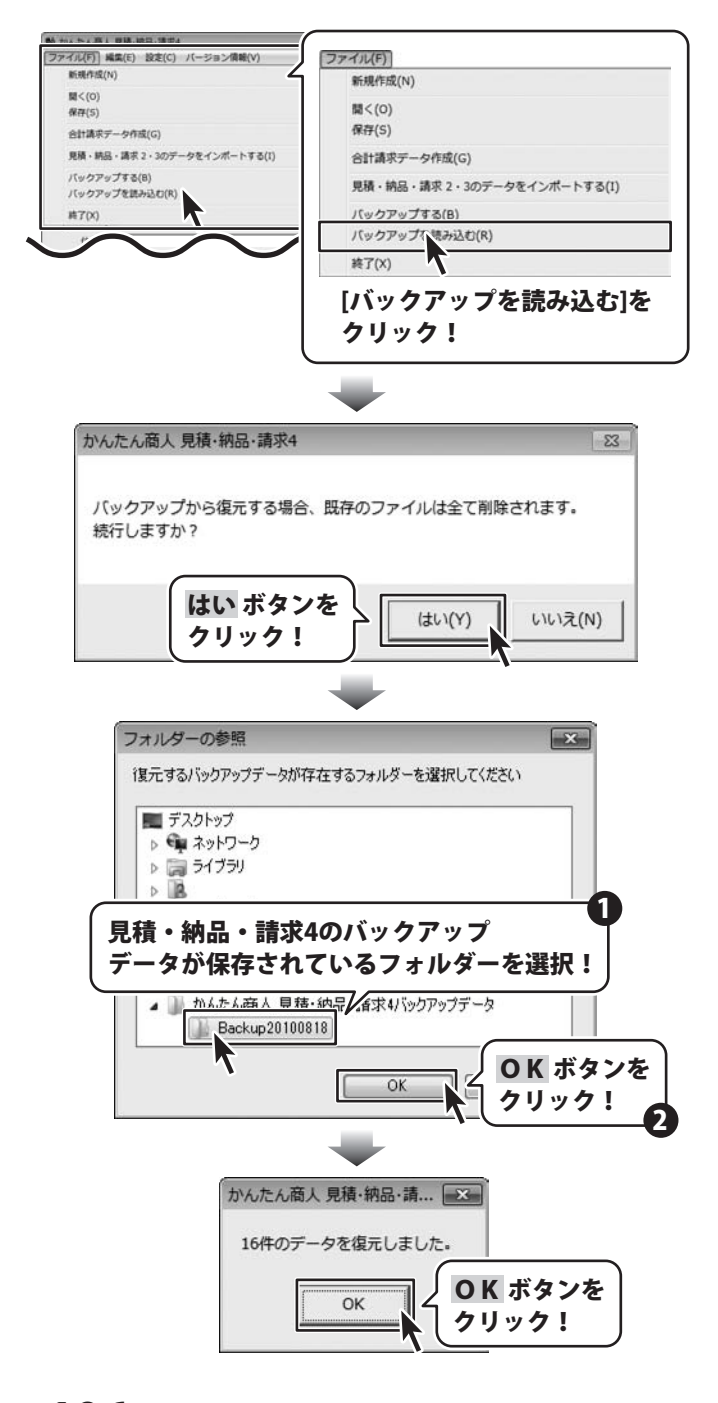

かんたん商人見積・納品・請求4 106 その他の機能・操作説明

# ソフトウェアをダウンロードする

「かんたん商人 見積・納品・請求4」を購入し、ユーザー登録をしていただいたお客様には、 弊社ホームページから「かんたん商人 見積・納品・請求4」を5回までダウンロードすることができます。 ネットブックご利用のお客様、CD、DVDドライブがないパソコンをご利用のお客様はソフトウェアをダウンロードしてお使い いただくことができます。

# ■ユーザー登録時のメールアドレスが必要です。 ■製品のシリアルナンバーをご用意ください。

※ダウンロードはお客様のパソコンに外部のファイルが保存されることをいいます。
 ※ユーザー登録がお済みでない場合には、弊社ホームページからユーザー登録を行ってください。
 ※本サービスは、サービスの一部または全てを終了することがあります。
 これによりユーザーおよび第三者に損害が生じた場合、理由の如何を問わず一切の責任を負わないものとします。

### 1 弊社のホームページを表示します

お使いのブラウザーを起動して、アドレス 欄に弊社ホームページのURL

#### http://www.de-net.com/pc

を入力します。

2

(ここでは、Internet Explorerを例に説明します)

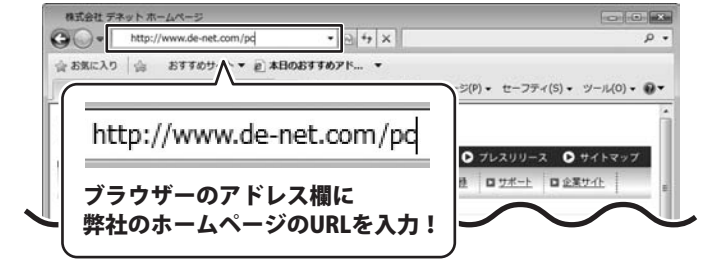

弊社のホームページが表示されましたら、 [各種ダウンロード]をクリックし、表示され るページの[ユーザー向けソフトダウンロード] をクリックしてください。

| 株式会社デネット ホームページ                                                                                                    |                                                              |
|----------------------------------------------------------------------------------------------------|--------------------------------------------------------------|
| 🚱 🔾 + 🖻 http://www.de-net.com/pc3/download/ + 🖻 47 🗙                                                                                                    | • م                                                          |
| 会 お気に入り 合 おすすめサイト ▼ @ 本日のおすすめアド ▼                                                                                                    |                                                              |
| 株式会社デネットホームページ 日・日                                                                                                    | ·····································                        |
| 日本<br>本 の<br>た の<br>た の た の |                                                              |
| □ 102 □ 1888町1 □ 188のご購入 □ 11日/10-11 □ 1-1<br>ダウンロード                                                                                                    | <u>-ザー 월류</u> III <u>11ポート</u> III <u>12 III (</u> III)<br>E |
| ユーザー向けソフトダウンロード                                                                                                    | ■ Download<br>ソフトウェア最新版                                      |
| 林式会社デネット製品をご購入しただき、ありがとうござします。                                                                                                    | ソフトウェア体験版                                                    |
| 対象シシッケージ務品を購入し、ユーザー登録していただいたお客様は対象商品を5回まで<br>ダウンロードすることができます。                                                                                                    | PDFマニュアル                                                     |
| ■ユーザー登録時のメールアドレスが必要です。                                                                                                    | PDEtrand                                                     |
| ([ユーザー向けソフトダウンロード<br>をクリック!                                                                                                    |                                                              |
| 😝 インターネット   保護                                                                                                    | モード:有効 🦨 • 电100% •                                           |

かんたん商人 見積・納品・請求4 107 ソフトウェアをダウンロードする
# ソフトウェアをダウンロードする

## 3

「ユーザー向けソフトダウンロード」ページ内の各項目を設定、入力します

「ユーザー向けソフトダウンロード」ページ が表示されましたら、 注意事項をご確認いただき、各項目を設定、 入力してください。 すべての設定、入力が終わりましたら、 [発行]ボタンをクリックします。

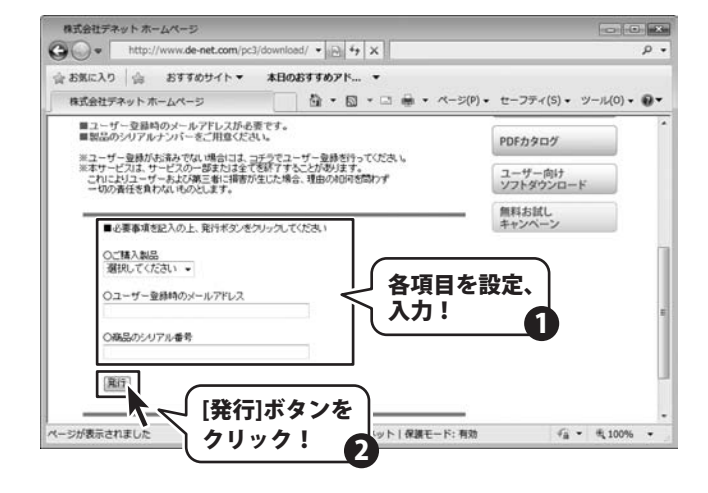

# 4 ファイルをダウンロードします

ダウンロードURLが発行されますので、URLを クリックするか、[次へ]ボタンをクリックして ください。 ソフトウェアをダウンロードするページが 表示されますので、[Download]ボタンを クリックしてください。

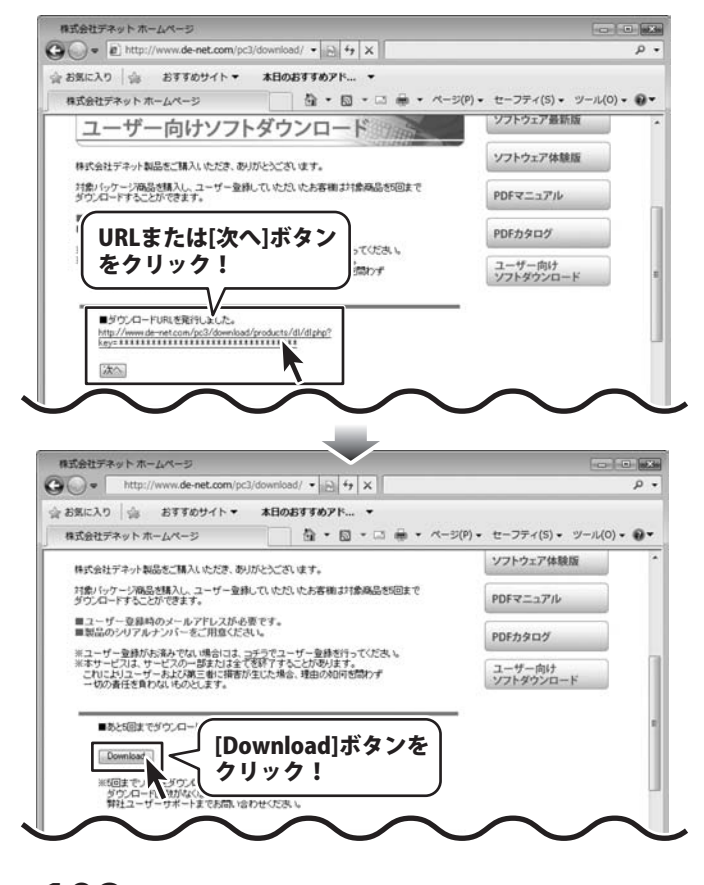

かんたん商人見積・納品・請求4 108 ソフトウェアをダウンロードする

# ソフトウェアをダウンロードする

ファイルのダウンロード画面が表示されました ら、[保存]ボタンをクリックします。 名前を付けて保存画面が表示されますので、 ソフトウェアの保存場所を選択して、 [保存]ボタンをクリックしてください。

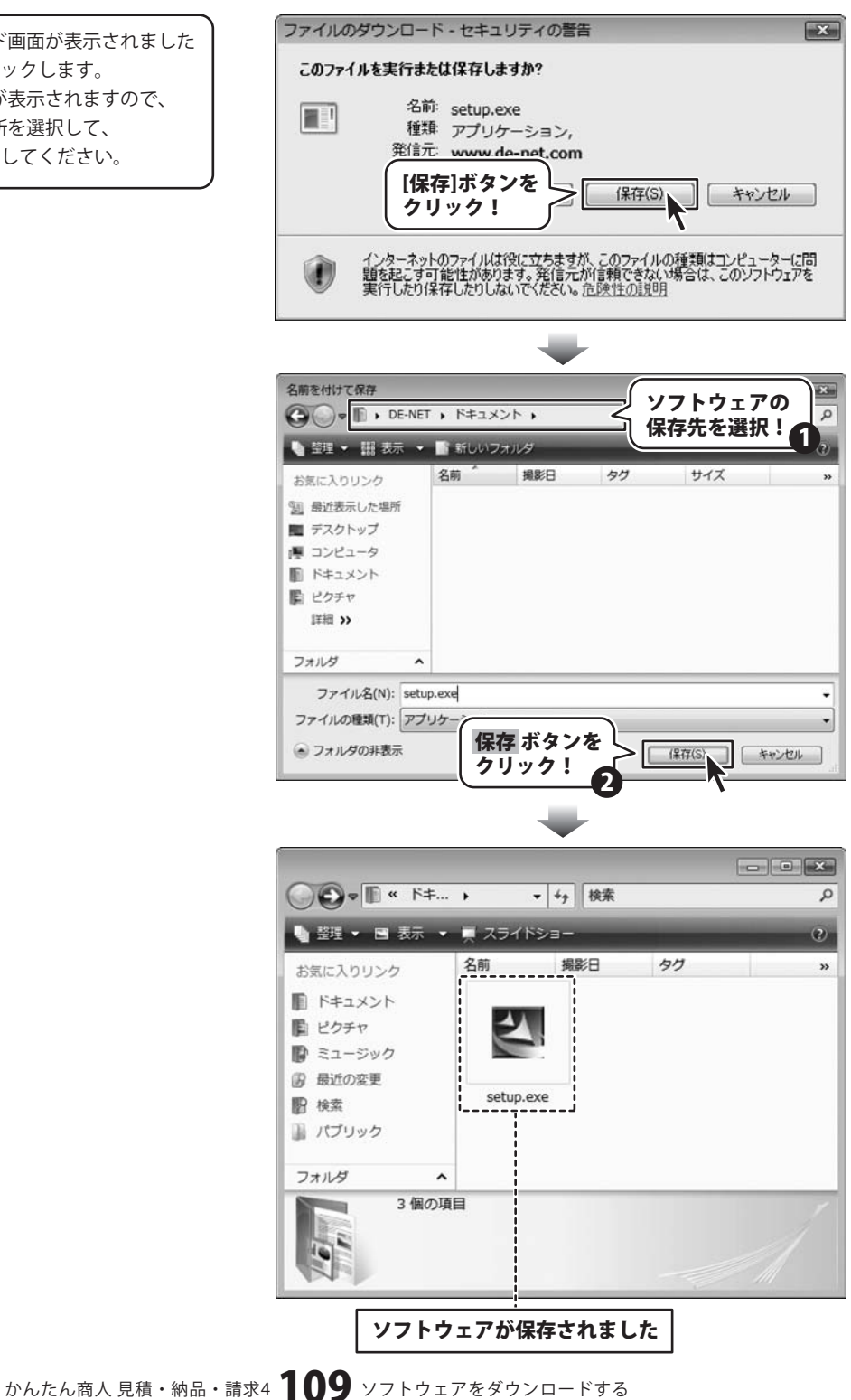

# **Q & A**

# インストール・起動関連

### Q:ソフトのインストールや起動ができません

A:本ソフトをインストールする際、ウィルス対策などの常駐ソフトや他のアプリケーションが起動していませんか? 必ず、すべて終了してからインストール作業を行ってください。

また、HDD(ハードディスクドライブ)の空き容量が極端に少ない状態、Windowsのシステムが不安定になってますと、

インストール作業を行うことや本ソフトが正常に起動することができない場合もあります。

お使いのパソコンのWindows OSは、Windows Update等で常に最新の状態を保ってください。

.....

### Q:インストールしようとすると『・・・にアクセスする権限がありません。インストールを継続できません。』といった メッセージ(Windows XP)や次のような画面(Windows VistaおよびWindows 7)が表示されてインストールができません

| ユーザーアカウント制御<br>「 認識できないプログラムがこのコンピュータへのアクセスを要求しています                                                        |                 | ◆ ユーザー アカウント制御                                  |             |
|----------------------------------------------------------------------------------------------------|-----------------|-------------------------------------------------|-------------|
| 発行形がわかっている場合や以昇使用したことがある場合を除き、このプログラムは実行しないでください。 回じ 回販できない場所に、 続行するには整理者アカウントのパスワードを入力して、(oK)をクリックしてください。 |                 | プログラム名:<br>確認済みの発行元:<br>ファイルの入手先: CD/DVD ドライブ   | ,           |
| <b>出税戸大部</b><br>〕 はスフ−ド                                                                                    |                 | 紙子するには管理者アカウントのパスワードを入力して、[はい] をクリック<br>してください。 |             |
| <ul> <li>● は細(D)</li> <li>OK キルンロル</li> </ul>                                                              |                 |                                                 |             |
| ユーザー アカウント制御は、あなたの許可なくコンピュータに変更が適用される<br>のを助ぎます。                                                           | 例:Windows Vista | ④ 詳細を表示する(D) はし(Y) ししいえ(N)                      | 例:Windows 7 |

A:管理者権限を持っていないユーザーアカウントでパソコンを起動していませんか? 本ソフトをご利用の際には予め管理者権限を持ったユーザーアカウントでパソコンを起動してからインストール 作業を行ってください。

## Q:完全アンインストールの手順は?

- A:以下の手順で削除できます。
  - 1.4ページのアンインストール方法で「かんたん商人見積・納品・請求4」のアンインストールを行います。
  - 2. [Windows 7 / Vista] コンピューター(※1)→Cドライブ→ProgramData(※2)→De-Net→Mitsumori4フォルダーを削除します。 [Windows XP] マイコンピュータ→Cドライブ→Documents And Settings→All Users→Application Data(※2)→De-Net →Mitsumori4フォルダーを削除します。
- ※1 Windows Vistaの場合は「コンピュータ」
- ※2 初期設定では隠しフォルダーになっている為、表示されていない場合があります。

## 操作関連

### Q:説明書に記載の文字数よりも入力可能だが、印刷ではどうなるの?

A:制限文字数を超えて入力してしまうと、印刷の時に制限文字数以降の部分が途切れてしまったり、 文字が重なりあって印刷されてしまいます。

#### Q:会社ロゴを画像で取り込みたい。取り扱うことのできる画像の種類は?

A:予め会社ロゴの画像ファイルを用意してください。 形式は、BMPもしくはJEPG形式の画像のみ取り込むことが可能です。

| O & A                                                                                                    |  |  |  |
|----------------------------------------------------------------------------------------------------|--|--|--|
| Q:読み込んだ画像を編集したい、またロゴ画像を作成したい<br>A:本ソフトには、ロゴや画像を編集する機能や作成する機能はありません。                                                                                                    |  |  |  |
| <ul> <li>Q:数字や文字が入力できません。入力しているのに登録されません</li> <li>A:次の内容をご確認ください。</li> <li>・入力する欄でカーソルが点滅している(例:品名を入力する場合は、品名欄の枠の中でカーソルが点滅)</li> <li>・キーボードの設定(NumLockキーのオン/オフ等)</li> <li>・入力した文字が確定された状態であるか(文字が未確定状態のままでは入力が有効になりません)</li> </ul>                                                                                                   |  |  |  |
| Q:品名の登録数の制限はありますか?<br>A:登録件数の制限はありません。<br>※大量のデータを登録した際には、パソコンの動作等に遅延がみられる場合があります。                                                                                                    |  |  |  |
| <ul> <li>Q:金額欄に数字を入力しても、数字が書き換わってしまう</li> <li>A:「数量」と「単価」の欄に0以上の数字が入力されている場合、これらの積算した数字が金額欄に優先して<br/>入力されます。</li> <li>例:「数量が3・単価が100」の場合、金額欄には自動計算された「300」が表示されます。</li> <li>尚、「数量」と「単価」のいずれかが「0」の場合(計算結果が0の場合)は金額欄に任意で数字入力を行うことが可能です。</li> </ul>                                                                                     |  |  |  |
| Q:小数点以下の桁数を統一したい 1行目が125.15なら2行目が333.00としたい(小数点以下がなくても)<br>A:動作環境の設定にある「整数も小数点以下を含めて表示・印刷する」にチェックを入れることで可能です。<br>Q:品名の横に日付の列を追加することはできないの?また内訳を書きたいのですが、<br>A:レイアウトの変更はできません。                                                                                                    |  |  |  |
| <ul> <li>Q:値引き入力を行うことはできますか?</li> <li>A:金額に半角サイズの「-」をつけていただくことによって、値引き入力を行うことができます。</li> <li>Q:行は何行まで増やせますか?</li> <li>A:行は、10行毎に追加されます。行の追加に制限はありませんが、お使いのパソコン環境に依存します。</li> <li>※パソコンの環境などによっては、動作等に遅延症状が生じる場合もあります。</li> </ul>                                                                                                    |  |  |  |
| <ul> <li>Q:合計請求書を作成しようと「合計請求書印刷」ボタンをクリックしたら、<br/>「この機能は合計請求モード以外では使用できません」と表示されてしまう</li> <li>A:合計請求書を作成するには以下の内容をご確認の上、操作を行ってください。(Xページ)</li> <li>・予め1つ以上の保存データが作成済みである。</li> <li>・画面左上「ファイル」より「合計請求データ作成」を選択して「データの選択」画面より1つ以上の保存データを選択する。</li> <li>尚、合計請求モードでは「見積書」「納品書」「請求書」「請求明細書」「受領書」「単価見積書」を印刷することはできませんのでご注意ください。</li> </ul> |  |  |  |
| <ul> <li>Q:合計請求書に前回の請求金額(前回の繰越金額)を入力させたい</li> <li>A:合計請求モードに画面を切り替えた後、「合計請求書印刷」ボタンをクリックします。         「合計請求書印刷」画面が表示され、「前回請求額」「入金額」にそれぞれ該当する金額を入力してください。         「差引残高」に表示された金額が、印刷時「繰越金額」欄に印刷されます。(Xページ)</li> <li>Q:合計請求書を明細書として印刷することはできますか?</li> <li>A:合計請求書は、複数の請求書をまとめたものなので、明細書としての印刷はできません。</li> </ul>                          |  |  |  |
| <b>Q:表紙を作成する機能はありますか?</b><br>A:本ソフトには、表紙を作成する機能はありません。<br>かんたん商人 見積・納品・請求4 <b>111</b> Q&A                                                                                                    |  |  |  |

# Q & A -

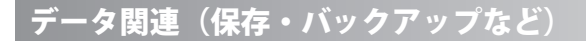

### Q:保存ファイルはいくつまで作成できますか?

A:本ソフトには制限はありません。パソコンの容量に依存します。

Q:「かんたん商人 見積・納品・請求2(Vista対応版)」、「かんたん商人 見積・納品・請求3」のデータを、 「かんたん商人 見積・納品・請求4」で読めるようにしたい

#### A:下記の手順をお試しください。(104ページ)

1.ソフトを起動し、「ファイル」から「見積・納品・請求2・3のデータをインポートする」を選択します。

- 2.「フォルダの参照」画面が表示されますので、「かんたん商人 見積・納品・請求2(Vista対応版)」の データファイルがある場所を選択します。通常は以下の場所にデータファイルが保存されています。 [Windows 7 / Vista] コンピューター(※1) →Cドライブ→ProgramData(※2) →De-Net→mitsumori2V(見積・納品・請求3の場合はMitsumori3)→dataフォルダーを選択します。 [Windows XP] マイコンピュータ→Cドライブ→Documents And Settings→All Users→ Applica A tion Data(※2) →De-Net→mitsumori2V(見積・納品・請求3の場合はMitsumori3)→dataフォルダーを選択します。
  3.「OK」ボタンをクリックすると、「○件のデータをコピーしますか?」とメッセージが表示されるので、「OK」ボタンをクリックします。
- 3. TOK」ホダンをクリックすると、IO件のテーダをコピーしますか?」とメッセーンが表示されるので、IOK」ホダンをクリックします
- 「コピーしました」というメッセージが表示されるので、「OK」ボタンをクリックして 「開く」ボタンからファイルがインポートされてるかご確認ください。
- ※1 Windows Vistaの場合は「コンピュータ」
- ※2 初期設定では隠しフォルダーになっている為、表示されていない場合があります。

## 印刷関連

### Q:社判が小さく印刷されてしまいます

A: 社判の印刷サイズは70x25 (mm) となっており、その範囲に収まるように使用画像の縦横比率を保ったまま 拡大・縮小して印刷されます。社判の画像はなるべく70:25の比率に近いサイズのものをご使用ください。

#### Q:印刷ができません プレビューもできません

#### A:以下の項目をご確認ください。

- ○プリンタードライバー(プリンターを動かす為のソフト)が最新のものではない
- ○インクやトナー等が切れている、又はインクやトナー等の噴出し口などが目詰まりしている
- ○モノクロ設定になっている
- ○プリンターの設定が変更されている(用紙や拡大縮小など)
- ○プリンターの正しい位置に、用紙をセットしていない
- ○プリンターの電源が入っていない、ケーブルの接続が不十分になっている
- ○パソコン自体がプリンターを認識していない

プリンターそのものに関するお問い合わせは、プリンターのメーカー様へお尋ねください。

- ○一部のプリンターでは印刷する際の倍率などを設定することができるものもあり、その設定によっては、
- データを正常に印刷できない場合があります。
- 例:プリンター側の倍率が88%に設定されている→印刷データ自体も88%のサイズに縮小されて印刷が行われます。

パソコンとプリンター等周辺機器の組み合わせや環境、設定、また一部のプリンター(※)では、正常に印刷を 行うことができない場合もあります。

※プリンターの中には複合機や業務用プリンター等、本ソフト上での印刷が正常に行われない特殊な機種もあります。 印刷の際はプレビュー画面などで確認を行い、最初はテスト用紙などをご用意の上、試し印刷を行ってから 各種用紙に印刷することをお勧めいたします。

### Q:対応用紙は?

A:普通A4用紙と普通B5用紙のみの対応となります。

また、「領収書」と「合計請求書」については用紙1枚に対して、同じ内容のものが2面ずつ印刷されます。

.....

**O & A** 

#### Q:控えを印刷することはできますか?

A:各帳票の印刷設定画面で「控えを印刷する」にチェックを入れると、2枚印刷され2枚目に控えの文字が入ります。

#### Q:帳票の金額欄の右側に表示されている備考欄の印刷を行わないようにできますか?

A:各帳票の印刷設定画面で「備考を印刷する」のチェックを外すと、備考欄が印刷されなくなります。

## その他

#### Q:他のパソコンとの共有はできますか?

A:本ソフトは、インストールを行ったパソコン上で操作してください。ネットワーク経由等で使用することはできません。

### Q:画面の端が切れて表示される

- A:画面解像度を推奨サイズ以上に変更します。
- 確認方法

[Windows Vista]

- 1. デスクトップの何も無い所で右クリック→個人設定をクリックします。
- 2. 個人設定ウィンドウ内の、画面の設定を左クリックします。
- 3. 解像度を1024 x 768以上に設定し「OK」をクリックで設定完了です。
- ※機種によっては推奨解像度が表示できないものもあります。

[Windows 7]

- 1. スタートメニューより「コントロールパネル」をクリックします。
- 2. 「デスクトップのカスタマイズ」をクリックし、「画面の解像度の調整」をクリックします。
- 3. 解像度を1024 x 768以上に設定し「OK」をクリックで設定完了です。

※機種によっては推奨解像度が表示できないものもあります。

### Q:ボタンや文字などがずれていたり、画面の表示がおかしい

A:お使いのパソコン画面の設定をご確認ください。

#### 確認方法

[Windows Vista]

- 1. デスクトップの何も無い所で右クリック→個人設定をクリックします。
- 2. フォントサイズ (DPI) の調整をクリックします。
- 「あなたの許可が必要です」と許可を求められますので「続行」をクリックします。
   規定のスケール(96DPI)にチェックを付け、「OK」をクリックします。
- 4. パソコンを再起動した後、本ソフトを起動させて画面表示をご確認ください。

[Windows 7]

- 1. スタートメニューより「コントロールパネル」をクリックします。
- 「デスクトップのカスタマイズ」をクリックし、「テキストやその他の項目の大きさを変更します」を クリックします。
- 3. 小-100%(規定)にチェックを入れ「適用」をクリックします。
- 「これらの変更を適用するには、コンピューターからログオフする必要があります。」と確認を 求められますので、「今すぐログオフ」をクリックします。
- 5. パソコンからログオフされますので、再度ログインすると設定完了です。

# かんたん商人見積・納品・請求4 113 Q&A

# **Q & A**

### Q:「2010 \*\*\*\*」は日付ではありません…というエラーメッセージが表示される

A:Windowsの日付形式の設定が標準のもの以外になっているとアプリケーションソフトが正常に動作(表示等)が されない場合があります。以下の手順で設定をご確認の上、標準の設定にて本ソフトをご使用ください。 確認方法

[Windows Vista]

- 1. 本ソフトを含め、起動している全てのソフトを終了させます。
- 2. スタートメニューより「コントロールパネル」をクリックします。
- 3. 「時計・言語・および地域」→「地域と言語のオプション」をクリックします。
- 「形式」タブを選択して、「日本語」に設定されていることを確認後、
   「この形式のカスタマイズ」ボタンをクリックします。
- 5. 「日付」タブをクリックして、表示されている設定項目を以下の通りに変更します。
  - 「データ形式」 短い形式 (S) yyyy/MM/dd

長い形式(L) yyyy'年'M'月'd'日'

- 「カレンダーの種類」 西暦(日本語)
- 6. 「適用」ボタン→「OK」ボタンの順にクリックし、パソコンを再起動させます。

[Windows 7]

- 1. 本ソフトを含め、起動している全てのソフトを終了させます。
- 2. スタートメニューより「コントロールパネル」をクリックします。
- 3. 「時計・言語・および地域」→「地域と言語」をクリックします。
- 4. 「形式」タブを選択して、「Japanese(Japan)」に設定されていることを確認後、「追加の設定」を クリックします。
- 5. 「日付」タブをクリックして、表示されている設定項目を以下の通りに変更します。
  - 「データ形式」 短い形式(S) yyyy/MM/dd

長い形式(L) yyyy'年'M'月'd'日'

「カレンダーの種類」 西暦(日本語)

6. 「適用」→「OK」の順にクリックし、パソコンを再起動させます。

DPI設定につきましては、Windows OSでの設定となるため、詳細についてはMicrosoft社へお尋ねください。 また、その他のソフト、パソコン本体、その他の周辺機器につきましても各メーカー様へお尋ねください。 弊社では「かんたん商人 見積・納品・請求4」以外に関する詳細につきましては一切の責任を負いかねます。

# ―――ユーザーサポート

## お問い合わせについて

お客様よりいただいたお問い合わせに返信できないということがあります。 問い合わせを行っているのにも関わらず、サポートからの返事がない場合、弊社ユーザーサポートまで ご連絡が届いていない状態や、返信先が不明(正しくない)場合が考えられます。 FAX及びe-mailでのお問い合わせの際には、『ご連絡先を正確に明記』の上、サポートまでお送りくださいます よう宜しくお願い申し上げます。 弊社ホームページ上から問い合わせの場合、弊社ホームページ上からサポート宛にメールを送ることが可能です。

弊社ホームページ http://www.de-net.com 問い合わせページ

http://www.de-net.com/pc3/user-support/index.htm

『ご購入後のお問い合わせ』をお選びください。

直接メール・FAX・お電話等でご連絡の場合

○ソフトのタイトル・バージョン

例:「かんたん商人 見積・納品・請求4」

○ソフトのシリアルナンバー

※表紙に貼付されています。

○ソフトをお使いになられているパソコンの環境

・OS及びバージョン

例:Windows 7、Windows Updateでの最終更新日〇〇年〇月〇日

- ・ブラウザーのバージョン
  - 例:Internet Explorer 8
- ・パソコンの仕様

例:NEC XXXX-XXX-XX / Pentium III 1GHz / HDD 500GB / Memory 2GB

○お問い合わせ内容

例:~の操作を行ったら、~というメッセージがでてソフトが動かなくなった □□□部分の操作について教えてほしい…etc

○お名前

○ご連絡先(正確にお願いいたします)

メールアドレス等送る前に再確認をお願いいたします。

# 無料ユーザーサポート

 E-mail:ask99pc@de-net.com
 \*:通信

 Tel:048-640-1002
 \*:パソ:

 Fax:048-640-1011
 \*:お客ば

 サポート時間:10:00~17:30 (土・日、祭日を除く)
 お時間

※通信料はお客様負担となります。
 ※パソコン本体の操作方法やその他専門
 知識に関するお問い合わせにはお答え
 できない場合があります。
 ※お客様のご都合による返品はできません。
 ※お問い合わせ内容によっては返答までに
 お時間をいただくこともあります。